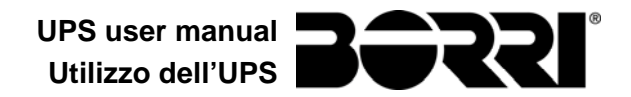

# **UPS USER MANUAL**

# UTILIZZO DELL'UPS

## Index / Indice

| -  |        |                                      |
|----|--------|--------------------------------------|
| Eľ | NGLISH | LANGUAGE                             |
| 1  | SCO    | PE6                                  |
| 2  | SAFI   | ETY RULES AND WARNINGS               |
| 3  | GEN    | ERAL UPS DESCRIPTION                 |
|    | 3.1 TY | POLOGY                               |
|    | 3.2 SY | STEM DESCRIPTION                     |
|    | 3.2.1  | Rectifier                            |
|    | 3.2.2  | Inverter9                            |
|    | 3.2.3  | Battery and battery charger9         |
|    | 3.2.4  | Static bypass9                       |
|    | 3.2.5  | Manual bypass9                       |
|    | 3.3 OF | PERATING STATUS                      |
|    | 3.3.1  | Normal operation 10                  |
|    | 3.3.2  | Bypass operation10                   |
|    | 3.3.3  | Battery operation                    |
|    | 3.3.4  | Manual bypass12                      |
|    | 3.4 CC | ONTROL AND OPERATION DEVICES 13      |
|    | 3.4.1  | Isolators (DC input and AC output)13 |
|    | 3.4.2  | Emergency power off button (EPO)13   |
|    | 3.4.3  | Normal/Bypass selector (SW1)14       |
|    | 3.4.4  | LCD control panel14                  |
| 4  | FRO    | NT PANEL                             |
|    | 41 FI  | INCTION BUTTONS 15                   |

| Davi | Descrizione                              | Data     | Emesso       | Approvato     | Lingua      | Pagina | di Pag. |
|------|------------------------------------------|----------|--------------|---------------|-------------|--------|---------|
| Rev. | Description                              | Date     | Issued       | Approved      | Language    | Page   | of Pag. |
| F    | Revisione (VR60-14) / Revision (VR60-14) | 15.01.15 | E. Biancucci | F. Berti      | E/I         | 1      | 96      |
|      |                                          |          |              | 1 contraction |             |        | 00      |
|      |                                          |          |              |               | Codice / Co | ode    |         |
|      |                                          |          |              |               | OMD1008     |        | 10082   |

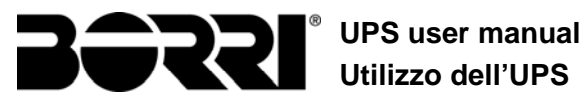

|   | 4.2  | FUN  | ICTION OF MIMIC PANEL LED'S   | 15 |
|---|------|------|-------------------------------|----|
| 5 | HA   |      | LING THE LCD PANEL1           | 7  |
|   | 5.1  | MAI  | N MENUS                       | 17 |
|   | 5.2  | ME   | ASURE DISPLAY                 | 18 |
|   | 5.3  | BAS  | SIC DIAGNOSTICS               | 20 |
|   | 5.3  | .1   | Display of alarms history     | 21 |
|   | 5.3  | .2   | Alarms and operating status   | 22 |
| 6 | SE   | TTI  | NGS AND ADVANCED OPERATIONS2  | 24 |
|   | 6.1  | SET  | TING DATE AND TIME            | 26 |
|   | 6.2  | DIS  | PLAY LANGUAGE SETTING         | 26 |
|   | 6.3  | NEV  | N BATTERY INSTALLATION        | 26 |
|   | 6.4  | BA   | ITERY CONFIGURATION           | 26 |
|   | 6.5  | SET  | TING THE MODBUS PARAMETERS    | 28 |
|   | 6.6  | UPS  | 6 TEST                        | 28 |
|   | 6.7  | BA   | ITERY TEST                    | 29 |
|   | 6.8  | SYS  | STEM RESET                    | 29 |
|   | 6.9  | ALA  | ARMS HISTORY RESET            | 30 |
| 7 | SY   | 'STI | EM INFORMATION                | 31 |
|   | 7.1  | PAF  | RALLEL OPERATION INFORMATION  | 32 |
|   | 7.1  | .1   | UPS position                  | 32 |
|   | 7.1  | .2   | Master / Slave priority       | 32 |
|   | 7.1  | .3   | Communication bus monitoring  | 33 |
|   | 7.1  | .4   | Parallel type                 | 33 |
|   | 7.1  | .5   | Message statistics            | 34 |
|   | 7.2  | SEF  | VICE INFORMATION              | 34 |
| 8 | FA   | UL.  | TS AND ALARMS                 | 35 |
|   | 8.1  | OPE  | ERATING STATUS DEFINITION     | 36 |
|   | 8.2  | TRC  | DUBLESHOOTING                 | 38 |
| L | INGU | Α Π  | ALIANA5                       | 51 |
| 1 | AF   | PL   | ICABILITÀ5                    | 52 |
| 2 | RE   | EGO  | LE E AVVERTENZE DI SICUREZZA5 | 53 |
| 3 | DE   | ESC  | RIZIONE GENERALE DELL'UPS     | 54 |
| - | 3.1  | TIP  |                               | 54 |
|   | 3.2  | DES  | SCRIZIONE DEL SISTEMA         | 54 |
|   | 3.2  | .1   | Raddrizzatore                 | 54 |
|   |      |      |                               |    |

|   | 3.2 | .2   | Inverter                                 | 55 |
|---|-----|------|------------------------------------------|----|
|   | 3.2 | .3   | Batteria e carica batteria               | 55 |
|   | 3.2 | .4   | Bypass statico                           | 55 |
|   | 3.2 | .5   | Bypass manuale                           | 55 |
|   | 3.3 | STA  | TI DI FUNZIONAMENTO                      | 56 |
|   | 3.3 | .1   | Funzionamento normale                    | 56 |
|   | 3.3 | .2   | Funzionamento da bypass                  | 56 |
|   | 3.3 | .3   | Funzionamento da batteria                | 57 |
|   | 3.3 | .4   | Bypass manuale                           | 58 |
|   | 3.4 | CON  | IANDI E ORGANI DI MANOVRA                | 59 |
|   | 3.4 | .1   | Sezionatori (ingresso DC e uscita AC)    | 59 |
|   | 3.4 | .2   | Pulsante di arresto di emergenza (EPO)   | 59 |
|   | 3.4 | .3   | Selettore Normale/Bypass (SW1)           | 60 |
|   | 3.4 | .4   | Pannello di comando LCD                  | 60 |
| 4 | PA  | NN   | ELLO FRONTALE                            | 51 |
|   | 4.1 | TAS  | TI FUNZIONE                              | 61 |
|   | 4.2 | FUN  | ZIONE DEI LED DEL SINOTTICO              | 61 |
| 5 | GE  | ESTI | ONE DEL PANNELLO LCD 6                   | 33 |
|   | 5.1 | MEN  |                                          | 63 |
|   | 5.2 | visi | JALIZZAZIONE DELLE MISURE                | 64 |
|   | 5.3 | DIA  | GNOSTICA DI BASE                         | 66 |
|   | 5.3 | .1   | Visualizzazione dello storico allarmi    | 67 |
|   | 5.3 | .2   | Lista degli allarmi e degli stati        | 68 |
| 6 | IM  | POS  | STAZIONI E OPERAZIONI AVANZATE           | 70 |
|   | 6.1 | IMP  | OSTAZIONE DI DATA E ORA                  | 72 |
|   | 6.2 | IMP  | OSTAZIONE LINGUA DISPLAY                 | 72 |
|   | 6.3 | INS  | TALLAZIONE NUOVA BATTERIA                | 72 |
|   | 6.4 | CON  | FIGURAZIONE BATTERIA                     | 72 |
|   | 6.5 | IMP  | OSTAZIONE PARAMETRI MODBUS               | 74 |
|   | 6.6 | TES  | T DELL'UPS                               | 74 |
|   | 6.7 | TES  | T DI BATTERIA                            | 75 |
|   | 6.8 | RES  | ET DEL SISTEMA                           | 75 |
|   | 6.9 | RES  | ET STORICO ALLARMI                       | 76 |
| 7 | IN  | FOR  | MAZIONI SUL SISTEMA                      | 77 |
|   | 7.1 | INFO | ORMAZIONI SUL FUNZIONAMENTO IN PARALLELO | 78 |

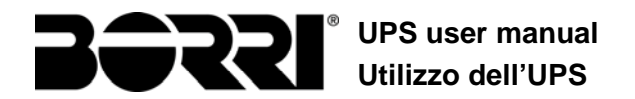

|   | 7.1. | .1 Posizione dell'UPS                    | 78 |
|---|------|------------------------------------------|----|
|   | 7.1. | .2 Priorità Master / Slave               | 78 |
|   | 7.1. | .3 Controllo bus di comunicazione        | 79 |
|   | 7.1. | .4 Tipo di parallelo                     | 79 |
|   | 7.1. | .5 Statistiche messaggi                  | 80 |
|   | 7.2  | INFORMAZIONI RELATIVE ALL'ASSISTENZA     | 80 |
| 8 | GU   | JASTI E ALLARMI                          | 81 |
|   | 8.1  | DEFINIZIONE DEGLI STATI DI FUNZIONAMENTO | 82 |
|   | 8.2  | CONTROLLO DEI GUASTI                     | 84 |

# Index of pictures / Indice delle figure

| Picture 1 – Block diagram                          |
|----------------------------------------------------|
| Picture 2 – Normal operation                       |
| Picture 3 – Load supplied by bypass                |
| Picture 4 – Battery operation                      |
| Picture 5 – Manual bypass                          |
| Picture 6 – UPS front panel                        |
| Picture 7 – UPS mimic panel                        |
| Picture 8 – Structure of MEASURES menu (1 of 2)    |
| Picture 9 – Structure of MEASURES menu (2 of 2) 19 |
| Picture 10 – Structure of ALARMS menu              |
| Picture 11 – Structure of SPECIAL menu             |
| Picture 12 – Structure of INFO menu                |
| Figura 1 – Schema a blocchi                        |
| Figura 2 – Funzionamento normale                   |
| Figura 3 – Carico alimentato da bypass             |
| Figura 4 – Funzionamento da batteria 57            |
| Figura 5 – By-pass manuale                         |
| Figura 6 – Pannello frontale UPS61                 |
| Figura 7 – Sinottico UPS61                         |
| Figura 8 – Struttura menu MISURE (1 di 2)64        |
| Figura 9 – Struttura menu MISURE (2 di 2)65        |
| Figura 10 – Struttura menu allarmi                 |
| Figura 11 – Struttura menu SPECIALE                |
| Figura 12 – Struttura menu INFO                    |

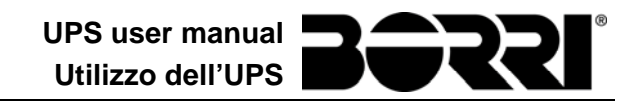

# ENGLISH LANGUAGE

5

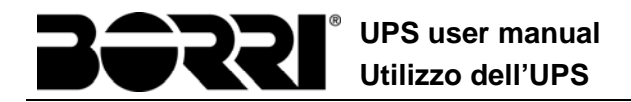

## 1 SCOPE

The instructions contained in this section of the manual apply to the UPS systems indicated below.

- > ASD10 B9000FXS 60kVA
- > ASD11 B9000FXS 80kVA
- > ASD12 B9000FXS 100kVA
- ASD13 B9000FXS 125kVA
- ASD14 B9000FXS 160kVA
- > ASD36 B9000FXS 200kVA
- ASD37 B9000FXS 250kVA
- > ASD38 B9000FXS 300kVA
- > ASD39 B9600FXS 400kVA
- > ASD40 B9600FXS 500kVA
- > ASD41 B9600FXS 600kVA
- > ASD42 B9600FXS 800kVA

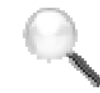

### **Storing documentation**

This manual and any other supporting technical documentation relating to the product must be stored and made accessible to personnel in the immediate vicinity of the UPS.

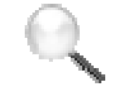

#### **Further information**

In the event that the information provided in this manual is not sufficiently exhaustive, please contact the manufacturer of the device, whose details are available in the "Contacts" section.

## 2 SAFETY RULES AND WARNINGS

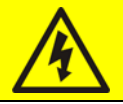

#### Injury hazard due to electric shock!

Always respect all the safety instructions and, in particular:

- > any work on the unit must be carried out by qualified personnel;
- internal components can only be accessed after disconnecting the device from supply sources;
- > always use protective devices designed for each type of activity;
- > the instructions contained in the manuals must be strictly followed.

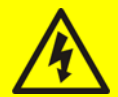

## Injury hazard due to device failure

Potentially hazardous situations may arise in case of UPS failure.

- Do not use the device if visibly damaged.
- > Maintain the device regularly to identify possible failure.

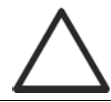

### Possible device damage

Whenever work is carried out on the device, make sure all actions are taken in order to avoid electrostatic discharges which might damage the electronic components of the system.

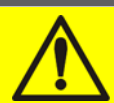

#### **Read the technical documentation**

Before installing and using the device, make sure you have read and understood all the instructions contained in the present manual and in the technical supporting documentation.

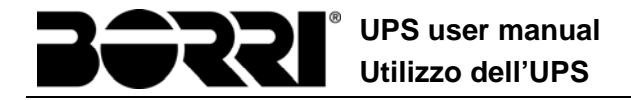

## **3 GENERAL UPS DESCRIPTION**

The UPS systems of the EVO line use IGBT technology with a high changeover frequency in order to allow a low distortion of the current re-injected into the supply line, as well as high quality and stability of output voltage. The components used assure high reliability, very high efficiency and maintenance easiness.

### 3.1 TYPOLOGY

The UPS systems of the EVO line are on-line, double conversion; the inverter included in the UPS always supplies energy to the load, whether mains is available or not (according to the battery autonomy time).

This configuration guarantees the best service to the User, as it supplies clean power uninterruptedly, ensuring voltage and frequency stabilization at nominal value. Thanks to the double conversion, it makes the load completely immune from micro-interruptions and from excessive mains variations, and prevents damage to critical loads (Computer - Instrumentation - Scientific equipment etc.).

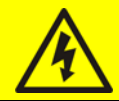

#### Output voltage present

The line connected to the UPS output is energized even during mains failure, therefore in compliance with the prescriptions of IEC EN62040-1-2, the installer will have to identify the line or the plugs supplied by the UPS making the User aware of this fact.

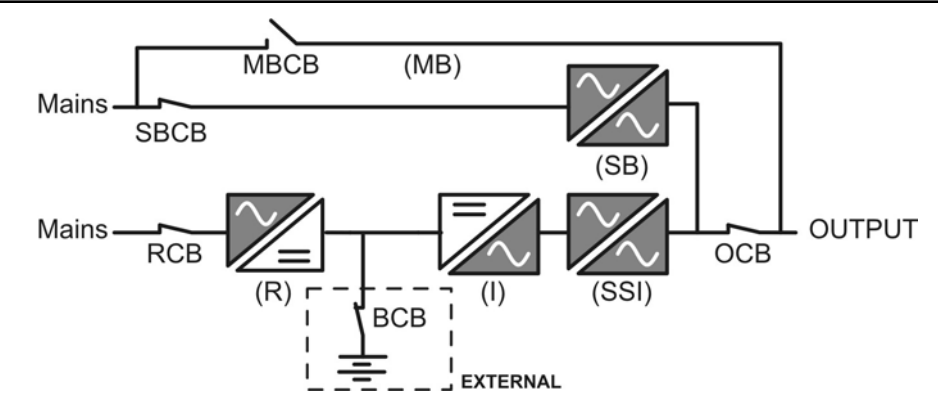

Picture 1 – Block diagram

## 3.2 SYSTEM DESCRIPTION

#### 3.2.1 Rectifier

It converts the three-phase voltage of the AC mains into continuous DC voltage.

It uses a three-phase fully-controlled IGBT bridge with a low harmonic absorption.

The control electronics uses a 32 bit  $\mu$ P of latest generation that allows to reduce the distortion of the current absorbed by mains (THDi) to less than 5%. This ensures that the rectifier does not distort the supply mains, with regard to the other loads. It also avoids cable overheating due to the harmonics circulation.

The rectifier is so sized as to supply the inverter at full load and the battery at the maximum charging current.

#### 3.2.2 Inverter

It converts the direct voltage coming from the rectifier or from the DC battery into alternating AC voltage stabilized in amplitude and frequency.

The inverter uses IGBT technology with a high changeover frequency of approximately 15 kHz.

The control electronics uses a 32 Bit  $\mu$ P of latest generation that, thanks to its processing capability, generates an excellent output sine-wave.

Moreover, the fully digital control of the output sine-wave allows to achieve high performances, among which a very low voltage distortion even in presence of high-distorting loads.

#### 3.2.3 Battery and battery charger

The battery is installed outside the UPS. It is generally housed in an external battery cabinet. The battery charger logic is completely integrated in the rectifier's control electronics.

The battery is charged, according to the DIN 41773 Standard, every time it has been partially or completely discharged. When its full capacity is restored, it is kept floating so as to compensate for any autodischarge.

#### 3.2.4 Static bypass

The Static Bypass allows to transfer the load between Inverter and Emergency Mains, and vice-versa, in a very short time, and uses SCR's as power commutation elements.

#### 3.2.5 Manual bypass

The Manual Bypass is used to cut off the UPS completely, supplying the load directly from the input mains in case of maintenance or serious failure.

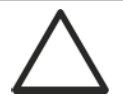

#### Follow the procedures contained in the manual

The sequence of manual bypass switching and return must be carried out with respect to the procedure indicated in the installation and start-up section. The manufacturer cannot accept responsibility for damages arising from incorrect operation.

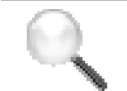

### External manual bypass

In the UPS systems of the B9600FXS line, the manual bypass isolator is optional and outside the unit.

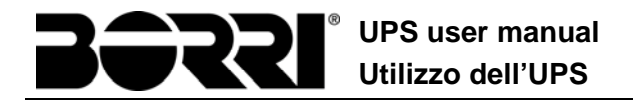

## 3.3 OPERATING STATUS

The UPS has four different operating modes, as described below:

- Normal operation
- Bypass operation
- Battery operation
- Manual bypass

#### 3.3.1 Normal operation

During normal operation all the circuit breakers/isolators are closed, except for MBCB (maintenance bypass).

The rectifier is supplied by the AC three-phase input voltage which, on its turn, feeds the inverter and compensates mains voltage as well as load variations, keeping the DC voltage constant. At the same time, it keeps the battery charged (floating or boost charge depending on the battery type). The inverter converts the DC voltage into an AC sine-wave with stabilized voltage and frequency, and also supplies the load via its static switch SSI.

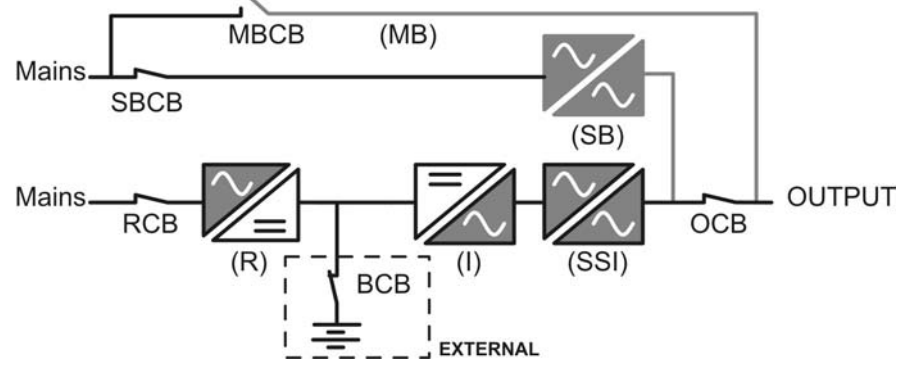

Picture 2 - Normal operation

#### 3.3.2 Bypass operation

The load can be switched to bypass either automatically or manually. The manual changeover is due to the BYPASS SWITCH which forces the load to bypass. In case of failure of the bypass line, the load is switched back to inverter without interruption.

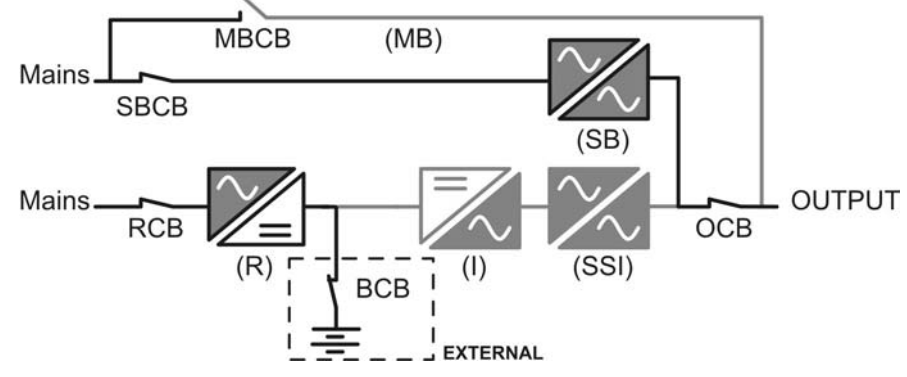

Picture 3 – Load supplied by bypass

#### 3.3.3 Battery operation

In case of power failure or rectifier fault, the battery feeds the inverter without interruption. The battery voltage drops based on the amplitude of the discharging current. The voltage drop has no effect on the output voltage, which is kept constant by changing the PWM modulation. An alarm is activated when the battery is near the minimum discharge value.

In case the supply is restored before the battery is completely discharged, the system will be switched back to normal operation automatically. In the opposite case, the inverter shuts down and the load is switched to the bypass line (bypass operation). If the bypass line is not available or is out of tolerance, the loads supply is interrupted as soon as the battery reaches the discharge limit threshold (*black-out*).

As soon as the supply is restored, the rectifier will recharge the battery. In the standard configuration, the loads are supplied again via static switch SSB when mains is available again. The inverter is restarted when the battery has partially restored its capacity.

The system restart from the *black-out* condition can be customized based on the requirements of the plant, in three different modes:

- ➢ Bypass → loads are supplied as soon as the bypass line is available (factory configuration).
- ➢ Inverter → loads are supplied by the inverter (even if the bypass line is available) when the battery voltage has reached a programmed threshold, after the rectifier restart.
- ➤ Man. Inverter → the output supply is NOT restored automatically. The system requires a confirmation to restart which can only be done manually by the user via the front panel.

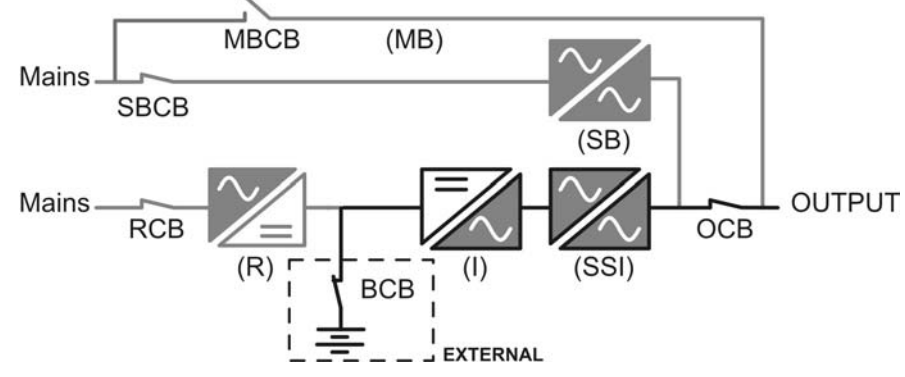

Picture 4 - Battery operation

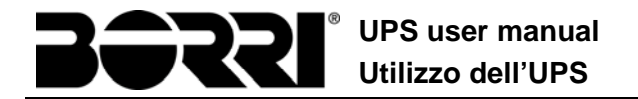

#### 3.3.4 Manual bypass

The manual bypass operation is necessary whenever the UPS functionality is tested, or during maintenance or repair work.

During the manual bypass due to repair or maintenance, the UPS is completely shut down and the load is directly supplied by the bypass line.

#### Follow the procedures contained in the manual

The sequence of manual bypass switching and return must be carried out with respect to the procedure indicated in the installation and start-up section. The manufacturer cannot accept responsibility for damages arising from incorrect operation.

#### External manual bypass

In the UPS systems of the B9600FXS line, the manual bypass isolator is optional and outside the unit.

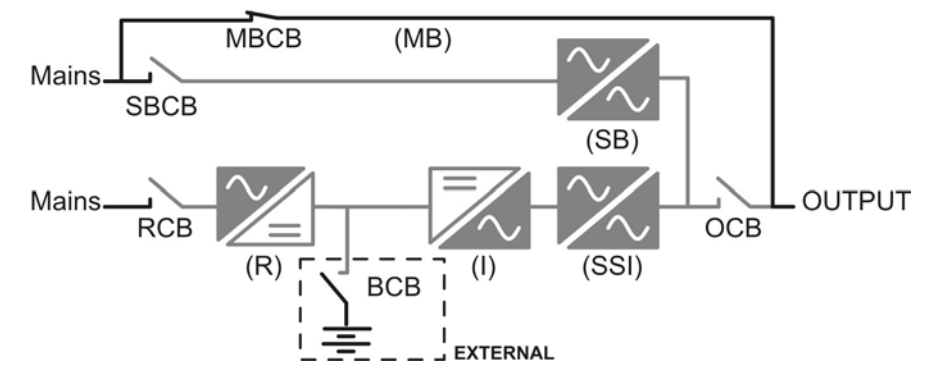

Picture 5 – Manual bypass

## 3.4 CONTROL AND OPERATION DEVICES

The control and operation devices of the UPS are indicated below:

- > AC isolator on rectifier input (RCB)
- > AC isolator on bypass line input (SBCB)
- Isolator on UPS output (OCB)
- > Manual bypass isolator (MBCB) Optional external for B9600FXS line
- > Battery Isolator / Circuit breaker (BCB) Optional, outside the UPS
- Emergency power off button (EPO)
- Normal/Bypass selector (SW1)
- LCD control panel

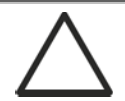

## Check the personnel training

The use of the operation and control devices of the UPS is intended for authorized personnel only. We recommend to check the training of the personnel responsible for the use and maintenance of the system.

#### 3.4.1 Isolators (DC input and AC output)

The isolators provided on the UPS are used to isolate the power components of the device from the AC supply line, from the storage battery and from the loads.

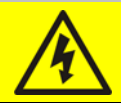

## Voltage present on terminals

The isolators do not isolate the UPS completely, where the AC line and battery voltages are still present on the terminals. Before carrying out any maintenance on the unit:

- > Isolate the device completely by operating the external circuit breakers;
- > Wait at least 5 minutes in order to allow the capacitors to discharge.

### 3.4.2 Emergency power off button (EPO)

The emergency power off button is used to disconnect the UPS output immediately, interrupting the loads supply. It also shuts down the inverter.

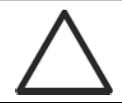

#### Press the button only in case of real emergency

The components of the system are subject to a high stress when the emergency power off button is pressed under load presence.

> Use the emergency power off button only in case of real emergency.

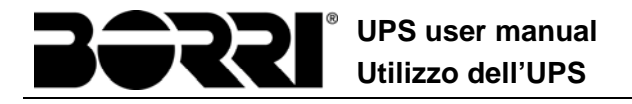

## External manual bypass

In the UPS systems of the B9600FXS line, the local emergency power off button is not provided.

The UPS is also provided with two terminals (Eac1-Eac2) on which a remote emergency power off contact may be connected.

The presence of voltage on the output terminals is restored as soon as the power off button, or the remote contact, is brought back to the initial position.

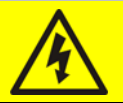

## Supply reset

Reset the output supply only when the causes which led to the emergency shutdown have been eliminated and you are sure that there is no hazard to persons and things.

#### 3.4.3 Normal/Bypass selector (SW1)

The Normal/Bypass selector is installed in the control panel and is only accessible by opening the front door. It is generally used during the manual bypass procedure, when it is necessary to isolate the UPS for maintenance or repair.

#### Follow the procedures contained in the manual

The Normal/Bypass selector shall only be operated in accordance with the procedures specified in the installation and start-up section. The manufacturer cannot accept responsibility for damages arising from incorrect operation.

#### 3.4.4 LCD control panel

The control panel of the UPS is used in order to:

- Check the operating parameters of the device
- Check the alarms present
- Access the event log
- Display the information on the device
- Modify the operating parameters

The menu which allows to change the parameters is password-protected in order to prevent access to unauthorized personnel.

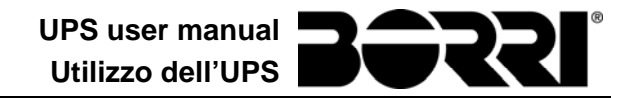

## 4 FRONT PANEL

The front panel of the UPS, consisting of a double row alphanumeric display plus 5 function keys, allows the complete monitoring of the UPS status.

The mimic flow helps to understand the operating status of the UPS.

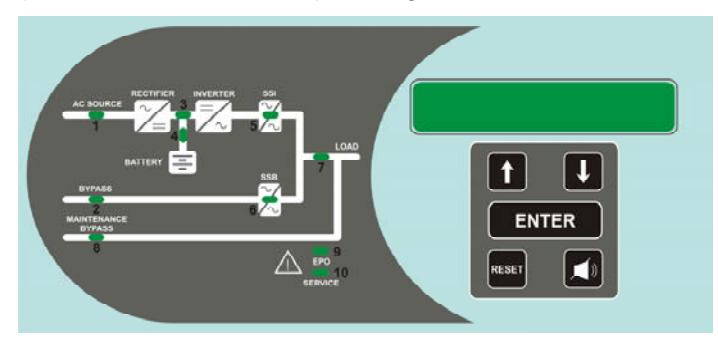

Picture 6 – UPS front panel

### 4.1 FUNCTION BUTTONS

The front panel of the UPS is provided with 5 buttons whose functions are indicated in the following table:

| Button | Assigned functions                                                                                            |
|--------|----------------------------------------------------------------------------------------------------|
|        | <ul> <li>Scrolls up the menus</li> <li>Increases the values by one unit</li> <li>Selects a value</li> </ul>   |
|        | <ul> <li>Scrolls down the menus</li> <li>Decreases the values by one unit</li> <li>Selects a value</li> </ul> |
| ENTER  | <ul> <li>Selects a menu</li> <li>Confirms changes</li> </ul>                                                  |
| (I)    | Silences the buzzer (activated due to an alarm or a failure)                                                  |
| RESET  | Returns to the previous menu                                                                                  |

### 4.2 FUNCTION OF MIMIC PANEL LED'S

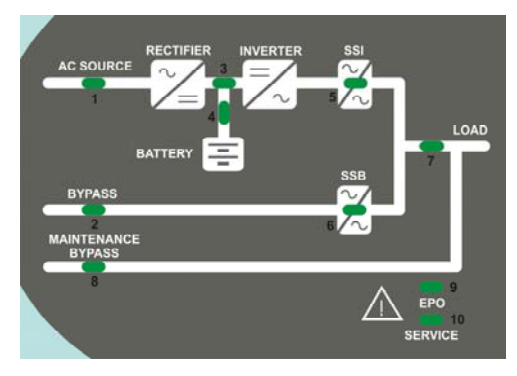

Picture 7 – UPS mimic panel

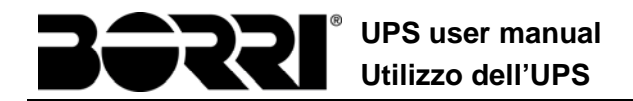

|        | Ŭ                    | GREEN  | AC line on rectifier input within tolerance                |
|--------|----------------------|--------|------------------------------------------------------------|
| LED 1  | Ŭ0Ŭ                  | GREEN  | Wrong phase rotation                                       |
|        | 0                    | OFF    | AC mains failure on rectifier input                        |
|        | Ŭ                    | GREEN  | AC bypass line within tolerance                            |
| LED 2  | <u>, о</u> ,         | GREEN  | Wrong phase rotation                                       |
|        | 0                    | OFF    | AC bypass line out of tolerance<br>AC bypass line failure  |
|        | <u>Č</u> OČ          | GREEN  | Rectifier off or faulty                                    |
| LED 3  | Ŭ                    | RED    | DC voltage out of tolerance                                |
|        | Ŭ                    | GREEN  | Rectifier on and DC voltage within tolerance               |
|        | Ŭ                    | GREEN  | circuit breaker BCB closed and battery charging            |
|        | <u>ф</u> Оф          | GREEN  | Battery discharging or under TEST                          |
| LED 4  | ĕ́Oĕ́                | ORANGE | Circuit breaker BCB open                                   |
|        | Ŭ                    | RED    | Battery fault (following a battery test)                   |
|        | 0                    | OFF    | Battery not available                                      |
|        | Ŭ                    | GREEN  | Inverter voltage within tolerance and static switch closed |
| LED 5  | <u>ф</u> Оф          | GREEN  | Inverter overload or short-circuit                         |
|        | 0                    | OFF    | Inverter off or voltage out of tolerance                   |
|        | ĕ○ĕ                  | ORANGE | Re-transfer blocked                                        |
| LED 6  | Ŭ                    | ORANGE | Static bypass switch closed                                |
|        | 0                    | OFF    | Static bypass switch open                                  |
|        | Ŭ                    | GREEN  | Output circuit breaker OCB closed                          |
|        | 0                    | OFF    | Output circuit breaker OCB open                            |
|        | Ŭ                    | ORANGE | Manual bypass switch MBCB closed                           |
|        | 0                    | OFF    | Manual bypass switch MBCB open                             |
|        | Ŭ                    | RED    | Emergency power off (EPO) activated                        |
| LED 9  | 0                    | OFF    | Normal operation                                           |
|        | ĕ°0ĕ                 | ORANGE | Maintenance request (slow flashing)                        |
| LED 10 | <b>ĕ</b> ∙0 <b>ĕ</b> | ORANGE | Critical alarm (fast flashing)                             |
|        | 0                    | OFF    | Normal operation                                           |

## 5 HANDLING THE LCD PANEL

### 5.1 MAIN MENUS

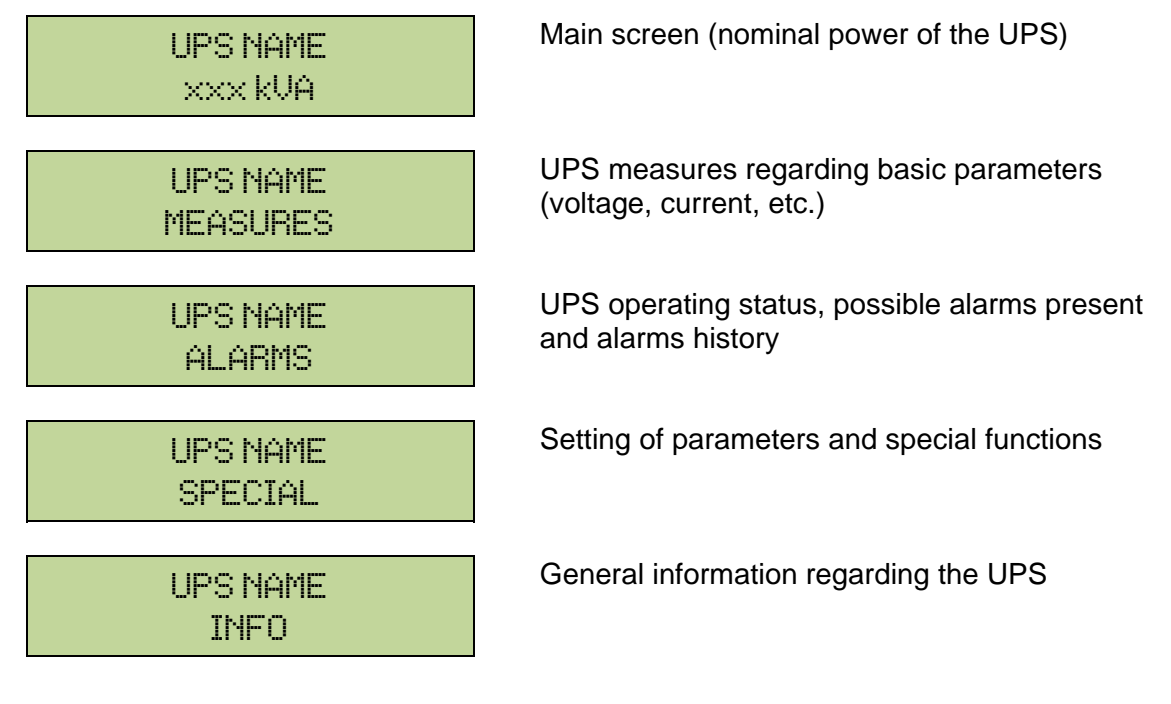

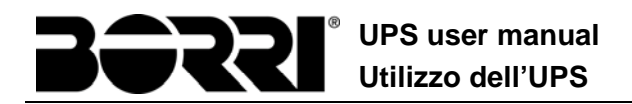

## 5.2 MEASURE DISPLAY

The MEASURES menu is structured as follows:

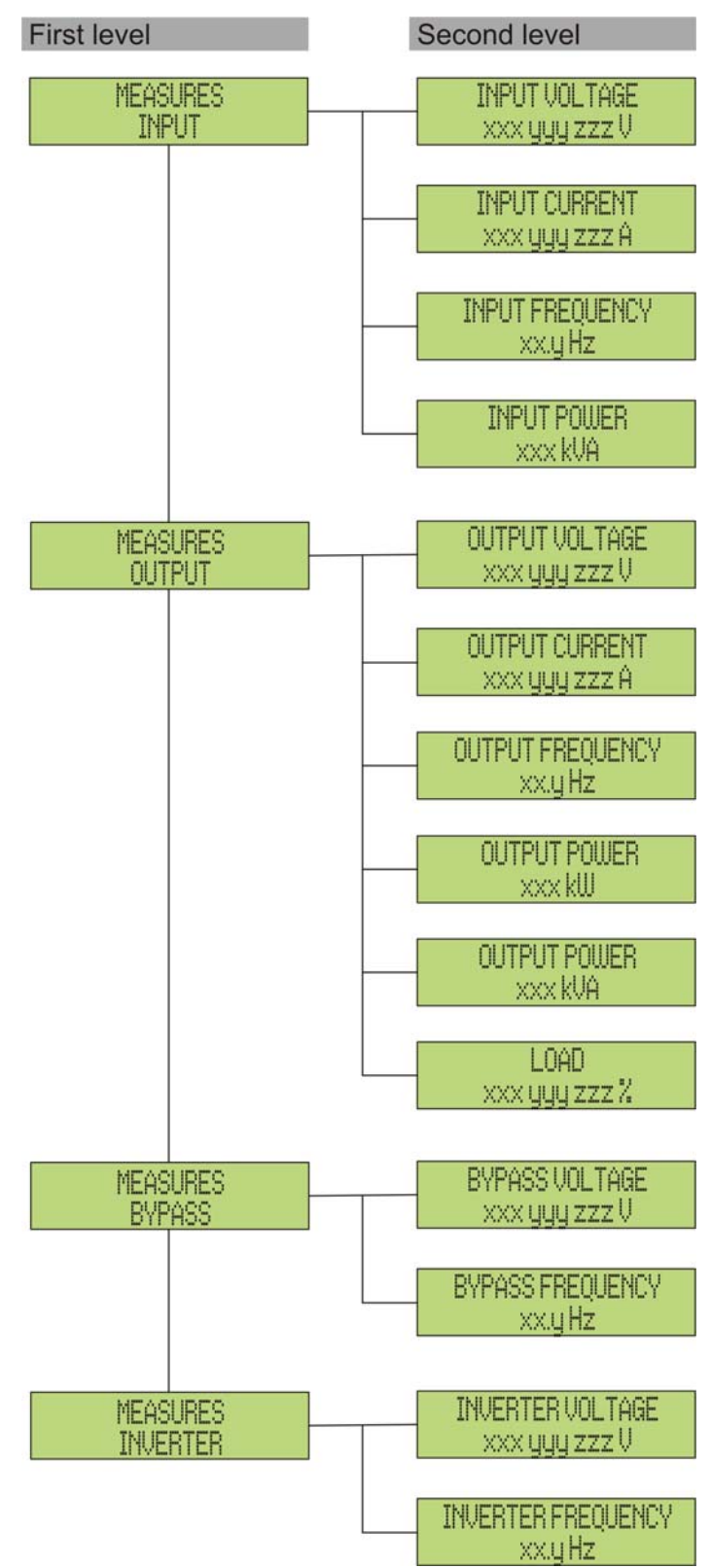

Picture 8 – Structure of MEASURES menu (1 of 2)

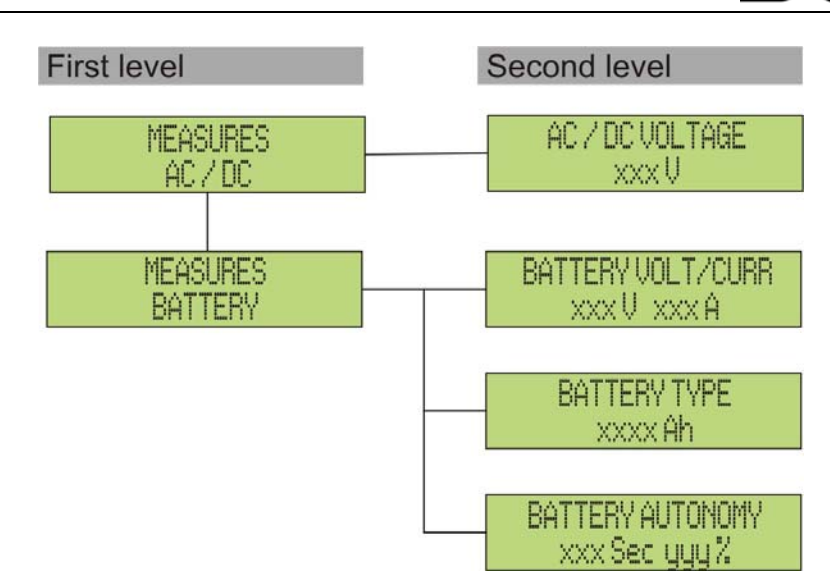

Picture 9 – Structure of MEASURES menu (2 of 2)

| Sub-menu | Displayed data                  | Accuracy    |
|----------|---------------------------------|-------------|
|          | Rectifier input voltage (1) (2) | 1 V         |
|          | Rectifier input current (3)     | 1 A         |
|          | Frequency                       | 0.1 Hz      |
|          | Input power                     | 1 kVA       |
|          | Voltage <sup>(1) (2)</sup>      | 1 V         |
|          | Current <sup>(3)</sup>          | 1 A         |
| ΛΙΙΤΡΙΙΤ | Frequency                       | 0.1 Hz      |
| 0011 01  | Active power                    | 1 kW        |
|          | Apparent power                  | 1 kVA       |
|          | Load percentage                 | 1 %         |
| DUDACC   | Voltage <sup>(1) (2)</sup>      | 1 V         |
|          | Frequency                       | 0.1 Hz      |
|          | Voltage <sup>(1) (2)</sup>      | 1 V         |
|          | Frequency                       | 0.1 Hz      |
| AC/DC    | Rectifier output voltage        | 1 V         |
|          | Voltage and current             | 1 V / 1 A   |
| BATTERY  | Nominal capacity                | 1 Ah        |
|          | Residual autonomy               | 1 min / 1 % |

<sup>(1)</sup> The voltage measures are always referred to the phase-to-neutral value

<sup>(2)</sup> The three voltages are displayed in one screen as "xxx yyy zzz V"

(3) The three line currents are displayed in one screen as "xxx yyy zzz A"

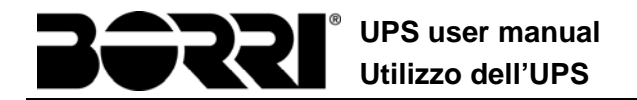

## 5.3 BASIC DIAGNOSTICS

The ALARMS menu allows to display the current operating status of the device and to access the event log, based on the following structure.

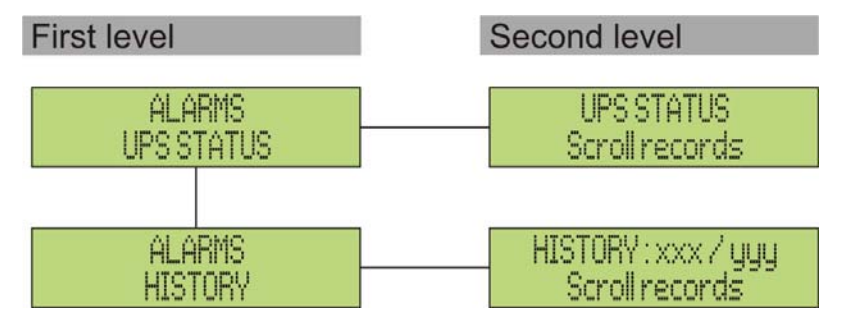

Picture 10 – Structure of ALARMS menu

| Sub-menu   | Displayed data                        |
|------------|---------------------------------------|
| UPS STATUS | Alarms present and operating statuses |
| HISTORY    | Event log                             |

The LCD panel displays the ALARMS menu automatically whenever an alarm occurs. The audible indicator, if enabled, is activated to show the occurred failure. The audible alarm is silenced pressing the key  $\clubsuit$  (BUZZER).

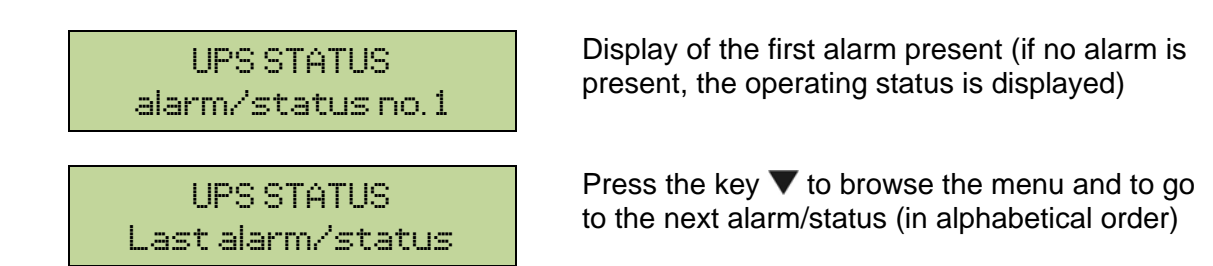

### Automatic erasure of alarms

Should an alarm occur and then the conditions that originated it no longer exist, the alarm will be automatically cancelled and the system restarted.

## 5.3.1 Display of alarms history

All the events are recorded in the alarms history.

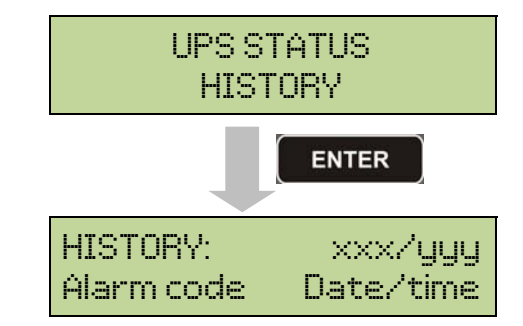

The first event shown is the latest one in order of time; a new event makes all the other events automatically shift one position, clearing the oldest event.

The quantity of stored events is displayed on the first line (xxx/yyy), which contains the data currently displayed (position in the list) and the total number of stored data (maximum number equal to **250**) respectively. An asterisk indicates the automatic reset of the alarm.

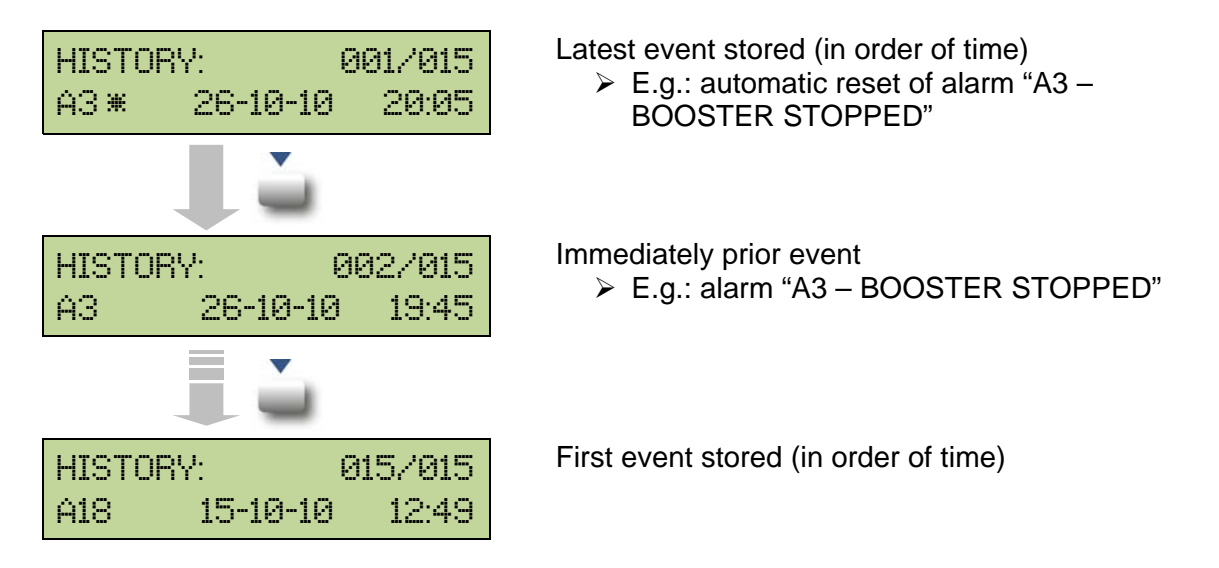

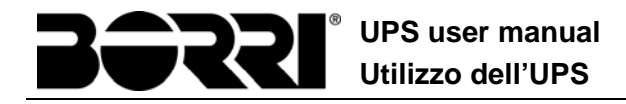

#### 5.3.2 Alarms and operating status

#### ALARMS

- A1 MAINS FAULT
- A2 INPUT WRONG SEQ
- A3 BOOSTER STOPPED
- A4 BOOSTER FAULT
- A5 DC VOLTAGE FAULT
- A6 BATTERY IN TEST
- A7 BCB OPEN
- A8 BATTERY DISCHARGE
- A9 BATTERY AUT END
- A10 BATTERY FAULT
- A11 SHORT CIRCUIT
- A12 STOP TIMEOUT SC
- A13 INV OUT OF TOL
- A14 BYPASS WR SEQ
- A15 BYPASS FAULT
- A16 BYPASS --> LOAD
- A17 RETRANSFER BLOCK
- A18 MBCB CLOSED
- A19 OCB OPEN
- A20 OVERLOAD
- A21 THERMAL IMAGE
- A22 BYPASS SWITCH
- A23 EPO PRESSED
- A24 HITMP INV/DC FUS
- A25 INVERTER OFF
- A26 COMMUNIC ERROR
- A27 EEPROM ERROR
- A28 CRITICAL FAULT
- A29 MAINTENANCE REQ A30 COMMON ALARM A31 MBCB BUS CLOSED A32 EPO BUS CLOSED A33 ASYMMETRIC LOAD A34 SERVICE REQUIRED A35 DIESEL MODE A36 DC FASTSHUTDOWN A37 HIGH TEMP RECT A38 INV --> LOAD A39 INV ERROR LOOP A40 SSI FAULT A41 RECT ERROR LOOP A42 INP FUSES BLOWN A43 CURR ERROR LOOP A44 DESAT IGBT INV A45 HIGH TEMP SSW A46 PAR LOST REDUND A47 SEND PARAM ERROR A48 RCV PARAM ERROR A49 TEST MODE ERROR A50 SSW BLOCKED A51 BATT TEMPERATURE A53 FIRMWARE ERROR A54 CAN ERROR A55 PAR CABLE DISC A56 MAINS UNBALANCE A63 START SEQ BLOCK

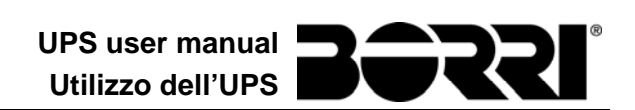

#### STATUSES

- S1 BOOSTER OK
- S2 BATTERY OK
- **S3** INVERTER OK
- **S4** INVERTER --> LOAD
- **S5** INV BYPASS SYNC
- S6 BYPASS OK
- S7 BYPASS --> LOAD
- **S8** BOOST CHARGE
- **S9** INV MASTER SYNC

Display and recording mode of alarms

- The statuses are always displayed in ascending order when the ALARMS STATUSES menu is entered.
- The alarms are shown when they are present and must be silenced with the buzzer.
- The alarms remain displayed whilst they are present and they are automatically stored in the event log with date and time.

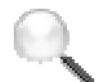

#### **Description of alarms and statuses**

For a more detailed description of the alarms and statuses, see the "Faults and alarms" section of the present manual.

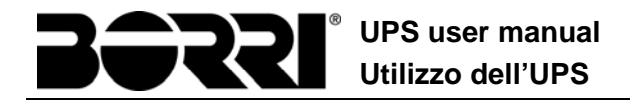

## 6 SETTINGS AND ADVANCED OPERATIONS

Some operating parameters of the UPS can be set via the SPECIAL menu, which is structured as follows:

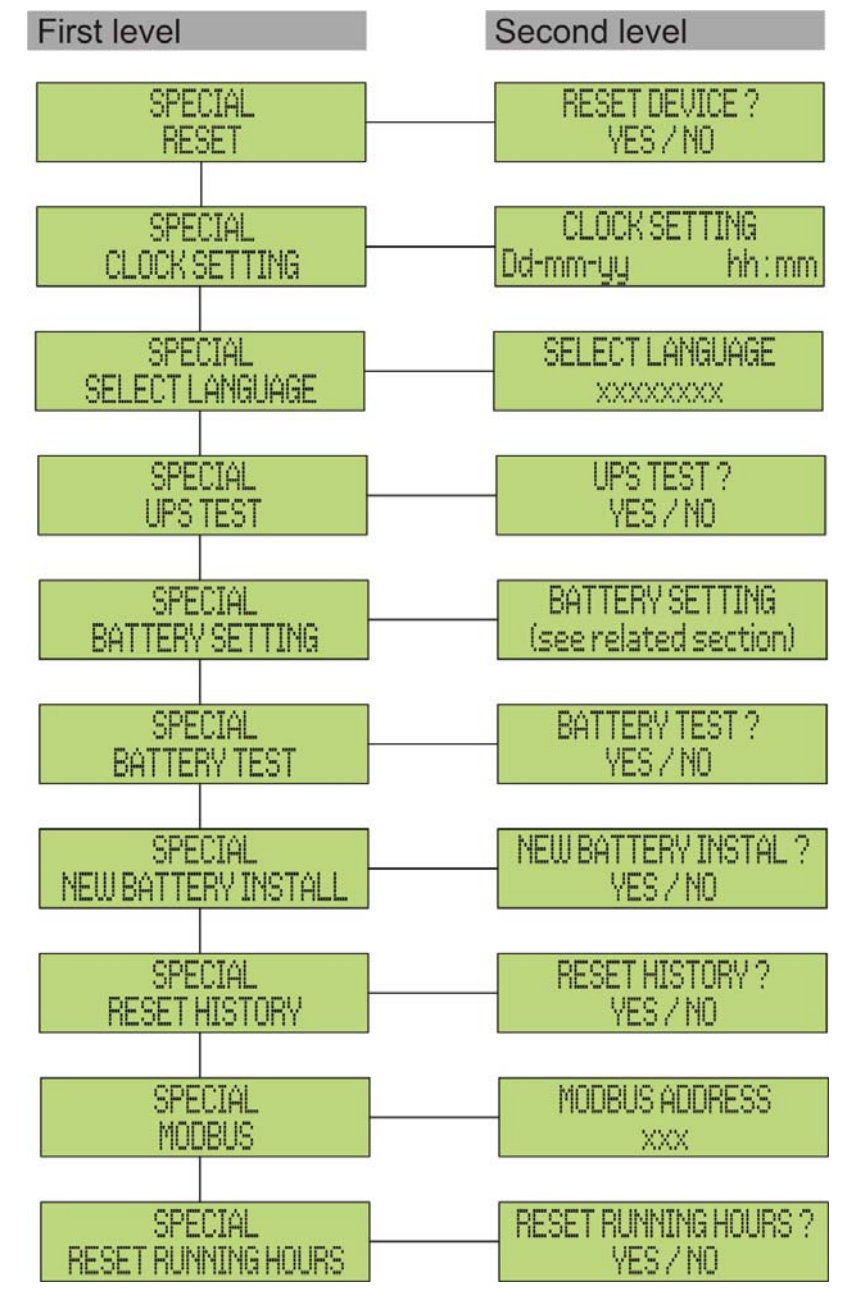

Picture 11 – Structure of SPECIAL menu

| Sub-menu            | Programmable data                                      |
|---------------------|--------------------------------------------------------|
| RESET               | Reset of failure conditions                            |
| CLOCK SETTING       | System date and time                                   |
| SELECT LANGUAGE     | Display language setting                               |
| UPS TEST            | Performs a commutation test                            |
| BATTERY SETTING     | Battery parameter setting                              |
| BATTERY TEST        | Performs a battery test                                |
| NEW BATTERY INSTALL | Sets autonomy to 100%                                  |
| RESET HISTORY       | Event log reset                                        |
| MODBUS              | MODBUS address of device                               |
| RESET RUNNING HOURS | Reset the hour counter related to the UPS running time |

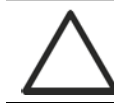

## Password-protected access

The SETTINGS menu is protected by a password set by the factory in order to prevent access to unauthorized personnel.

- > We recommend minimum disclosure of the access password.
- Changes to the operating parameters and starting operations on the UPS may be potentially dangerous for the device and for persons.

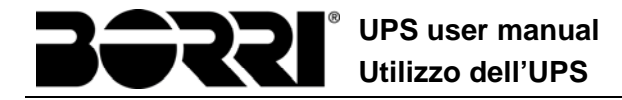

## 6.1 SETTING DATE AND TIME

Date and time may be set via the CLOCK menu.

```
CLOCK SETTING
DD-MM-YY hh:mm
```

The single digits can be modified via the arrow keys  $(\blacktriangle / \blacktriangledown)$  and confirmed by pressing  $\bigstar$  (ENTER).

#### Setting the current date and time correctly

The correct setting of the date and time is essential for the recording of the event log.

### 6.2 DISPLAY LANGUAGE SETTING

The table below shows the languages which can be set for the display.

| Parameter | Standard | Range                                                                                |
|-----------|----------|--------------------------------------------------------------------------------------|
| LANGUAGE  | ITALIAN  | ITALIAN<br>GERMAN<br>FRENCH<br>ENGLISH<br>PORTUGUESE<br>SPANISH<br>POLISH<br>TURKISH |

The parameters are changed via the arrow buttons ( $\blacktriangle$  /  $\triangledown$ ) to increase the digits, and the  $\checkmark$  button is used to confirm the entry.

### 6.3 NEW BATTERY INSTALLATION

The NEW BATTERY INSTALLATION menu is used in case battery circuit breaker BCB is not closed, when requested, in the start-up phase. In this case the system will start considering the battery completely discharged and activating the alarm "A10 – BATTERY FAULT".

To set the battery autonomy to 100% it is necessary to access the menu and press the  $\checkmark$  button to confirm.

### 6.4 BATTERY CONFIGURATION

In case the UPS has been tested without knowing the characteristic data of the storage battery, the BATTERY CONFIGURATION menu allows to set such data. In particular, the following data can be set:

- Battery capacity in Ampere-hours (Ah)
- Recharging current in Amperes (A)
- Nominal autonomy in minutes

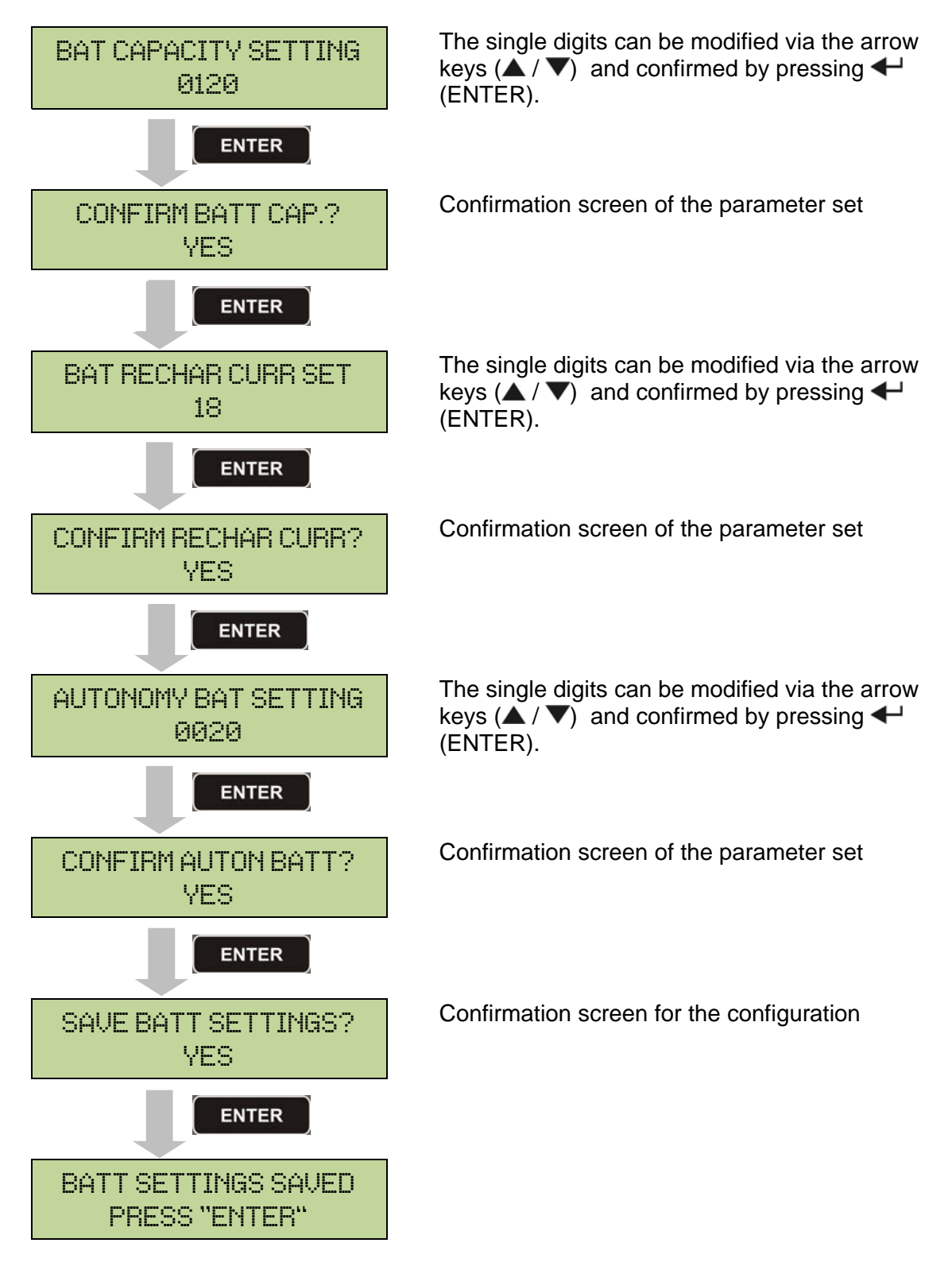

Access the menu by pressing the + button (ENTER).

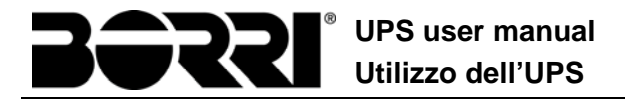

### Setting all the parameters

To save all the parameters it is necessary to reach the end of the guided procedure until the last screen previously shown.

If the procedure is interrupted earlier, none of the parameters previously set will be saved.

### 6.5 SETTING THE MODBUS PARAMETERS

The parameters regarding the communication via RS485 interface can be set in the MODBUS menu.

Modbus address

| MODBUS | ADDRESS |  |  |
|--------|---------|--|--|
| 202    |         |  |  |

The single digits can be modified via the arrow keys ( $\blacktriangle$  /  $\blacktriangledown$ ) and confirmed by pressing  $\Leftarrow$  (ENTER).

| Parameter      | Standard | Range |
|----------------|----------|-------|
| MODBUS ADDRESS | 1        | 1 247 |

#### 6.6 UPS TEST

The UPS TEST menu allows to carry out a switching test of the inverter. The inverter is switched off and the load is transferred to the bypass supply. The inverter supply is automatically restored after a few seconds.

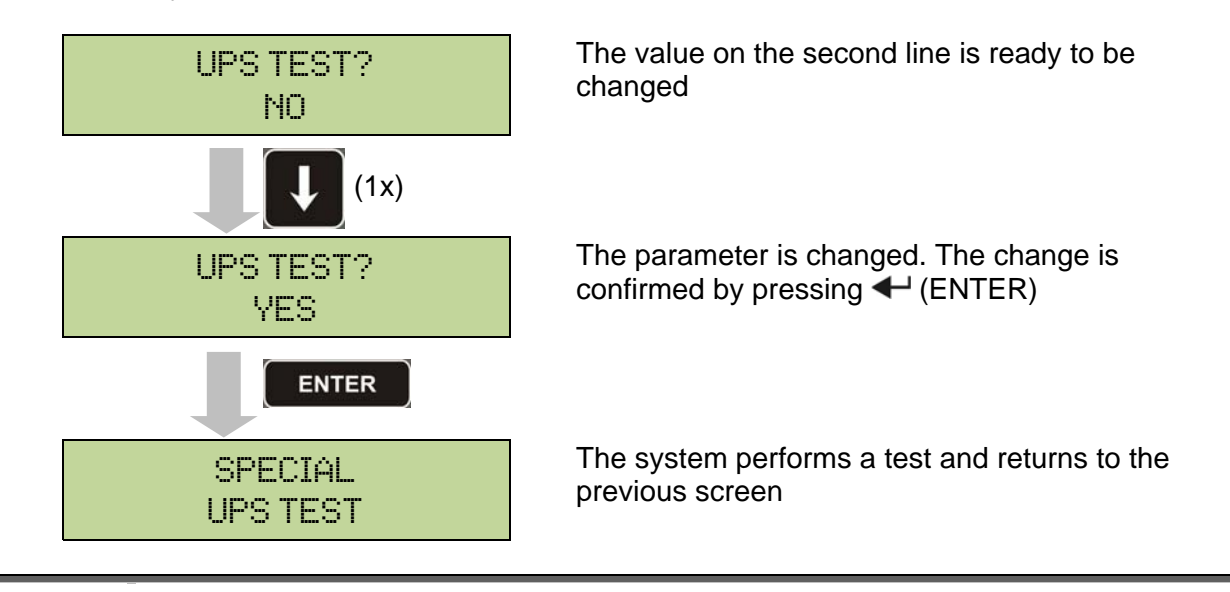

## Possible loss of supply

In case of power failure while the test is being performed, the immediate operation of the inverter is not guaranteed.

## 6.7 BATTERY TEST

The BATTERY TEST menu allows to carry out a short discharge test of the battery. In case the battery is not efficient, the alarm "A10 – Battery fault" is generated at the end of the test.

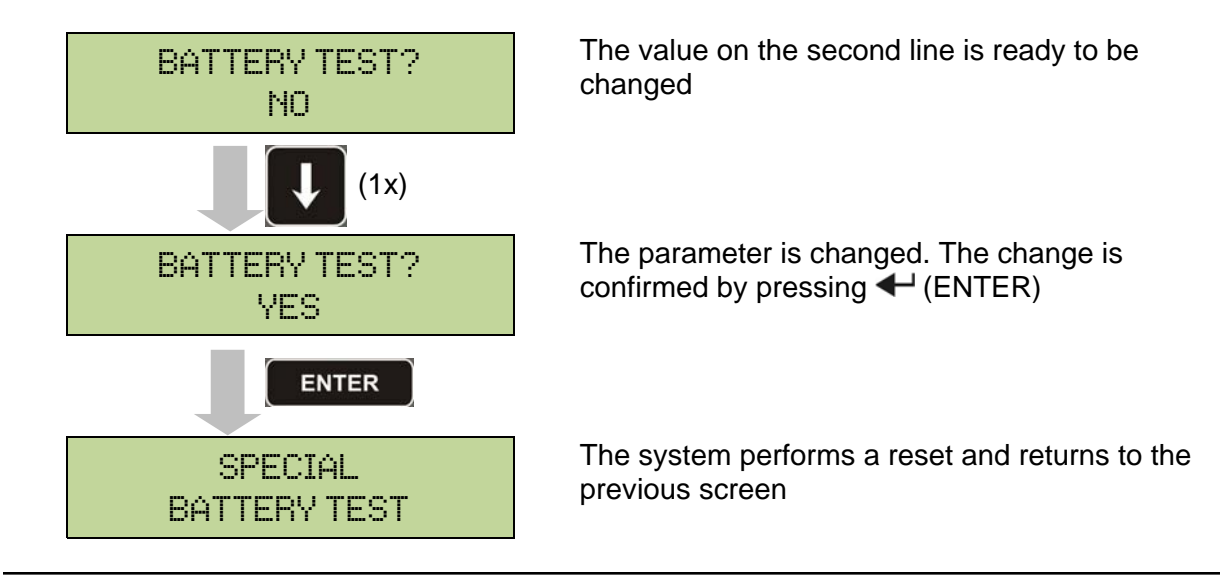

## Possible loss of supply

This test can affect the continuity of supply to the loads if the battery is not fully charged.

### 6.8 SYSTEM RESET

The UPS is equipped with internal protections which block the system or some of its sections. The alarm can be cleared and normal operation can be resumed via the RESET menu. In case the failure persists, the UPS will return to the previous failure condition.

In some cases the RESET is necessary to simply reset a failure signal, then the UPS will resume operation.

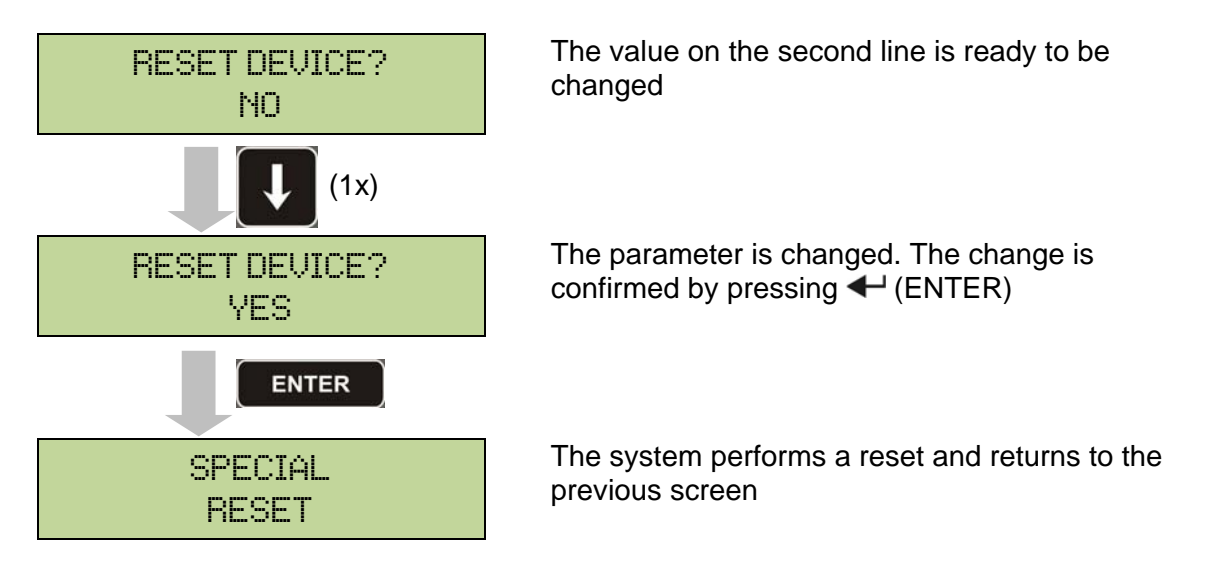

The failure conditions which impose a manual reset are:

- > Static switch re-transfer block (alarm A17)
- > Inverter shutdown due to the operation of the IGBT desaturation sensor (alarm A44)
- Inverter shutdown due to short-circuit timeout (alarm 12)
- > Inverter shutdown due to thermal image protection (alarm 21)
- > Inverter shutdown due to the operation of the quick disconnect sensor (alarm A36)
- > Inverter shutdown due to voltage control loop error (alarm A39)
- > Booster shutdown due to voltage control loop error (alarm A41)
- > Booster shutdown due to current control loop error (alarm A43)
- Static switch blocked (alarm A50)
- > Booster shutdown due to the operation of the load symmetry sensor (alarm A33)
- > Activation of the battery fault alarm (alarm A10)
- > Scheduled maintenance request (alarm A29).

For a description of the UPS status in each of the failure conditions listed above, please refer to the "Faults and alarms" section.

## 6.9 ALARMS HISTORY RESET

Access the RESET HISTORY menu.

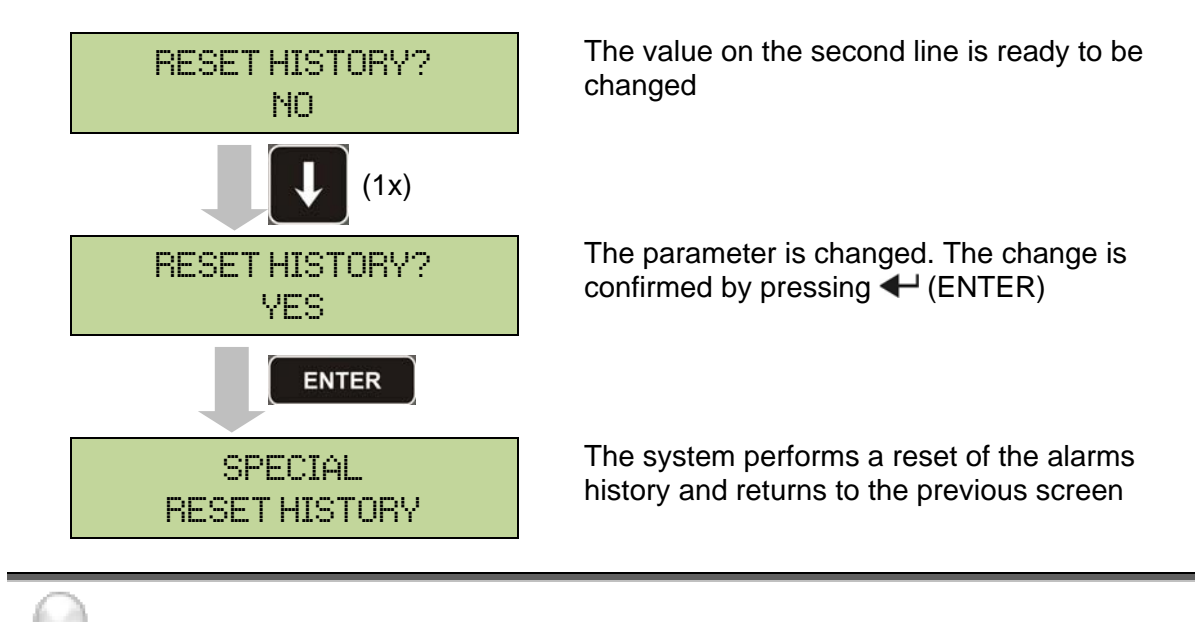

### Loss of data

The alarms history contains very important data to monitor the device behaviour over time. We recommend to save the data before deleting it.

## 7 SYSTEM INFORMATION

The INFO menu provides general information regarding the UPS based on the structure indicated below.

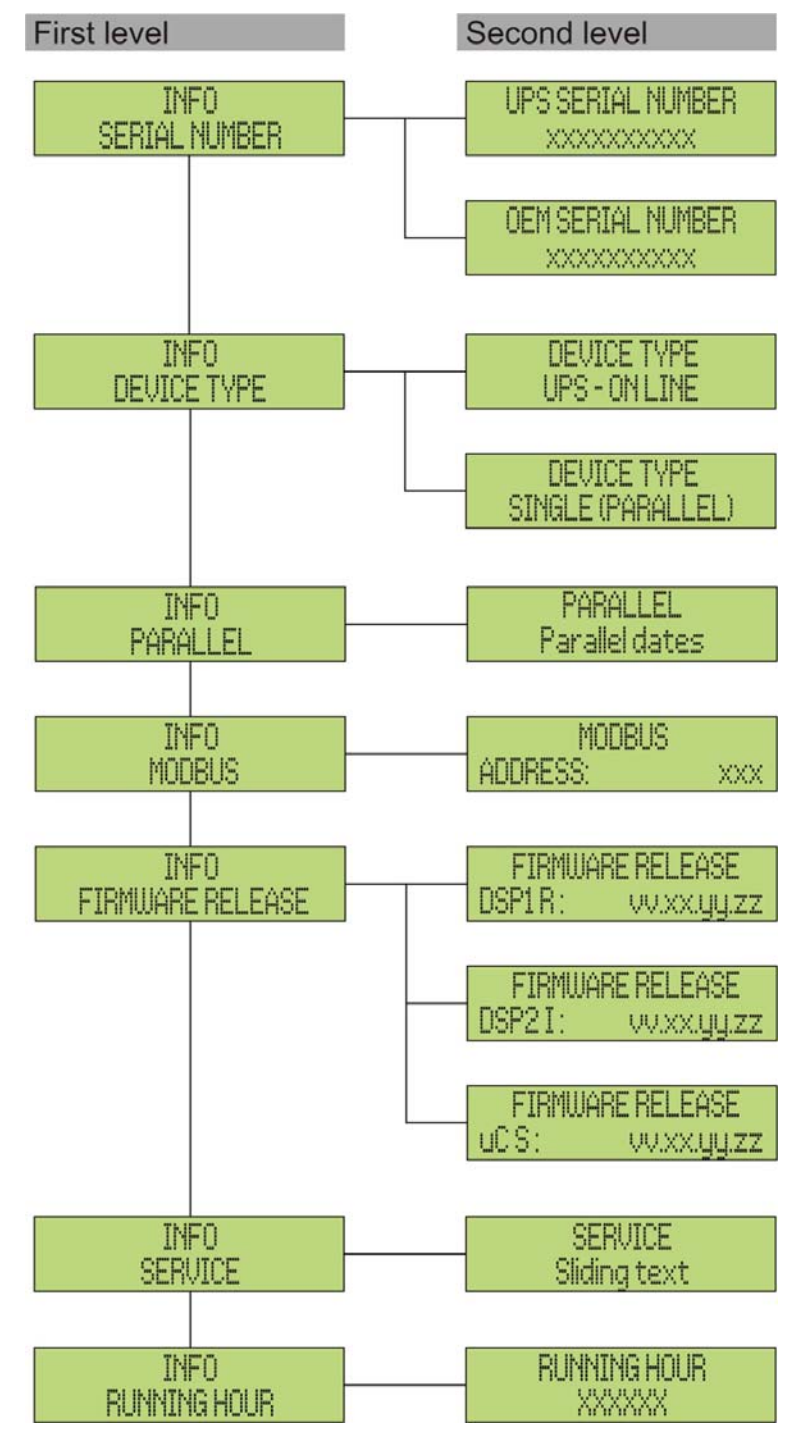

Picture 12 – Structure of INFO menu

All data shown in the various sections are set by the factory via a special interface software and cannot be altered, except by personnel authorized by the manufacturer.

The only adjustable parameters are the MODBUS settings (see SPECIAL menu).

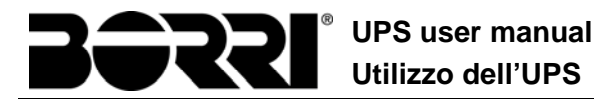

| Sub-menu         | Displayed data                                                                                                    |
|------------------|----------------------------------------------------------------------------------------------------|
| SERIAL NUMBER    | Device serial number given by the manufacturer and by an OEM distributor, if any                                      |
| DEVICE TYPE      | The device type can be:<br>> ON LINE - UPS<br>> FREQUENCY CONVERTER<br>> ECO MODE - UPS<br>> SINGLE UPS<br>> PARALLEL |
|                  | Data regarding the parallel configuration                                                                             |
| MODBUS           | MODBUS address of device                                                                                              |
| FIRMWARE RELEASE | Firmware versions installed on the system                                                                             |
| SERVICE          | Scrolling text string with information regarding technical service                                                    |
| RUNNING HOUR     | Dates related to hours number of UPS running time                                                                     |

 $^{\left(1\right)}$  the menu is only active if the UPS belongs to a Parallel or Load Sync system

### 7.1 PARALLEL OPERATION INFORMATION

The PARALLEL menu is only active if the UPS belongs to a parallel or load-sync system.

#### 7.1.1 UPS position

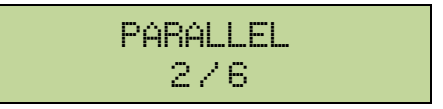

The first number on the second line identifies the *position* of that specific UPS within the parallel system. The second number represents the total number of UPS units.

#### 7.1.2 Master / Slave priority

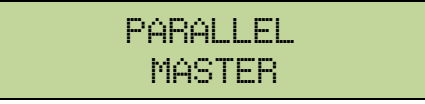

The string on the second line may have two values, "MASTER" or "SLAVE". Only one *MASTER UPS* can be present in the system; if not there will be a conflict on the data communication bus.

#### 7.1.3 Communication bus monitoring

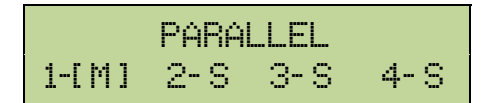

The second line of this menu gives a general indication regarding the communication between the UPS units composing the system.

- > The numbers represent the single UPS units.
- > The letters M and S stand for MASTER and SLAVE respectively.
- The brackets [ ] around a letter indicate that we are working on that specific UPS unit.
- A question mark next to a number indicates that that UPS unit is not communicating on the data bus.

Let us assume to have the following situation:

- system composed of 4 UPS units;
- > UPS2 is currently the MASTER UPS;
- > we are checking the data communication on UPS3;
- > UPS4 is not communicating.

The menu will be as shown below.

In case there are more than four paralleled devices, the menu will be as follows.

The dots indicate the presence of a further menu which shows the status of the other UPS units in the system.

#### 7.1.4 Parallel type

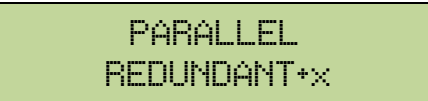

The string on the second line may have two values, "POWER" or "REDUNDANT+x".

- POWER means that the parallel system is so set as to require the presence of all the UPS units to feed the load.
- REDUNDANT+x means that the system is redundant and the redundancy index is indicated by number "x". For example, in a system composed of 3 UPS units, "REDUNDANT+2" means that only one of the UPS units is sufficient to feed the load.

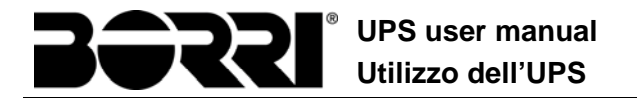

#### 7.1.5 Message statistics

The statistics section regarding the messages exchanged on the communication buses consists of three different menus.

STATIST CAN SSW MSG RX: 32564 100.0%

Number of messages received and percentage of reception accuracy regarding the status of the static switches. The messages are exchanged between all the UPS units, therefore the number will increase on all of them.

STATIST CAN INV SYNC RX: 15849 100.0%

Number of messages received and percentage of reception accuracy regarding the synchronism signals. The messages are sent by the MASTER UPS, therefore the number will only increase on the SLAVE UPS units.

STATIST CAN INV MSG RX: 9277 99.9%

Number of messages received and percentage of reception accuracy regarding the status of the system. The messages are exchanged between all the UPS units, therefore the number will increase on all of them.

## 7.2 SERVICE INFORMATION

The SERVICE menu provides important information regarding the technical service on the UPS.

The information is displayed via a text string of max. 60 characters which scrolls on the second display line.

However, please also see the addresses and contact numbers indicated in the present manual.

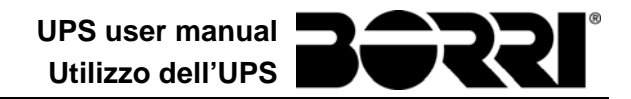

## 8 FAULTS AND ALARMS

As indicated in the previous chapters, the system is provided with basic diagnostics which allow immediate visualization of the operating conditions.

The LCD panel displays the alarms screen immediately, and an audible indicator is activated (if enabled). Each screen displays the alphanumeric alarm code and a short description of the alarm.

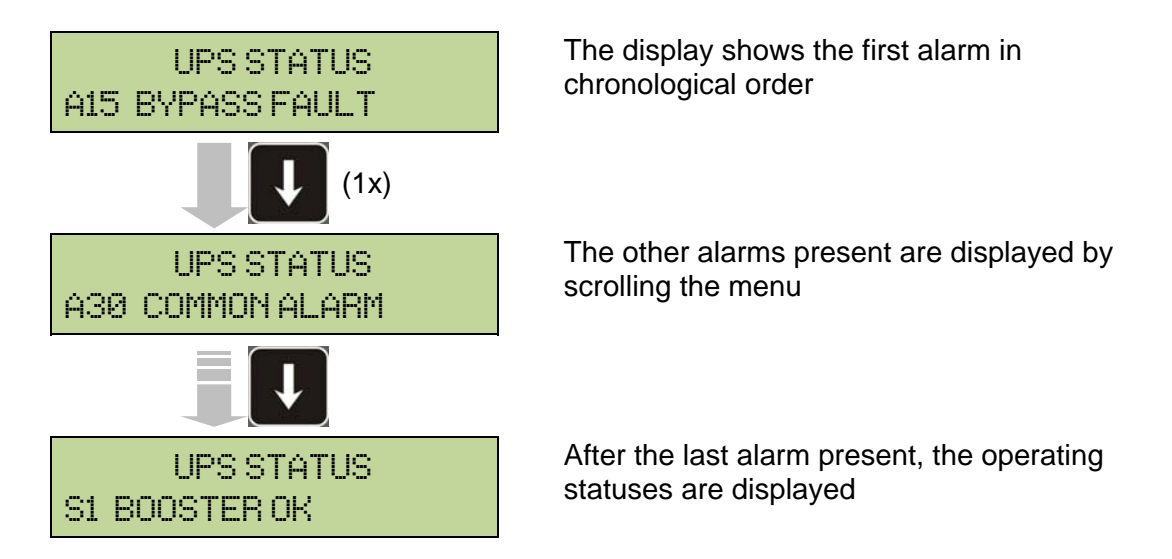

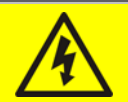

### Injury hazard due to electric shock!

Before carrying out any operation on the UPS, make sure that all the safety precautions are adhered to:

- > Any work on the unit must be carried out by qualified personnel;
- Internal components can only be accessed after disconnecting the device from supply sources;
- > Always use protective devices designed for each type of activity;
- > The instructions contained in the manuals must be strictly followed;
- In case of doubt or impossibility of solving the problem, please contact Borri immediately.

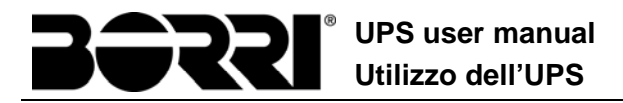

## 8.1 OPERATING STATUS DEFINITION

| Status              | S1                                         | BOOSTER OK                                                   |
|---------------------|--------------------------------------------|--------------------------------------------------------------|
| Description         | The rectifier section is working properly. |                                                              |
| Operating condition | The re                                     | ctifier supplies the inverter and keeps the battery charged. |

| Status              | S2            | BATTERY OK                                                       |
|---------------------|---------------|------------------------------------------------------------------|
| Description         | The ba        | attery is connected to the UPS.                                  |
| Operating condition | The bainverte | attery is kept charged by the rectifier and is ready to feed the |

| Status              | S3                                                               | INVERTER OK                       |
|---------------------|------------------------------------------------------------------|-----------------------------------|
| Description         | The inverter voltage and frequency are within the allowed range. |                                   |
| Operating condition | The in                                                           | verter is ready to feed the load. |

| Status              | S4     | INVERTER> LOAD                            |
|---------------------|--------|-------------------------------------------|
| Description         | The in | verter feeds the load.                    |
| Operating condition | The lo | ad is fed via the static inverter switch. |

| Status              | S5                                            | INV BYPASS SYNC                                                                                                    |
|---------------------|-----------------------------------------------|----------------------------------------------------------------------------------------------------|
| Description         | The inverter is synchronized with the bypass. |                                                                                                    |
| Operating condition | The sy<br>the sta                             | nchronization between the inverter and the bypass is locked, and atic switch can change over from one source to the other. |

| Status              | <b>S</b> 6 | BYPASS OK                                                      |
|---------------------|------------|----------------------------------------------------------------|
| Description         | The by     | pass voltage and frequency are within the allowed range.       |
| Operating condition | The by     | pass line is ready for changeover in case of inverter failure. |

| Status              | S7     | BYPASS> LOAD                                                                   |
|---------------------|--------|--------------------------------------------------------------------------------|
| Description         | Load f | ed by the bypass line.                                                         |
| Operating condition | The lo | pad is fed by the bypass via the static switch, waiting for the er to restart. |
| Status              | <b>S</b> 8                      | BOOST CHARGE                                                                                                |
|---------------------|---------------------------------|----------------------------------------------------------------------------------------------------|
| Description         | The battery is in BOOST charge. |                                                                                                    |
| Operating condition | The re<br>FLOA                  | ectifier is charging the battery with a higher voltage. The return to <i>TING</i> charge mode is automatic. |

| Status              | <b>S</b> 9                                        | INV MASTER SYNC                                                                                                    |
|---------------------|---------------------------------------------------|----------------------------------------------------------------------------------------------------|
| Description         | The inverter is synchronized with the MASTER UPS. |                                                                                                    |
| Operating condition | This st<br>inverte                                | atus is only present on the SLAVE UPS units, and shows that the<br>or is synchronized with the signal sent by the MASTER UPS. |

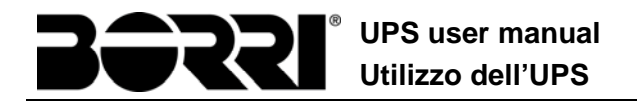

# 8.2 TROUBLESHOOTING

| Alarm              | A1 MAINS FAULT                                                                                                    |  |
|--------------------|----------------------------------------------------------------------------------------------------|--|
| Description        | The voltage or frequency of the input line are out of tolerance.                                                                                                    |  |
| Possible<br>causes | <ul> <li>Mains instability or failure.</li> <li>Wrong phase rotation.</li> </ul>                                                                                              |  |
| Solutions          | <ol> <li>Check the connections to the mains.</li> <li>Check the stability of mains voltage.</li> <li>If the alarm persists, contact our Technical Support Service.</li> </ol> |  |

| Alarm              | A2           | INPUT WRONG SEQ                                                                           |
|--------------------|--------------|-------------------------------------------------------------------------------------------|
| Description        | The ph       | nase rotation on the rectifier input line is wrong.                                       |
| Possible<br>causes | > \          | Wrong connection of power cables.                                                         |
| Solutions          | 1. (<br>2. I | Check the phase rotation.<br>f the alarm persists, contact our Technical Support Service. |

| Alarm              | A3                                                                                                    | BOOSTER STOPPED                                                                                                    |
|--------------------|----------------------------------------------------------------------------------------------------|----------------------------------------------------------------------------------------------------|
| Description        | The rectifier has been temporarily disconnected and the inverter is fed by the battery.                                        |                                                                                                    |
| Possible<br>causes | <ul> <li>Instability of the AC line voltage or frequency.</li> <li>Possible fault in the rectifier control circuit.</li> </ul> |                                                                                                    |
| Solutions          | 1. (<br>2.  <br>3.                                                                                                    | Check the parameters of the AC line voltage.<br>Restart the device.<br>f the alarm persists, contact our Technical Support Service. |

| Alarm              | A4                                               | BOOSTER FAULT                                                          |  |
|--------------------|--------------------------------------------------|------------------------------------------------------------------------|--|
| Description        | The re                                           | The rectifier has been disconnected due to an internal fault.          |  |
| Possible<br>causes | Possible fault in the rectifier control circuit. |                                                                        |  |
| Solutions          | 1. (<br>F                                        | Check which alarms are present and carry out the indicated procedures. |  |
|                    | 2. F                                             | Restart the device.                                                    |  |
|                    | 3. I                                             | f the alarm persists, contact our Technical Support Service.           |  |

| Alarm              | A5                                                                                                    | DC VOLTAGE FAULT                             |  |
|--------------------|----------------------------------------------------------------------------------------------------|----------------------------------------------|--|
| Description        | The m                                                                                                    | The measured DC voltage is out of tolerance. |  |
| Possible<br>causes | <ul> <li>The battery has reached the discharge voltage due to a power failure.</li> <li>Measuring circuit failure.</li> </ul>                                                                                                    |                                              |  |
| Solutions          | <ol> <li>Check the actual value of the measured DC voltage.</li> <li>In case of mains failure, wait for the AC voltage to be restored.</li> <li>Check which alarms are present and carry out the indicated procedures.</li> <li>Restart the device.</li> <li>If the alarm persists, contact our Technical Support Service.</li> </ol> |                                              |  |

| Alarm              | A6                                                                                     | BATTERY IN TEST                                                                  |
|--------------------|----------------------------------------------------------------------------------------|----------------------------------------------------------------------------------|
| Description        | The rectifier voltage is reduced to start a short controlled discharge of the battery. |                                                                                  |
| Possible<br>causes | A<br>k                                                                                 | A battery test has been started automatically (if set), or manually by the user. |
| Solutions          | 1. \                                                                                   | Vait for the test to end, and check possible battery faults.                     |

| Alarm              | A7                         | BCB OPEN                                                                                                    |  |
|--------------------|----------------------------|----------------------------------------------------------------------------------------------------|--|
| Description        | The ba                     | The battery isolator is open.                                                                                                    |  |
| Possible<br>causes | > E                        | Battery isolator open.                                                                                                    |  |
| Solutions          | 1. (<br>2. (<br>3. (<br>4. | Check the status of the battery isolator.<br>Check the functionality of the auxiliary contact of the isolator.<br>Check the connection between the auxiliary contact of the isolator<br>and the auxiliary terminals of the UPS (if provided).<br>f the alarm persists, contact our Technical Support Service. |  |

| Alarm           | <b>A8</b>         | BATTERY DISCHARGE                                                                                                    |  |
|-----------------|-------------------|----------------------------------------------------------------------------------------------------|--|
| Description     | The ba            | The battery is discharging.                                                                                                    |  |
| Possible causes | > -<br>>          | <ul> <li>The battery is discharging due to a mains failure.</li> <li>Rectifier failure.</li> </ul>                                     |  |
| Solutions       | 1. (<br>F<br>2. I | Check which alarms are present and carry out the indicated procedures.<br>f the alarm persists, contact our Technical Support Service. |  |

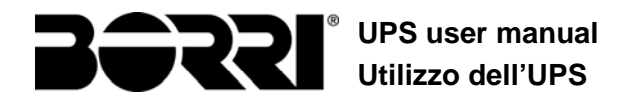

| Alarm              | A9                                                                                                 | BATTERY AUT END                                                                                                    |
|--------------------|----------------------------------------------------------------------------------------------------|----------------------------------------------------------------------------------------------------|
| Description        | The ba                                                                                             | attery has reached the pre-alarm discharge level.                                                                                      |
| Possible<br>causes | <ul> <li>The battery is discharging due to a mains failure.</li> <li>Rectifier failure.</li> </ul> |                                                                                                    |
| Solutions          | 1. (<br>[<br>2. ]                                                                                  | Check which alarms are present and carry out the indicated procedures.<br>f the alarm persists, contact our Technical Support Service. |

| Alarm              | A10 B/                        | ATTERY FAULT                                                                                    |  |
|--------------------|-------------------------------|-------------------------------------------------------------------------------------------------|--|
| Description        | Fault follo                   | Fault following a battery test.                                                                 |  |
| Possible<br>causes | Battery fault.                |                                                                                                 |  |
| Solutions          | 1. Che<br>2. Res<br>3. If the | eck the battery.<br>set the system.<br>e alarm persists, contact our Technical Support Service. |  |

| Alarm              | A11                                                                   | SHORT CIRCUIT                                                                                                |
|--------------------|-----------------------------------------------------------------------|----------------------------------------------------------------------------------------------------|
| Description        | The cu                                                                | urrent sensor has detected a short-circuit at the output.                                                    |
| Possible<br>causes | <ul> <li>Load problem.</li> <li>Measuring circuit failure.</li> </ul> |                                                                                                    |
| Solutions          | 1. (<br>2. I                                                          | Check the loads connected to the UPS output.<br>f the alarm persists, contact our Technical Support Service. |

| Alarm              | A12                                                                                                    | STOP TIMEOUT SC                                                                   |
|--------------------|----------------------------------------------------------------------------------------------------|-----------------------------------------------------------------------------------|
| Description        | Inverter shutdown due to an extended short-circuit during a power failure, or due to an overcurrent on the inverter bridge input.       |                                                                                   |
| Possible<br>causes | <ul> <li>Short-circuit on the loads during a power failure.</li> <li>Inverter bridge fault.</li> <li>Temporary current peak.</li> </ul> |                                                                                   |
| Solutions          | 1. F<br>2. I                                                                                                    | Reset the system.<br>f the alarm persists, contact our Technical Support Service. |

| Alarm              | A13 INV OUT OF TOL                                                                                                    |  |
|--------------------|----------------------------------------------------------------------------------------------------|--|
| Description        | The inverter voltage or frequency are out of tolerance.                                                                                                    |  |
| Possible<br>causes | <ul> <li>Inverter shutdown due to an alarm.</li> <li>Inverter failure.</li> </ul>                                                                                     |  |
| Solutions          | <ol> <li>Check which alarms are present and carry out the indicated<br/>procedures.</li> <li>If the alarm persists, contact our Technical Support Service.</li> </ol> |  |

| Alarm              | A14          | BYPASS WR SEQ                                                                             |
|--------------------|--------------|-------------------------------------------------------------------------------------------|
| Description        | The pl       | nase rotation of the bypass line is wrong.                                                |
| Possible<br>causes | > \          | Wrong connection of power cables.                                                         |
| Solutions          | 1. (<br>2. I | Check the phase rotation.<br>f the alarm persists, contact our Technical Support Service. |

| Alarm              | A15 BYPASS FAULT                                                                                                    |
|--------------------|----------------------------------------------------------------------------------------------------|
| Description        | The voltage or frequency of the bypass line are out of tolerance.                                                                                                    |
| Possible<br>causes | <ul> <li>Bypass line instability or failure.</li> <li>Wrong phase rotation.</li> </ul>                                                                                        |
| Solutions          | <ol> <li>Check the connections to the mains.</li> <li>Check the stability of mains voltage.</li> <li>If the alarm persists, contact our Technical Support Service.</li> </ol> |

| Alarm              | A16                                           | BYPASS> LOAD                                                                                                    |
|--------------------|-----------------------------------------------|----------------------------------------------------------------------------------------------------|
| Description        | The lo                                        | ad is fed by the bypass line.                                                                                                    |
| Possible<br>causes | Temporary changeover due to inverter failure. |                                                                                                    |
| Solutions          | 1. \<br> <br>  2.                             | Verify the inverter status and check whether other alarms are present.<br>f the alarm persists, contact our Technical Support Service. |

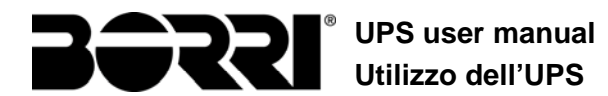

| Alarm              | A17                | RETRANSFER BLOCK                                                                                                    |  |
|--------------------|--------------------|----------------------------------------------------------------------------------------------------|--|
| Description        | The lo             | The load is blocked on the bypass line.                                                                                       |  |
| Possible<br>causes |                    | <ul> <li>Very frequent changeovers due to load in-rush currents.</li> <li>Static switch problems.</li> </ul>                  |  |
| Solutions          | 1.  <br>2. (<br>3. | Reset the system.<br>Check the in-rush currents of the loads.<br>f the alarm persists, contact our Technical Support Service. |  |

| Alarm              | A18                            | MBCB CLOSED                                                                                                    |  |
|--------------------|--------------------------------|----------------------------------------------------------------------------------------------------|--|
| Description        | The m                          | The manual bypass isolator is closed.                                                                                                    |  |
| Possible<br>causes | Manual bypass isolator closed. |                                                                                                    |  |
| Solutions          | 1. (<br>2. (<br>3. I           | Check the status of the manual bypass isolator.<br>Check the functionality of the auxiliary contact of the isolator.<br>f the alarm persists, contact our Technical Support Service. |  |

| Alarm              | A19                | OCB OPEN                                                                                                    |  |
|--------------------|--------------------|----------------------------------------------------------------------------------------------------|--|
| Description        | The ou             | The output isolator is open.                                                                                                    |  |
| Possible<br>causes |                    | Output isolator open.                                                                                                    |  |
| Solutions          | 1. (<br>2. (<br>3. | Check the status of the output isolator.<br>Check the functionality of the auxiliary contact of the isolator.<br>If the alarm persists, contact our Technical Support Service. |  |

| Alarm              | A20                                                                                                    | OVERLOAD                                                                               |
|--------------------|----------------------------------------------------------------------------------------------------|----------------------------------------------------------------------------------------|
| Description        | The current sensor has detected an overload at the output. If the alarm persists, the thermal image protection will be activated (alarm A21). |                                                                                        |
| Possible<br>causes |                                                                                                    | Dutput overload.<br>Measuring circuit failure.                                         |
| Solutions          | 1. (<br>2. (                                                                                                    | Check the loads connected to the UPS output.<br>Contact our Technical Support Service. |

| Alarm           | A21                                                                                                    | THERMAL IMAGE                                                                                                    |
|-----------------|----------------------------------------------------------------------------------------------------|----------------------------------------------------------------------------------------------------|
| Description     | The thermal image protection has been activated after an extended inverter overload. The inverter is shut down for 30 minutes and then restarted. |                                                                                                    |
| Possible causes |                                                                                                    | Dutput overload.<br>Measuring circuit failure.                                                                                                    |
| Solutions       | 1. (<br>2. s<br>t<br>3. l                                                                                                    | Check the loads connected to the UPS output.<br>Should you need to restore the inverter supply immediately, reset<br>he system.<br>f the alarm persists, contact our Technical Support Service. |

| Alarm              | A22        | BYPASS SWITCH                                                                                 |
|--------------------|------------|-----------------------------------------------------------------------------------------------|
| Description        | The "N     | lormal/Bypass" selector has been operated.                                                    |
| Possible<br>causes | À          | Maintenance operation.                                                                        |
| Solutions          | 1. (<br>2. | Check the selector position.<br>If the alarm persists, contact our Technical Support Service. |

| Alarm              | A23 EPO PRESSED                                                                                                    |
|--------------------|----------------------------------------------------------------------------------------------------|
| Description        | The system is blocked due to the activation of the emergency power off button.                                                                         |
| Possible<br>causes | Activation of the (local or remote) emergency power off button.                                                                                        |
| Solutions          | <ol> <li>Release the emergency power off button and reset the alarm.</li> <li>If the alarm persists, contact our Technical Support Service.</li> </ol> |

| Alarm       | A24                                                                                                    | HITMP INV/DC FUS                                               |  |
|-------------|----------------------------------------------------------------------------------------------------|----------------------------------------------------------------|--|
| Description | High temperature of the heat sink on the inverter bridge or tripping of the DC fuses which protect the inverter bridge. |                                                                |  |
| Possible    | $\succ$                                                                                                    | Fault of the heat sink cooling fans.                           |  |
| causes      | >                                                                                                    | The room temperature or cooling air temperature is too high.   |  |
|             | > .                                                                                                    | Tripping of the DC protection fuses.                           |  |
| Solutions   | 1. (                                                                                                    | Check the fans operation.                                      |  |
|             | 2.                                                                                                    | Clean the ventilation grids and the air filters, if any.       |  |
|             | 3.                                                                                                    | Check the air conditioning system (if present).                |  |
|             | 4. (                                                                                                    | Check the status of the DC fuses on the inverter bridge input. |  |
|             | 5.                                                                                                    | f the alarm persists, contact our Technical Support Service.   |  |

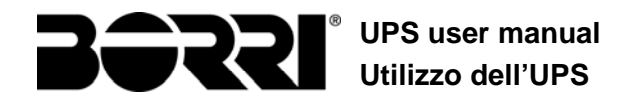

| Alarm              | A25          | INVERTER OFF                                                                       |
|--------------------|--------------|------------------------------------------------------------------------------------|
| Description        | The in       | verter is blocked due an operation failure.                                        |
| Possible<br>causes | · <          | √arious.                                                                           |
| Solutions          | 1. I<br>2. I | Reset the system.<br>If the alarm persists, contact our Technical Support Service. |

| Alarm              | A26     | COMMUNIC ERROR                                               |
|--------------------|---------|--------------------------------------------------------------|
| Description        | Interna | al error.                                                    |
| Possible<br>causes |         | Vicrocontroller communication problems.                      |
| Solutions          | 1. I    | f the alarm persists, contact our Technical Support Service. |

| Alarm              | A27                         | EEPROM ERROR                                                    |
|--------------------|-----------------------------|-----------------------------------------------------------------|
| Description        | The c<br>E <sup>2</sup> PRC | ontroller has detected an error in the parameters stored in DM. |
| Possible<br>causes | > \                         | Wrong parameters entered during programming.                    |
| Solutions          | 1. (                        | Contact our Technical Support Service.                          |

| Alarm              | A28                                                                                                    | CRITICAL FAULT                                                                                                    |  |
|--------------------|----------------------------------------------------------------------------------------------------|----------------------------------------------------------------------------------------------------|--|
| Description        | An alarm has been activated which causes the shutdown of part of the UPS (rectifier, inverter, static switch). |                                                                                                    |  |
| Possible<br>causes | System failure.                                                                                                |                                                                                                    |  |
| Solutions          | 1. Cł<br>pr<br>2. If                                                                                           | neck which alarms are present and carry out the indicated ocedures.<br>the alarm persists, contact our Technical Support Service. |  |

| Alarm              | A29       | MAINTENANCE REQ                                            |
|--------------------|-----------|------------------------------------------------------------|
| Description        | It is nec | essary to carry out maintenance work.                      |
| Possible<br>causes | > Th      | ne time limit since the last maintenance work has elapsed. |
| Solutions          | 1. Co     | ontact our Technical Support Service.                      |

| Alarm              | A30  | COMMON ALARM                                                           |
|--------------------|------|------------------------------------------------------------------------|
| Description        | Comm | ion alarm.                                                             |
| Possible<br>causes | > /  | At least one alarm is present.                                         |
| Solutions          | 1. ( | Check which alarms are present and carry out the indicated procedures. |

| Alarm              | A31                | MBCB BUS CLOSED                                                                                                    |  |
|--------------------|--------------------|----------------------------------------------------------------------------------------------------|--|
| Description        | The m              | anual bypass isolator is closed.                                                                                                    |  |
| Possible<br>causes |                    | Manual bypass isolator closed.                                                                                                    |  |
| Solutions          | 1. (<br>2. (<br>3. | Check the status of the manual bypass isolator.<br>Check the functionality of the auxiliary contact of the isolator.<br>If the alarm persists, contact our Technical Support Service. |  |

| Alarm              | A32           | EPO BUS CLOSED                                                                                                    |
|--------------------|---------------|----------------------------------------------------------------------------------------------------|
| Description        | The sy button | vstem is blocked due to the activation of the emergency power off                                                           |
| Possible<br>causes | →             | Activation of the (local or remote) emergency power off button.                                                             |
| Solutions          | 1. F<br>2. I  | Release the emergency power off button and reset the alarm.<br>f the alarm persists, contact our Technical Support Service. |

| Alarm              | A33 ASYMMETRIC LOAD                                                                                          |
|--------------------|----------------------------------------------------------------------------------------------------|
| Description        | The positive and negative voltages measured on the DC capacitors towards the middle point are different.     |
| Possible<br>causes | <ul> <li>Possible failure on the measuring circuit.</li> <li>Possible fault of DC capacitors.</li> </ul>     |
| Solutions          | <ol> <li>Reset the system.</li> <li>If the alarm persists, contact our Technical Support Service.</li> </ol> |

| Alarm              | A34   | SERVICE REQUIRED                                             |
|--------------------|-------|--------------------------------------------------------------|
| Description        | A UPS | check is necessary.                                          |
| Possible<br>causes | ≻ F   | Possible UPS fault.                                          |
| Solutions          | 1. I  | f the alarm persists, contact our Technical Support Service. |

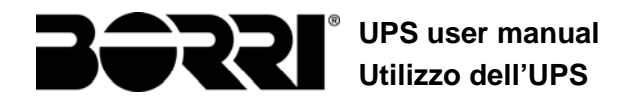

| Alarm              | A35            | DIESEL MODE                                                                                                    |
|--------------------|----------------|----------------------------------------------------------------------------------------------------|
| Description        | The UF         | PS is supplied by the diesel generator.                                                                                   |
| Possible<br>causes | >> T<br>c<br>m | he auxiliary contact which activates the diesel generator onnected to the UPS is closed, and imposes this operating node. |
| Solutions          | 1. V<br>is     | Vait for the diesel generator to stop as soon as the mains voltage s restored.                                            |
|                    | 2. C<br>d      | Check the connection of the auxiliary contact which signals the iesel generator start, to terminals XD1/XD2.              |
|                    | 3. If          | the alarm persists, contact our Technical Support Service.                                                                |

| Alarm              | A36 DC FASTSHUTDOWN                                                                                                    |
|--------------------|----------------------------------------------------------------------------------------------------|
| Description        | Inverter shutdown due to the operation of the protection sensor as a result of sudden DC voltage variations.                             |
| Possible<br>causes | Battery fault.                                                                                                    |
| Solutions          | <ol> <li>Check the battery.</li> <li>Reset the system.</li> <li>If the alarm persists, contact our Technical Support Service.</li> </ol> |

| Alarm           | A37                        | HIGH TEMP RECT                                                                                                    |  |
|-----------------|----------------------------|----------------------------------------------------------------------------------------------------|--|
| Description     | High te                    | High temperature of the rectifier heat sink.                                                                                                    |  |
| Possible causes |                            | Fault of the heat sink cooling fans.<br>The room temperature or cooling air temperature is too high.                                                                                                    |  |
| Solutions       | 1. (<br>2. (<br>3. (<br>4. | Check the fans operation.<br>Clean the ventilation grids and the air filters, if any.<br>Check the air conditioning system (if present).<br>f the alarm persists, contact our Technical Support Service. |  |

| Alarm              | A38             | INV> LOAD                                                                                                    |  |
|--------------------|-----------------|----------------------------------------------------------------------------------------------------|--|
| Description        | The lo<br>"ECO" | ad is fed by the inverter. This alarm is active for UPS systems in mode, where the preferential supply is from the bypass line.                  |  |
| Possible<br>causes | 4               | Temporary changeover due to bypass line failure.                                                                                                 |  |
| Solutions          | 1. \<br>2.      | Verify the status of the bypass line and check whether other alarms are present.<br>f the alarm persists, contact our Technical Support Service. |  |

| Alarm              | A39          | INV ERROR LOOP                                                                    |
|--------------------|--------------|-----------------------------------------------------------------------------------|
| Description        | The co       | ontrol is not able to regulate the inverter voltage precisely.                    |
| Possible<br>causes | > F          | Regulation system failure.                                                        |
| Solutions          | 1. F<br>2. I | Reset the system.<br>f the alarm persists, contact our Technical Support Service. |

| Alarm              | A40                  | SSI FAULT                                                                                                    |
|--------------------|----------------------|----------------------------------------------------------------------------------------------------|
| Description        | The sys              | stem has detected a failure in the static inverter switch.                                                                                              |
| Possible<br>causes | A P A S <sup>2</sup> | ossible problems on the loads.<br>tatic switch fault.                                                                                                   |
| Solutions          | 1. C<br>ca<br>2. If  | heck the absorption of the loads and the presence of DC omponents, if any, on AC current.<br>the alarm persists, contact our Technical Support Service. |

| Alarm              | A41        | RECT ERROR LOOP                                                                   |
|--------------------|------------|-----------------------------------------------------------------------------------|
| Description        | The co     | ontrol is not able to regulate the rectifier output voltage precisely.            |
| Possible<br>causes |            | Regulation system failure.                                                        |
| Solutions          | 1.  <br>2. | Reset the system.<br>f the alarm persists, contact our Technical Support Service. |

| Alarm              | A42                          | INP FUSES BLOWN                                                                                                    |
|--------------------|------------------------------|----------------------------------------------------------------------------------------------------|
| Description        | Failure                      | e of the AC protection fuses on rectifier input.                                                                                                    |
| Possible<br>causes |                              | nput overcurrent.                                                                                                    |
| Solutions          | 1. (<br>2. F<br>3. F<br>4. F | Check the fuses verifying the status of the blowing indicator.<br>Replace the blown fuses, if any.<br>Restart the system.<br>If the alarm persists, contact our Technical Support Service. |

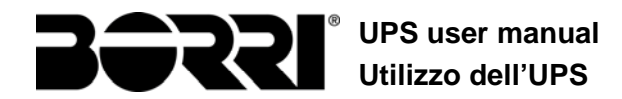

| Alarm              | A43                        | CURR ERROR LOOP                                                                    |
|--------------------|----------------------------|------------------------------------------------------------------------------------|
| Description        | The co                     | ontrol is not able to regulate the rectifier output current precisely.             |
| Possible<br>causes | Regulation system failure. |                                                                                    |
| Solutions          | 1. I<br>2. I               | Reset the system.<br>If the alarm persists, contact our Technical Support Service. |

| Alarm              | A44 DESAT IGBT INV                                                                                           |
|--------------------|----------------------------------------------------------------------------------------------------|
| Description        | The inverter is blocked due to the operation of the desaturation sensor of the IGBT drivers.                 |
| Possible<br>causes | Inverter bridge fault.                                                                                       |
| Solutions          | <ol> <li>Reset the system.</li> <li>If the alarm persists, contact our Technical Support Service.</li> </ol> |

| Alarm              | A45                        | HIGH TEMP SSW                                                                                                    |
|--------------------|----------------------------|----------------------------------------------------------------------------------------------------|
| Description        | High te                    | emperature of the static switch heat sink.                                                                                                    |
| Possible<br>causes |                            | Fault of the heat sink cooling fans.<br>The room temperature or cooling air temperature is too high.                                                                                                    |
| Solutions          | 1. (<br>2. (<br>3. (<br>4. | Check the fans operation.<br>Clean the ventilation grids and the air filters, if any.<br>Check the air conditioning system (if present).<br>If the alarm persists, contact our Technical Support Service. |

| Alarm              | A46              | PAR LOST REDUND                                                                                                 |
|--------------------|------------------|----------------------------------------------------------------------------------------------------|
| Description        | This a<br>ensure | alarm is only active on PARALLEL systems. Continuity is not ed in the event of a fault on one of the UPS units. |
| Possible<br>causes |                  | The total load is higher than the maximum expected value.<br>Possible failure on the measuring circuit.         |
| Solutions          | 1. (<br>2. l     | Check the load fed by the system.<br>f the alarm persists, contact our Technical Support Service.               |

| Alarm              | A47                                     | SEND PARAM ERROR                                   |
|--------------------|-----------------------------------------|----------------------------------------------------|
| Description        | Interna                                 | al error(WRONG TRANSMISSION OF EEPROM PARAMETERS). |
| Possible<br>causes | Microcontroller communication problems. |                                                    |
| Solutions          | 1. (                                    | Contact our Technical Support Service.             |

| Alarm              | A48                                     | RCV PARAM ERROR                                  |
|--------------------|-----------------------------------------|--------------------------------------------------|
| Description        | Interna                                 | al error(FAILED RECEPTION OF EEPROM PARAMETERS). |
| Possible<br>causes | Microcontroller communication problems. |                                                  |
| Solutions          | 1. (                                    | Contact our Technical Support Service.           |

| Alarm              | A49                                     | TEST MODE ERROR                        |  |
|--------------------|-----------------------------------------|----------------------------------------|--|
| Description        | Interna                                 | al error.                              |  |
| Possible<br>causes | Microcontroller communication problems. |                                        |  |
| Solutions          | 1. (                                    | Contact our Technical Support Service. |  |

| Alarm           | A50 SSW BLOCKED                                                                                                    |  |  |
|-----------------|----------------------------------------------------------------------------------------------------|--|--|
| Description     | The static switch is blocked. The load is no longer supplied.                                                                                                |  |  |
| Possible causes | <ul> <li>Loads failure.</li> <li>Possible UPS fault.</li> </ul>                                                                                              |  |  |
| Solutions       | <ol> <li>Check the loads for possible failures.</li> <li>Reset the system.</li> <li>If the alarm persists, contact our Technical Support Service.</li> </ol> |  |  |

| Alarm           | A51 BATT TEMPERATURE                                                                                                    |  |  |
|-----------------|----------------------------------------------------------------------------------------------------|--|--|
| Description     | The battery temperature is out of tolerance. This alarm is only active when the temperature probe is installed and enabled on the battery.                                   |  |  |
| Possible causes | <ul> <li>Anomalous temperature in the battery cabinet.</li> <li>Possible failure on the measuring circuit.</li> </ul>                                                        |  |  |
| Solutions       | <ol> <li>Check the temperature on the batteries and remove the caus<br/>the alarm, if any.</li> <li>If the alarm persists, contact our Technical Support Service.</li> </ol> |  |  |

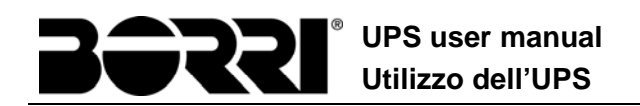

| Alarm              | A53                                             | FIRMWARE ERROR                                                     |
|--------------------|-------------------------------------------------|--------------------------------------------------------------------|
| Description        | The co                                          | ontroller has detected an incompatibility in the control software. |
| Possible<br>causes | The software update was not performed properly. |                                                                    |
| Solutions          | 1. (                                            | Contact our Technical Support Service.                             |

| Alarm              | A54                                     | CAN ERROR                              |
|--------------------|-----------------------------------------|----------------------------------------|
| Description        | Interna                                 | al error.                              |
| Possible<br>causes | Microcontroller communication problems. |                                        |
| Solutions          | 1. (                                    | Contact our Technical Support Service. |

| Alarm              | A55                                     | PAR CABLE DISC                                                                                    |  |
|--------------------|-----------------------------------------|---------------------------------------------------------------------------------------------------|--|
| Description        | Parallel cable doesn't communicate.     |                                                                                                   |  |
| Possible<br>causes | Parallel cable disconnected or damaged. |                                                                                                   |  |
| Solutions          | 1.<br>2.                                | <ol> <li>Check the connection of cable</li> <li>Contact our Technical Support Service.</li> </ol> |  |

| Alarm              | A56                                                                                                    | MAINS UNBALANCE |  |
|--------------------|----------------------------------------------------------------------------------------------------|-----------------|--|
| Description        | The rectifier input voltage is unbalanced.                                                                 |                 |  |
| Possible<br>causes | <ul> <li>Problems on the LV or MV distribution network</li> <li>Defect of the measuring circuit</li> </ul> |                 |  |
| Solutions          | <ol> <li>Check the input voltage</li> <li>Contact our Technical Support Service.</li> </ol>                |                 |  |

| Alarm              | A63                                                                                                    | START SEQ BLOCK |
|--------------------|----------------------------------------------------------------------------------------------------|-----------------|
| Description        | During the UPS start-up a failure prevented the proper execution of the sequence.                                                                                                    |                 |
| Possible<br>causes | <ul> <li>Control devices in wrong position or operated improperly.</li> <li>Possible internal fault.</li> </ul>                                                                                                    |                 |
| Solutions          | <ol> <li>Make sure the position of the control devices (isolators, selectors<br/>is as specified in the procedures (see "Installation and start-up<br/>section).</li> <li>If the alarm persists, contact our Technical Support Service.</li> </ol> |                 |

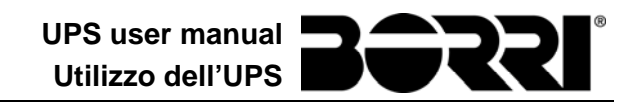

# LINGUA ITALIANA

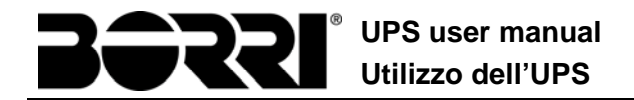

# 1 APPLICABILITÀ

Le istruzioni riportate in questa sezione del manuale sono applicabili ai gruppi statici di continuità indicati di seguito.

- > ASD10 B9000FXS 60kVA
- > ASD11 B9000FXS 80kVA
- ASD12 B9000FXS 100kVA
- ASD13 B9000FXS 125kVA
- > ASD14 B9000FXS 160kVA
- > ASD36 B9000FXS 200kVA
- > ASD37 B9000FXS 250kVA
- > ASD38 B9000FXS 300kVA
- > ASD39 B9600FXS 400kVA
- > ASD40 B9600FXS 500kVA
- > ASD41 B9600FXS 600kVA
- > ASD42 B9600FXS 800kVA

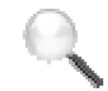

## Conservazione della documentazione

Questo manuale e tutta la restante documentazione tecnica di supporto al prodotto devono essere conservati, e possibilmente resi accessibili al personale nelle immediate vicinanze dell'UPS.

## Informazioni aggiuntive

Nel caso le informazioni riportate nel presente manuale non fossero abbastanza esaurienti si prega di contattare il costruttore del dispositivo, i cui dettagli sono disponibili alla sezione "Contatti".

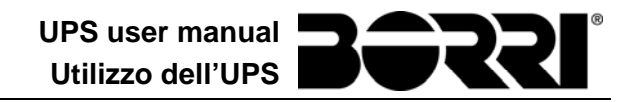

# 2 REGOLE E AVVERTENZE DI SICUREZZA

## Pericolo di lesioni a seguito shock elettrico

Rispettare sempre tutte le indicazioni relative alla sicurezza, e in particolar modo:

- > tutti i lavori sull'apparato devono essere svolti da personale qualificato;
- accedere ai componenti interni solo dopo aver disconnesso il dispositivo dalle sorgenti di alimentazione;
- > utilizzare sempre i dispositivi di protezione specifici per ciascun tipo di attività;
- seguire scrupolosamente le istruzioni riportate nei manuali;

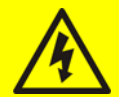

## Pericolo di lesioni a seguito di guasti al dispositivo

In caso di guasto dell'UPS si possono creare situazioni potenzialmente pericolose.

- Non utilizzare il dispositivo se presenta danni visibili.
- Effettuare regolarmente interventi di manutenzione al fine di rilevare possibili anomalie.

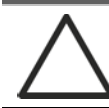

#### Possibile danneggiamento del dispositivo

Prima di qualsiasi intervento sul dispositivo aver cura di prendere tutte le precauzioni contro le scariche elettrostatiche che potrebbero danneggiare la parte elettronica del sistema.

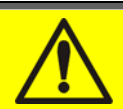

#### Leggere la documentazione tecnica

Prima di installare ed utilizzare l'apparecchiatura, assicurarsi di aver letto e compreso tutte le istruzioni contenute nel presente manuale e nella restante documentazione tecnica di supporto.

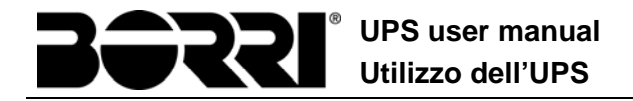

# **3 DESCRIZIONE GENERALE DELL'UPS**

Gli UPS della linea EVO sono realizzati con tecnologia ad IGBT, ad elevata frequenza di commutazione, per consentire una bassa distorsione della corrente re-iniettata nella rete di alimentazione e un'alta qualità e stabilità della tensione di uscita. La componentistica utilizzata garantisce elevata affidabilità, altissima efficienza e facilità di manutenzione.

# 3.1 TIPOLOGIA

Gli UPS della linea EVO sono del tipo on-line, doppia conversione; l'inverter facente parte dell'UPS fornisce sempre energia al carico, sia in presenza che in assenza di rete (per il tempo di autonomia della batteria).

Questa configurazione assicura all'utente il miglior servizio, poiché fornisce continuamente energia pulita garantendo la stabilizzazione della tensione e della frequenza ai valori nominali. Inoltre grazie alla doppia conversione, rende il carico completamente immune da microinterruzioni e da eccessive variazioni della rete, che potrebbero altrimenti danneggiare le utenze (Computer - Strumentazione - Apparecchiature scientifiche ecc.).

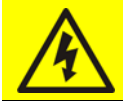

## Presenza tensione in uscita

La linea connessa con l'uscita UPS è alimentata anche in mancanza della rete per cui, in accordo alle prescrizioni della CEI EN62040-1-2, l'installatore dovrà identificare la linea o le prese alimentate dall'UPS, richiamando l'attenzione dell'utente.

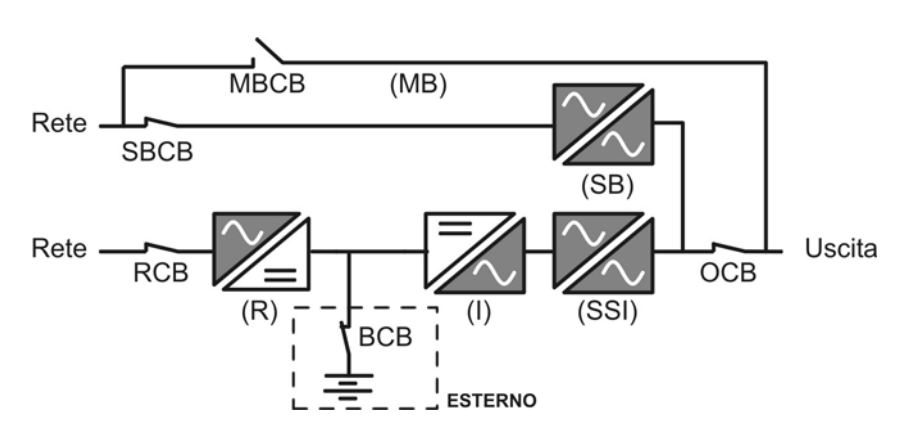

Figura 1 – Schema a blocchi

# 3.2 DESCRIZIONE DEL SISTEMA

## 3.2.1 Raddrizzatore

Il Raddrizzatore converte la tensione trifase di rete AC in tensione continua DC.

Utilizza un ponte trifase ad IGBT total-controllato a basso assorbimento armonico.

L'elettronica di controllo impiega un  $\mu$ P a 32 bit di ultima generazione che permette di ridurre la distorsione della corrente assorbita dalla rete (THDi) ad un valore inferiore al 5%. Questo garantisce, con riguardo agli altri carichi, che il raddrizzatore non distorca la tensione di rete ed evita il surriscaldamento dei cavi dovuto alla circolazione delle correnti armoniche.

Il raddrizzatore è dimensionato per alimentare l'inverter a pieno carico e la batteria alla massima corrente di ricarica.

#### 3.2.2 Inverter

L'inverter converte la tensione continua proveniente dal raddrizzatore o dalla batteria DC, in tensione alternata AC, stabilizzata in ampiezza e frequenza.

L'inverter è realizzato con tecnologia IGBT in modo da lavorare ad una frequenza elevata di commutazione, circa 10 KHz.

L'elettronica di controllo impiega un  $\mu$ P a 32 bit di ultima generazione che, grazie alla sua potenza di elaborazione, permette di generare una perfetta sinusoide di uscita.

Inoltre il controllo della sinusoide di uscita completamente digitalizzato permette di raggiungere alte prestazioni tra le quali una distorsione in tensione molto bassa anche in presenza di carichi fortemente distorcenti.

#### 3.2.3 Batteria e carica batteria

La batteria viene installata esternamente all'UPS, generalmente essa è contenuta all'interno di un armadio esterno.

La logica del carica-batteria è integrata all'interno dell'elettronica di controllo del raddrizzatore.

La batteria viene sottoposta ad un ciclo di carica, in accordo alle DIN41773, ogni volta che avviene una scarica parziale o totale. Al ripristino della completa capacità viene mantenuto un livello di tensione (tampone) tale da compensare l'auto-scarica.

#### 3.2.4 Bypass statico

Il Bypass Statico permette di commutare il carico fra Inverter e Rete di Emergenza, e viceversa, in tempi brevissimi, ed utilizza SCR come elementi di commutazione di potenza.

#### 3.2.5 Bypass manuale

Il Bypass manuale serve per sezionare completamente l'UPS in caso di manutenzione o disservizio, permettendo allo stesso tempo di alimentare il carico direttamente dalla rete d'ingresso.

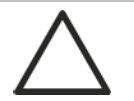

## Seguire le procedure riportate nel manuale

La manovra di inserimento del bypass manuale e ritorno deve essere eseguita rispettando la procedura riportata nella sezione di installazione e avviamento. Si declina ogni responsabilità da danni derivanti da manovre errate.

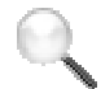

# Bypass manuale esterno

Negli UPS della linea B9600FXS il sezionatore di bypass manuale è opzionale ed esterno all'apparato.

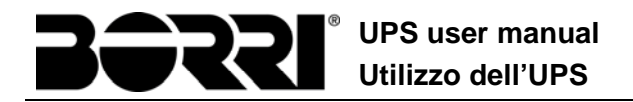

# 3.3 STATI DI FUNZIONAMENTO

L'UPS ha quattro distinte modalità operative, descritte di seguito:

- Funzionamento normale
- Funzionamento da bypass
- Funzionamento da batteria
- > Bypass manuale

#### 3.3.1 Funzionamento normale

Durante il funzionamento normale tutti gli interruttori/sezionatori sono chiusi, eccetto MBCB (bypass di manutenzione).

Il raddrizzatore è alimentato dalla tensione di ingresso trifase AC, alimenta a sua volta l'inverter e compensa le variazione della tensione di rete così come quelle di carico, mantenendo la tensione DC costante. Allo stesso tempo provvede a tenere la batteria in carica (tampone o rapida in funzione del tipo di batteria). L'inverter converte la tensione DC in una sinusoide AC, stabilizzata in tensione e frequenza, e provvede ad alimentare il carico tramite il suo static switch SSI.

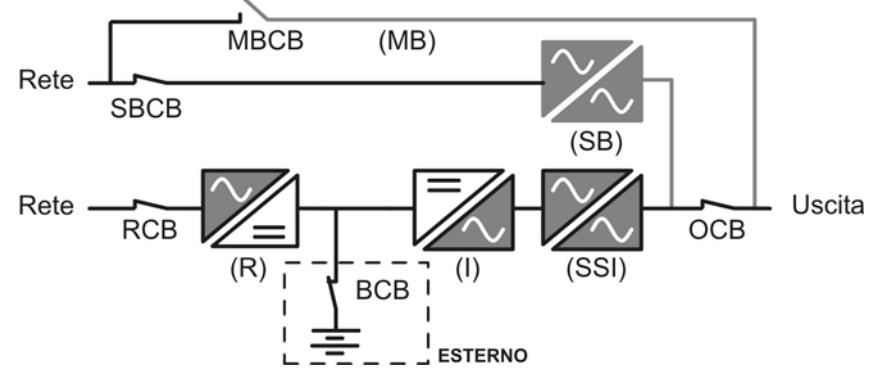

#### Figura 2 - Funzionamento normale

#### 3.3.2 Funzionamento da bypass

Il carico può essere trasferito sotto bypass sia automaticamente che manualmente. Il trasferimento manuale è dovuto al BYPASS SWITCH, che forza il carico su bypass. In caso di guasto della linea di bypass, il carico è trasferito nuovamente sotto inverter senza interruzione.

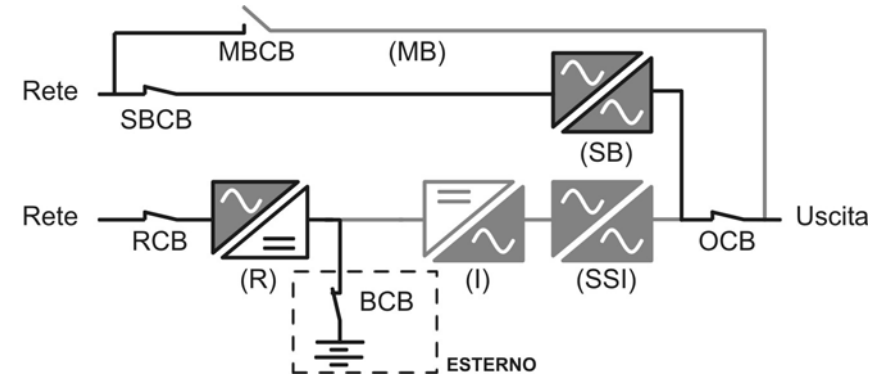

Figura 3 - Carico alimentato da bypass

## 3.3.3 Funzionamento da batteria

In caso di mancanza rete, o guasto raddrizzatore la batteria provvede senza interruzione ad alimentare l'inverter. La tensione di batteria scende in funzione dell'ampiezza della corrente di scarica; la caduta di tensione non ha alcun effetto sulla tensione di uscita che è tenuta costante variando la modulazione PWM. Un allarme viene attivato quando la batteria si avvicina al valore minimo di scarica.

Nel caso l'alimentazione venga ripristinata prima che la batteria sia completamente scarica, il sistema si riporta automaticamente in funzionamento normale. Nel caso inverso, l'inverter si arresta e il carico viene trasferito alla rete di bypass (funzionamento da bypass). Se la rete di bypass non è disponibile o fuori dai limiti di tolleranza l'alimentazione ai carichi viene interrotta appena la batteria raggiunge la soglia limite di scarica (*black-out*).

Appena viene ripristinata l'alimentazione il raddrizzatore provvede alla ricarica della batteria. Nella configurazione standard l'alimentazione ai carichi viene ripristinata appena la rete è nuovamente disponibile, ed avviene tramite l'interruttore statico SSB. Il riavvio dell'inverter avviene quando la batteria ha ripristinato parte della sua capacità.

La ripartenza del sistema dalla condizione di *black-out* può essere personalizzata sulla base delle esigenze dell'impianto in tre modalità differenti:

- ➢ Bypass → i carichi vengono alimentati appena la rete di bypass è disponibile (configurazione di fabbrica).
- ➢ Inverter → i carichi vengono alimentati dall'inverter (anche se la rete di bypass è disponibile) quando la tensione di batteria ha raggiunto la soglia programmata, successivamente al riavvio del raddrizzatore.
- ➢ Inverter Man. → l'alimentazione in uscita NON viene ripristinata automaticamente; il sistema chiede conferma del riavvio, che può essere effettuato solo manualmente da un operatore tramite pannello frontale.

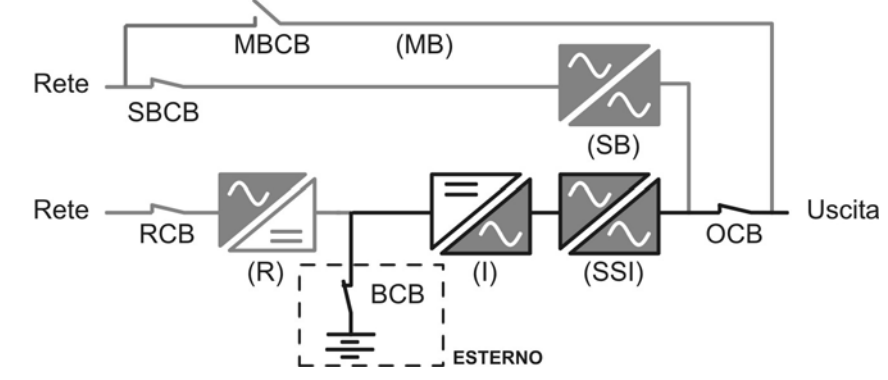

Figura 4 – Funzionamento da batteria

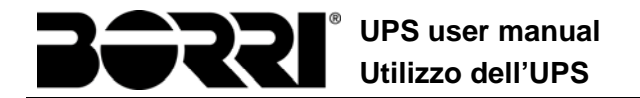

## 3.3.4 Bypass manuale

Il funzionamento in bypass manuale è necessario ogni volta che si voglia provare la funzionalità dell'UPS, oppure durante lavori di manutenzione o riparazione.

Durante il bypass manuale per riparazione o manutenzione l'UPS è completamente spento e il carico è alimentato direttamente dalla rete di bypass.

## Seguire le procedure riportate nel manuale

La manovra di inserimento del bypass manuale e ritorno deve essere eseguita rispettando la procedura riportata nella sezione di installazione e avviamento. Si declina ogni responsabilità da danni derivanti da manovre errate.

# Bypass manuale esterno

Negli UPS della linea B9600FXS il sezionatore di bypass manuale è opzionale ed esterno all'apparato.

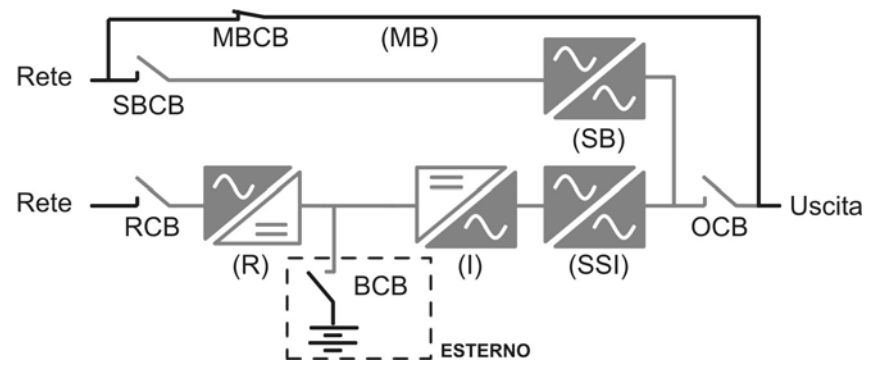

Figura 5 – By-pass manuale

# 3.4 COMANDI E ORGANI DI MANOVRA

I comandi e gli organi di manovra dell'UPS sono indicati di seguito:

- Sezionatore AC ingresso raddrizzatore (RCB)
- Sezionatore AC ingresso linea di bypass (SBCB)
- Sezionatore uscita UPS (OCB)
- Sezionatore di bypass manuale (MBCB) Opzionale esterno per linea B9600FXS
- > Sezionatore / Interruttore di batteria (BCB) Opzionale, esterno all'UPS
- Pulsante di arresto di emergenza (EPO)
- Selettore Normale/Bypass (SW1)
- Pannello di comando LCD

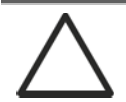

# Verificare l'addestramento del personale

L'utilizzo degli organi di manovra e comando dell'UPS è destinato a personale autorizzato. Si consiglia di verificare l'addestramento del personale addetto all'utilizzo e alla manutenzione del sistema.

## 3.4.1 Sezionatori (ingresso DC e uscita AC)

I sezionatori previsti sull'UPS servono per isolare la parte di potenza del dispositivo dalla rete AC di alimentazione, dalla batteria di accumulatori e dai carichi.

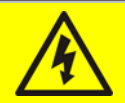

# Presenza di tensione sui terminali

I sezionatori non isolano completamente l'UPS, all'interno del quale sono ancora presenti le tensioni della rete AC e della batteria sui terminali. Prima di effettuare qualsiasi intervento di manutenzione sull'apparato provvedere a:

- isolare completamente il dispositivo azionando gli interruttori esterni;
- > attendere almeno 5 minuti per far scaricare i condensatori.

## 3.4.2 Pulsante di arresto di emergenza (EPO)

Il pulsante di arresto di emergenza viene utilizzato per disconnettere immediatamente l'uscita dell'UPS disalimentando i carichi e provvede inoltre a spengere l'inverter.

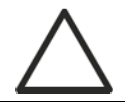

## Azionare il pulsante solo in caso di vera emergenza

I componenti del sistema vengono sollecitati fortemente in caso di manovra del pulsante di arresto di emergenza sotto carico.

> Utilizzare il pulsante di arresto di emergenza solo in caso di vera emergenza.

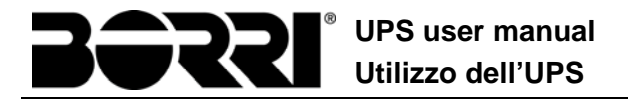

# Bypass manuale esterno

Negli UPS della linea B9600FXS il pulsante di arresto di emergenza locale non è previsto.

L'UPS è inoltre provvisto di due morsetti (Eac1-Eac2) sui quali è possibile collegare un eventuale contatto di arresto di emergenza remoto.

La presenza di tensione sui morsetti di uscita viene ripristinata appena il pulsante di arresto, oppure il contatto remoto, viene riportato nella posizione iniziale.

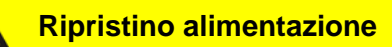

Ripristinare l'alimentazione in uscita solamente quando le cause che hanno portato all'arresto di emergenza sono state eliminate e si è certi che non ci siano pericoli per le persone o le cose.

#### 3.4.3 Selettore Normale/Bypass (SW1)

Il selettore Normale/Bypass è montato all'interno del quadro ed è accessibile solamente aprendo la porta frontale. Viene generalmente utilizzato durante la procedura di bypass manuale, quando è necessario isolare l'UPS per manutenzione o riparazione.

# Seguire le procedure riportate nel manuale

Il selettore Normale/Bypass deve essere manovrato solamente in accordo alle procedure riportate nella sezione di installazione e avviamento. Si declina ogni responsabilità da danni derivanti da manovre errate.

#### 3.4.4 Pannello di comando LCD

Il pannello di comando dell'UPS è utilizzato per:

- > Verificare i parametri di funzionamento del dispositivo
- Verificare gli allarmi presenti
- Accedere allo storico eventi
- Visualizzare le informazioni sul dispositivo
- Modificare parametri operativi

Il menù che permette la modifica dei parametri è protetto da password per evitarne l'accesso a personale non autorizzato.

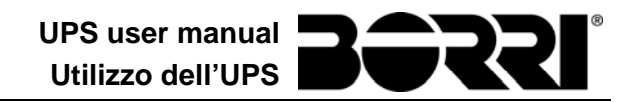

# 4 PANNELLO FRONTALE

Il pannello frontale dell'UPS è composto da un display alfanumerico a 2 righe più 5 tasti funzione e consente il completo monitoraggio dello stato dell'UPS.

Il sinottico di flusso agevola la comprensione dello stato di funzionamento.

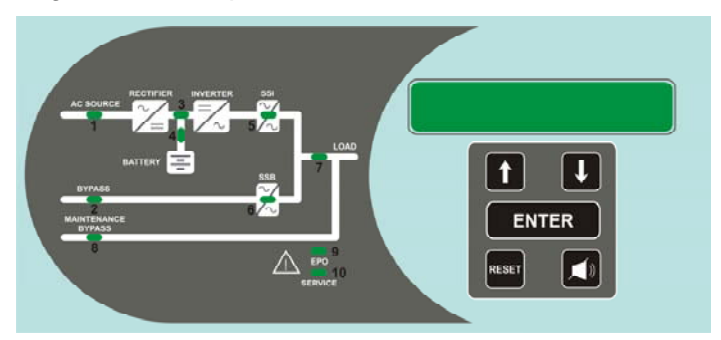

Figura 6 – Pannello frontale UPS

# 4.1 TASTI FUNZIONE

Il pannello frontale dell'UPS è provvisto di 5 tasti, le cui funzioni sono indicate nella tabella seguente:

| Tasto | Funzioni assegnate                                                                                                    |  |  |  |
|-------|----------------------------------------------------------------------------------------------------|--|--|--|
|       | <ul> <li>Scorre i menu verso l'alto</li> <li>Incrementa i valori di una unità</li> <li>Seleziona un valore</li> </ul>   |  |  |  |
|       | <ul> <li>Scorre i menu verso il basso</li> <li>Decrementa i valori di una unità</li> <li>Seleziona un valore</li> </ul> |  |  |  |
| ENTER | <ul> <li>Seleziona un menu</li> <li>Conferma le modifiche</li> </ul>                                                    |  |  |  |
|       | Silenzia il buzzer (attivato a seguito di un allarme o anomalia)                                                        |  |  |  |
| RESET | <ul> <li>Torna al menu precedente</li> </ul>                                                                            |  |  |  |

# 4.2 FUNZIONE DEI LED DEL SINOTTICO

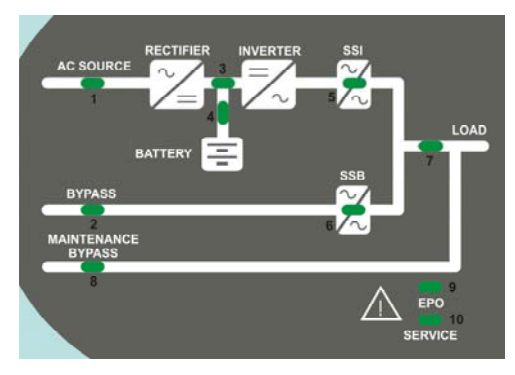

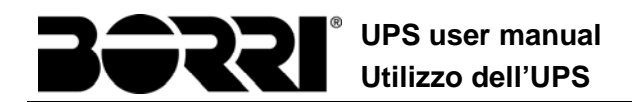

| LED 1  | Ŭ           | VERDE   | Rete AC ingresso raddrizzatore in tolleranza               |
|--------|-------------|---------|------------------------------------------------------------|
|        | <u>ф</u> Оф | VERDE   | Senso ciclico errato                                       |
|        | 0           | OFF     | Mancanza rete AC ingresso raddrizzatore                    |
|        | Ŭ           | VERDE   | Rete AC bypass in tolleranza                               |
| LED 2  | Ŭ0Ŭ         | VERDE   | Senso ciclico errato                                       |
|        | 0           | OFF     | Rete AC bypass fuori tolleranza<br>Mancanza rete AC bypass |
|        | <u>фоф</u>  | VERDE   | Raddrizzatore spento oppure guasto                         |
| LED 3  | <b>—</b>    | ROSSO   | Tensione DC fuori tolleranza                               |
|        | Ŭ           | VERDE   | Raddrizzatore acceso e tensione DC in tolleranza           |
|        | Ŭ-          | VERDE   | Interruttore BCB chiuso e batteria in carica               |
|        | <u>ф</u> Оф | VERDE   | Batteria in scarica o in TEST                              |
| LED 4  | ĕ́∙0ĕ́      | ARANCIO | Interruttore BCB aperto                                    |
|        | Ŭ           | ROSSO   | Batteria guasta (a seguito test di batteria)               |
|        | 0           | OFF     | Batteria non presente                                      |
|        | Ŭ           | VERDE   | Tensione inverter in tolleranza e static switch chiuso     |
| LED 5  | <u> </u>    | VERDE   | Sovraccarico inverter o corto circuito                     |
|        | 0           | OFF     | Inverter spento o tensione fuori tolleranza                |
|        | <u> </u>    | ARANCIO | Ritrasferimento bloccato                                   |
| LED 6  | <b>–</b>    | ARANCIO | Static switch bypass chiuso                                |
|        | 0           | OFF     | Static switch bypass aperto                                |
|        | Ŭ-          | VERDE   | Interruttore di uscita OCB chiuso                          |
|        | 0           | OFF     | Interruttore di uscita OCB aperto                          |
| LED 8  | <u> </u>    | ARANCIO | Interruttore di bypass manuale MBCB chiuso                 |
|        | 0           | OFF     | Interruttore di bypass manuale MBCB aperto                 |
| LED 9  | - Č         | ROSSO   | Arresto di emergenza (EPO) attivato                        |
|        | 0           | OFF     | Funzionamento normale                                      |
| LED 10 | ĕ°0ĕ        | ARANCIO | Richiesta intervento di manutenzione (lampeggio lento)     |
|        | ĕ∙0ĕ        | ARANCIO | Allarme critico (lampeggio veloce)                         |
|        | 0           | OFF     | Funzionamento normale                                      |

# 5 GESTIONE DEL PANNELLO LCD

# 5.1 MENU PRINCIPALI

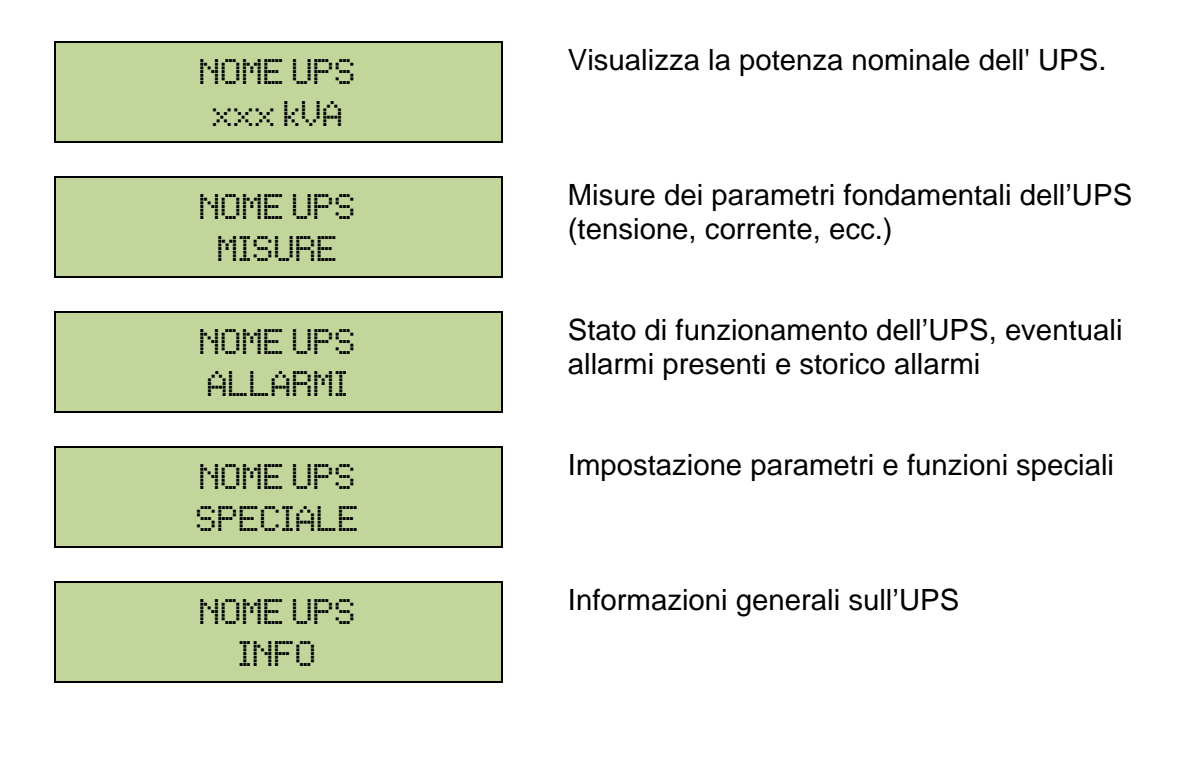

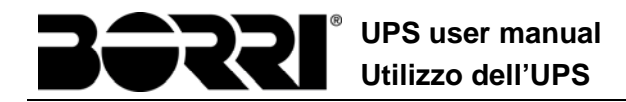

# 5.2 VISUALIZZAZIONE DELLE MISURE

Il menu MISURE è strutturato come segue:

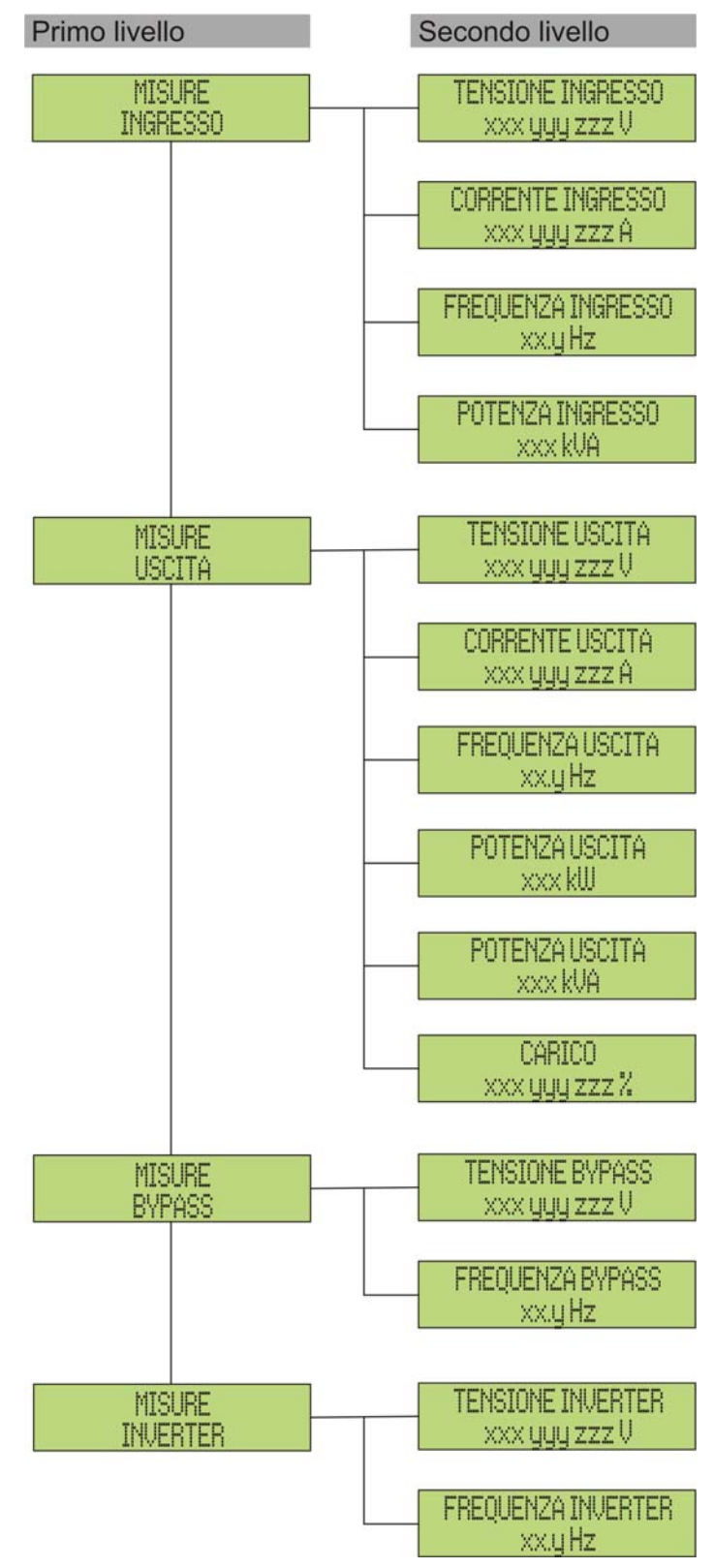

Figura 8 – Struttura menu MISURE (1 di 2)

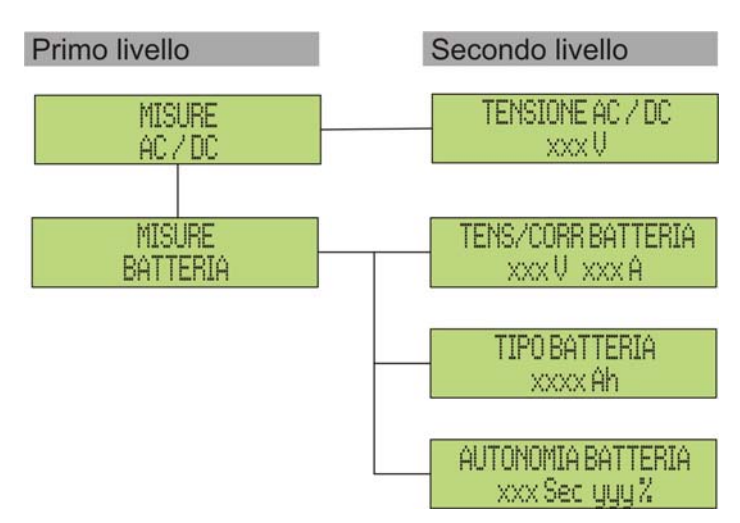

Figura 9 – Struttura menu MISURE (2 di 2)

| Sotto-menu | Dati visualizzati                       | Accuratezza |
|------------|-----------------------------------------|-------------|
| INGRESS0   | Tensione ingresso raddrizzatore (1) (2) | 1 V         |
|            | Corrente ingresso raddrizzatore (3)     | 1 A         |
|            | Frequenza                               | 0,1 Hz      |
|            | Potenza di ingresso                     | 1 kVA       |
| USCITA     | Tensione <sup>(1) (2)</sup>             | 1 V         |
|            | Corrente <sup>(3)</sup>                 | 1 A         |
|            | Frequenza                               | 0,1 Hz      |
|            | Potenza attiva                          | 1 kW        |
|            | Potenza apparente                       | 1 kVA       |
|            | Percentuale di carico                   | 1 %         |
| DUDACC     | Tensione <sup>(1) (2)</sup>             | 1 V         |
|            | Frequenza                               | 0,1 Hz      |
| INVERTER   | Tensione <sup>(1) (2)</sup>             | 1 V         |
|            | Frequenza                               | 0,1 Hz      |
| AC / DC    | Tensione uscita raddrizzatore           | 1 V         |
| BATTERIA   | Tensione e corrente                     | 1 V / 1 A   |
|            | Capacità nominale                       | 1 Ah        |
|            | Autonomia residua                       | 1 min / 1 % |

(1) Le misure di tensione sono sempre riferite tra fase e neutro
 (2) Le tre tensioni sono visualizzate in una schermata unica nella forma "xxx yyy zzz V"
 (3) Le tre correnti di linea sono visualizzate in una schermata unica nella forma "xxx yyy zzz A"

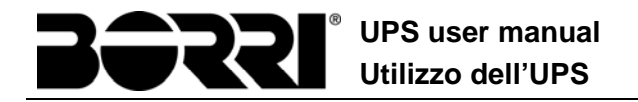

# 5.3 DIAGNOSTICA DI BASE

Dal menu ALLARMI è possibile visualizzare lo stato di funzionamento attuale del dispositivo ed accedere allo storico eventi, secondo la seguente struttura.

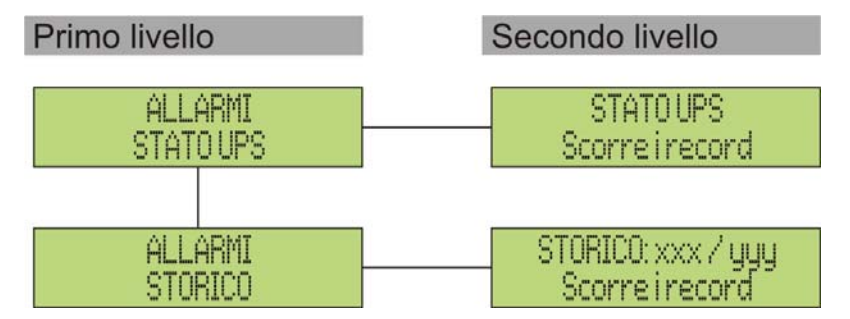

Figura 10 – Struttura menu allarmi

| Sotto-menu | Dati visualizzati                         |
|------------|-------------------------------------------|
| STATO UPS  | Allarmi presenti e stati di funzionamento |
| STORICO    | Storico eventi                            |

Il pannello LCD si porta automaticamente al menu ALLARMI ogni volta che si verifica un allarme; il segnalatore acustico, se abilitato, viene attivato per indicare l'avvenuta anomalia. La tacitazione viene effettuata premendo il pulsante 🗣 (BUZZER).

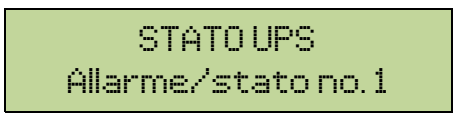

STATO UPS Ultimo allarme/stato Visualizzazione del primo allarme presente (se non presenti allarmi visualizzazione dello stato di funzionamento)

Premendo il tasto ▼ si scorre il menu e si passa all'allarme/stato successivo (in ordine alfabetico)

# Cancellazione automatica allarmi

Nell'eventualità che un allarme si presenti e poi vengano meno le condizioni che lo hanno provocato, la cancellazione è automatica, così come il riavvio del sistema.

# 5.3.1 Visualizzazione dello storico allarmi

Tutti gli eventi vengono registrati nello storico.

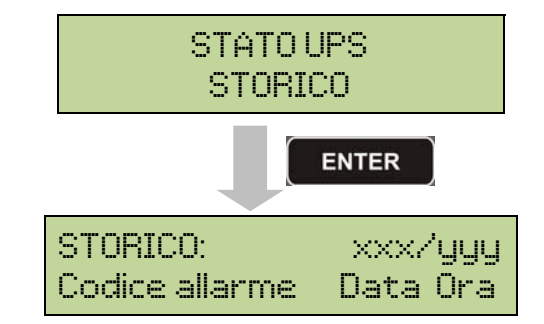

Il primo evento visualizzato è l'ultimo in ordine di tempo; un nuovo evento fa scorrere automaticamente gli altri di una posizione ed elimina l'evento più vecchio.

La quantità di eventi memorizzati è visualizzata sulla prima riga (xxx/yyy), dove sono riportati rispettivamente il dato visualizzato al momento (posizione nella lista) e il numero totale di dati memorizzati (numero massimo pari a **250**). Un asterisco indica il reset automatico dell'allarme.

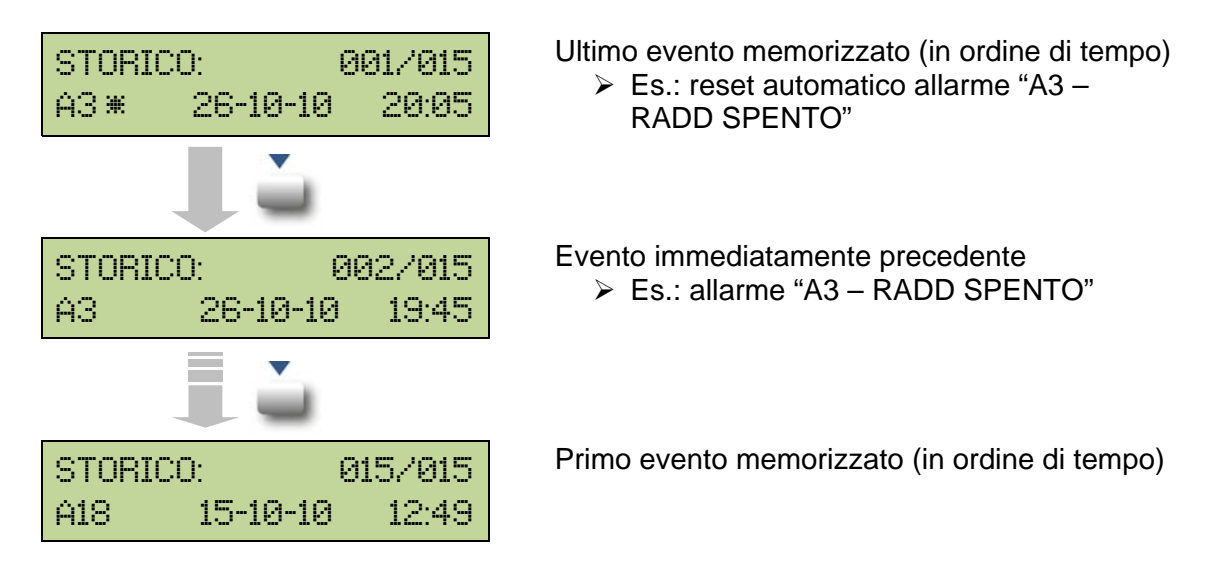

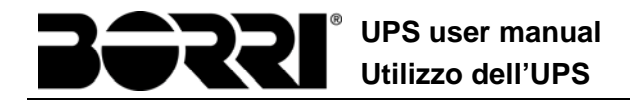

## 5.3.2 Lista degli allarmi e degli stati

#### ALLARMI

- A1 MANCANZA RETE
- A2 ER SENSO CICL ING
- A3 RADD SPENTO
- A4 ANOMALIA RADD
- A5 TENS DC ERRATA
- A6 BATTERIA IN TEST
- A7 BCB APERTO
- A8 BATTERIA IN SCAR
- A9 FINE AUT BATTERIA
- A10 ANOMALIA BATT
- A11 CORTO CIRCUITO
- A12 STOP TIMEOUT CC
- A13 INV FUORI TOL
- A14 ER SENSO CIC BYP
- A15 BYPASS NON DISP
- **A16** BYP - > CARICO
- A17 RITRASF BLOC
- A18 MBCB CHIUSO
- A19 OCB APERTO
- A20 SOVRACCARICO
- A21 IMMAGINE TERMICA
- A22 BYPASS SWITCH
- A23 EPO CHIUSO
- A24 ALTA TEMP INV/ DC F
- A25 INVERTER SPENTO
- A26 PERDITA COMUNIC
- **A27** ERRORE EEPROM
- A28 GUASTO CRITICO
- A29 MANUTENZ PROGRAM A30 ALLARME GENERALE A31 MBCB BUS CHIUSO A32 EPO BUS A33 CARICO ASIMMETR A34 RICHIESTA SERV A35 BATT DIESEL MODE A36 SPEGNIM VELOCE A37 ALTA TEMP RADD A38 INV -- > CARICO A39 ERRORE LOOP INV A40 ANOMALIA SSI A41 ERR LOOP TEN RAD A42 GUASTO FUSIB ING A43 ERR LOOP COR RAD A44 DESATURAZIONE A45 ALTA TEMP SSW A46 PERDITA RIDOND A47 ERR INVIO PARAM A48 ERR RIC PARAM EE A49 DISCOR TEST MODE A50 SSW BLOCCATO **A51** TEMPERATURA BATT A53 ER COMP FIRMWARE A54 ERRORE CAN A55 CAVO PAR DISC A56 TERNA SBILANCIATA A63 SEQ. AVVIO BLOCC

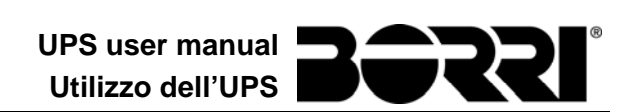

## STATI

- S1 BOOSTER OK
- S2 BATTERIA OK
- **S3** INVERTER OK
- S4 INV -- > CARICO
- **S5** INV BYPASS SINCRO
- S6 BYPASS OK
- **S7** BYPASS -- > CARICO
- **S8** CARICA BOOST
- **S9** INV MASTER SINCRO

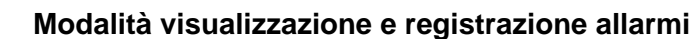

- Quando si entra nel menù ALLARMI STATI gli stati vengono visualizzati sempre in ordine crescente.
- Gli allarmi vengono mostrati quando si presentano e devono essere tacitati con il buzzer.
- Gli allarmi restano visibili finché sono presenti e vengono registrati automaticamente nello storico eventi, con data e ora.

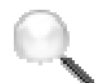

## Descrizione degli allarmi e degli stati

Per una descrizione più approfondita degli allarmi e degli stati vedere la sezione del presente manuale "Guasti e allarmi".

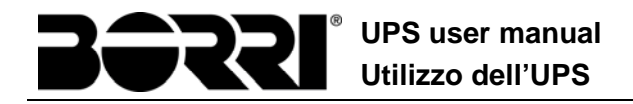

# 6 IMPOSTAZIONI E OPERAZIONI AVANZATE

L'impostazione di alcuni parametri operativi dell'UPS è possibile dal menu SPECIALE, che è strutturato come segue.

| Primo livello                | Secondo livello         |
|------------------------------|-------------------------|
| SPECIALE                     | RESET DISPOSITIVO ?     |
| RESET                        | SI / NO                 |
| SPECIALE                     | SETTAGGIO OROLOGIO      |
| SETTAGGIO OROLOGIO           | gg-mm-aa hh:mm          |
| SPECIALE<br>SELEZIONE LINGUA | SELEZIONE LINGUA        |
| SPECIALE                     | TEST UPS ?              |
| TEST UPS                     | SI / NO                 |
| SPECIALE                     | CONFIG. CAPAC. BATT.    |
| CONFIGURAZ. BATTERIA         | (vedi sezione apposita) |
| SPECIALE                     | TEST BATTERIA ?         |
| TEST BATTERIA                | SI / NO                 |
| SPECIALE                     | INSTAL NUOVA BATT ?     |
| INSTALL NUOVA BATT           | SI / NO                 |
| SPECIALE                     | RESET STORICO ?         |
| RESET STORICO                | SI / NO                 |
| SPECIALE<br>MODBUS           | INDIRIZZO MODBUS        |
| SPECIALE                     | AZZERA CONTAORE?        |
| AZZERA CONTAORE              | SI / NO                 |

Figura 11 – Struttura menu SPECIALE

| Sotto-menu           | Dati programmabili                                       |  |  |
|----------------------|----------------------------------------------------------|--|--|
| RESET                | Reset di alcune condizioni di blocco                     |  |  |
| SETTAGGIO OROLOGIO   | Data e ora di sistema                                    |  |  |
| SELEZIONE LINGUA     | Impostazione lingua display                              |  |  |
| TEST UPS             | Effettua un test di commutazione                         |  |  |
| CONFIGURAZ. BATTERIA | Impostazione parametri di batteria                       |  |  |
| TEST BATTERIA        | Effettua un test della batteria                          |  |  |
| INSTALL NUOVA BATT   | Imposta l'autonomia al 100%                              |  |  |
| RESET STORICO        | Reset dello storico eventi                               |  |  |
| MODBUS               | Indirizzo MODBUS del dispositivo                         |  |  |
| AZZERA CONTAORE      | Azzeramento del contaore di funzionamento della macchina |  |  |

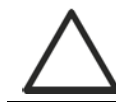

# Accesso protetto da password

Il menu IMPOSTAZIONI è protetto da una password impostata in fabbrica per impedire l'accesso a personale non autorizzato.

- > Si raccomanda la minima divulgazione della password di accesso.
- Modifiche ai parametri operativi e avvio di operazioni sull'UPS possono essere potenzialmente pericolose per il dispositivo stesso e per le persone.

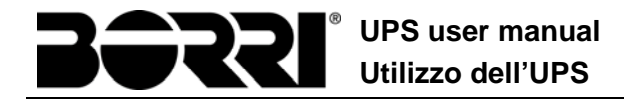

# 6.1 IMPOSTAZIONE DI DATA E ORA

La data e l'ora possono essere impostate dal menu OROLOGIO.

```
SETTAGGIO OROLOGIO
GG-MM-AA hh:mm
```

Le singole cifre si modificano con i tasti freccia (▲ / ▼) e si confermano con il tasto ← (ENTER)

## Impostare correttamente data e ora correnti

La corretta impostazione della data e dell'ora è fondamentale per la registrazione dello storico eventi.

## 6.2 IMPOSTAZIONE LINGUA DISPLAY

La tabella che segue mostra i linguaggi impostabili per il display.

| Parametro | Standard | Range                                                                                    |
|-----------|----------|------------------------------------------------------------------------------------------|
| LINGUA    | ITALIANO | ITALIANO<br>TEDESCO<br>FRANCESE<br>INGLESE<br>PORTOGHESE<br>SPAGNOLO<br>POLACCO<br>TURCO |

La modifica dei parametri si effettua utilizzando i tasti freccia ( $\blacktriangle$  /  $\triangledown$ ) per incrementare le cifre e il tasto  $\clubsuit$  per confermare l'inserimento.

## 6.3 INSTALLAZIONE NUOVA BATTERIA

II menù INSTALLAZIONE NUOVA BATTERIA serve nel caso in cui durante la fase di avvio non viene chiuso l'interruttore di batteria BCB quando richiesto. In tal caso il sistema si avvia considerando la batteria completamente scarica e attivando l'allarme "A10 – ANOMALIA BATT".

Per impostare l'autonomia della batteria al 100% è necessario accedere al menù e premere il tasto ← per confermare.

## 6.4 CONFIGURAZIONE BATTERIA

Nel caso che l'UPS sia stato collaudato senza che fossero noti i dati caratteristici della batteria di accumulatori il menù CONFIGURAZIONE BATTERIA permette l'impostazione degli stessi. In particolare possono essere impostati.

- Capacità batteria in Amperora (Ah)
- Corrente di ricarica in Ampere (A)
- Autonomia nominale in minuti
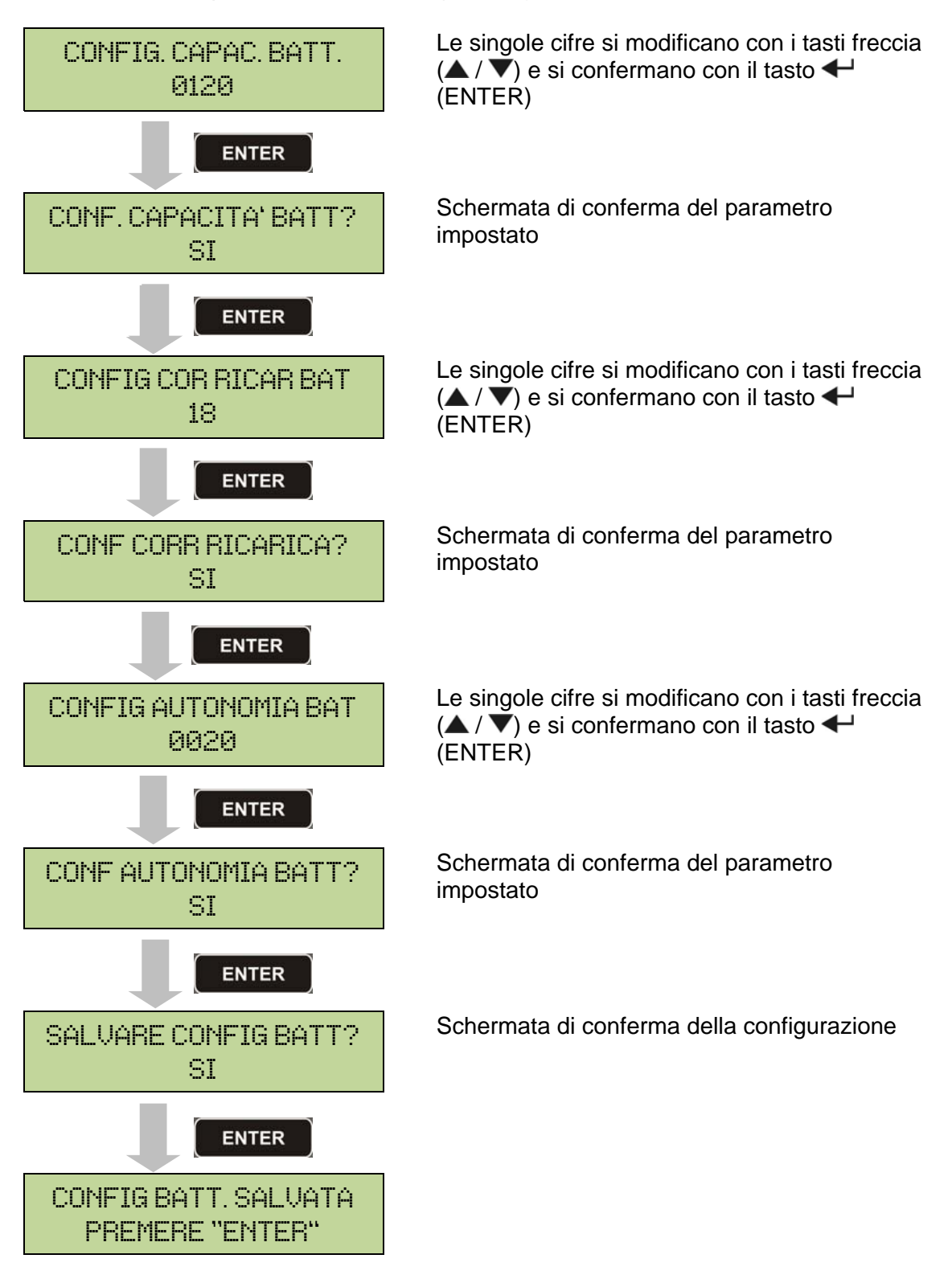

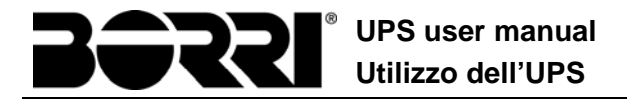

### Impostare tutti i parametri

Per salvare tutti i parametri è necessario arrivare alla fine della procedura guidata, fino all'ultima schermata mostrata in precedenza.

Se la procedura viene interrotta prima nessuno dei parametri impostati in precedenza verrà salvato.

## 6.5 IMPOSTAZIONE PARAMETRI MODBUS

All'interno del menu MODBUS possono essere impostati i parametri relativi alla comunicazione tramite supporto RS485.

Indirizzo Modbus

| INDIRIZZO MODBUS |  |
|------------------|--|
| 202              |  |

Le singole cifre si modificano con i tasti freccia (▲ / ▼) e si confermano con il tasto ← (ENTER)

| Parametro        | Standard | Range |
|------------------|----------|-------|
| INDIRIZZO MODBUS | 1        | 1 247 |

#### 6.6 TEST DELL'UPS

Il menù UPS TEST permette di effettuare una prova di commutazione dell'inverter. L'inverter viene spento e il carico trasferito all'alimentazione di bypass. L'alimentazione da inverter viene ripristinata automaticamente dopo pochi secondi.

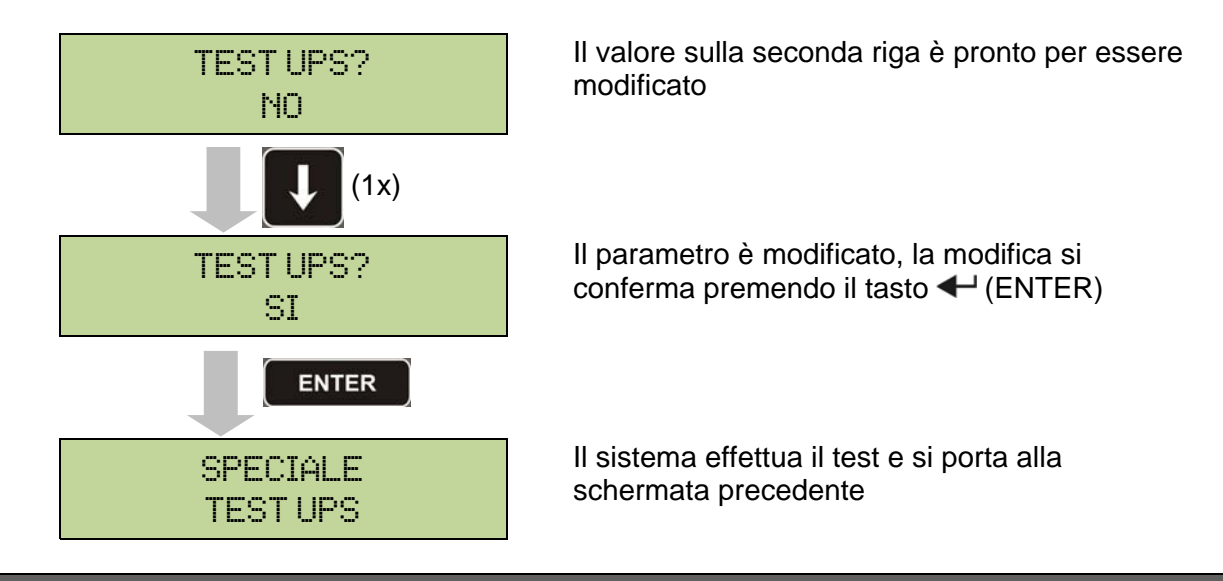

### Possibile perdita di alimentazione

In caso di mancanza rete durante l'effettuazione del test non è garantito l'intervento immediato dell'inverter.

### 6.7 TEST DI BATTERIA

Il menù TEST DI BATTERIA permette di effettuare una breve prova di scarica della batteria. Nel caso la batteria non sia efficiente al termine del test viene generato l'allarme "A10 – ANOMALIA BATT".

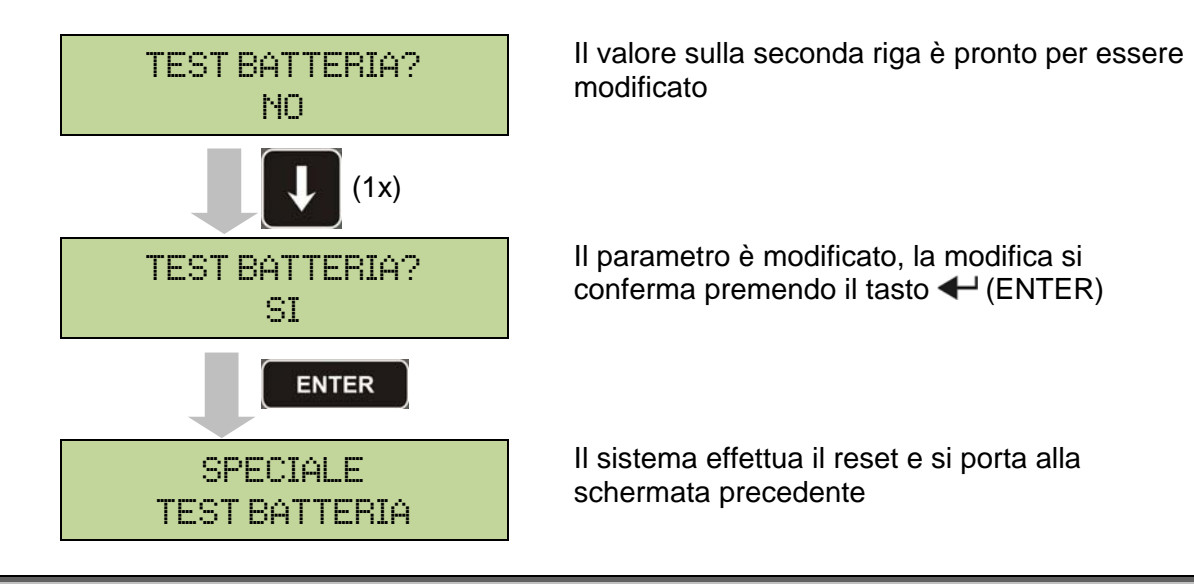

### Possibile perdita di alimentazione

Questo test può essere rischioso per la continuità sui carichi se la batteria non è pienamente carica.

### 6.8 RESET DEL SISTEMA

L'UPS è provvisto di protezioni interne che provvedono al blocco del sistema o di alcune sue sezioni. Tramite il menu RESET è possibile sbloccare l'allarme e ripristinare il funzionamento normale. Nel caso l'anomalia persista l'UPS si riporta nella condizione di blocco precedente.

In alcuni casi il RESET è necessario per ripristinare semplicemente una segnalazione di anomalia, quindi l'UPS continua a funzionare.

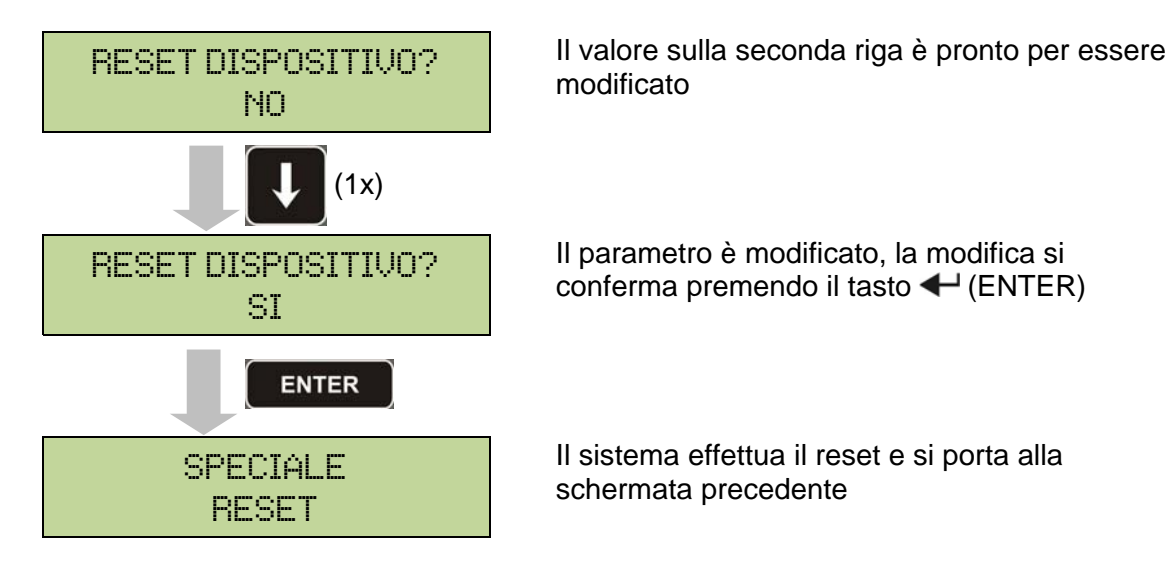

Le condizioni di blocco che impongono un reset manuale sono:

- Blocco ritrasferimento interruttore statico (allarme A17)
- > Arresto inverter per intervento del sensore di desaturazione IGBT (allarme A44)
- Arresto inverter per timeout corto-circuito (allarme 12)
- > Arresto inverter per intervento protezione immagine termica (allarme 21)
- > Arresto inverter per intervento sensore di spegnimento veloce (allarme A36)
- > Arresto inverter per errore loop di controllo tensione (allarme A39)
- > Arresto booster per errore loop di controllo tensione (allarme A41)
- > Arresto booster per errore loop di controllo corrente (allarme A43)
- Blocco interruttore statico (allarme A50)
- > Arresto booster per intervento del sensore di simmetria del carico (allarme A33)
- > Intervento allarme di avaria batteria (allarme A10)
- > Richiesta manutenzione programmata (allarme A29)

Per la descrizione dello stato dell'UPS in ciascuna delle condizioni di blocco elencata in precedenza fare riferimento alla sezione "Guasti e allarmi".

## 6.9 RESET STORICO ALLARMI

Accedere al menu RESET STORICO.

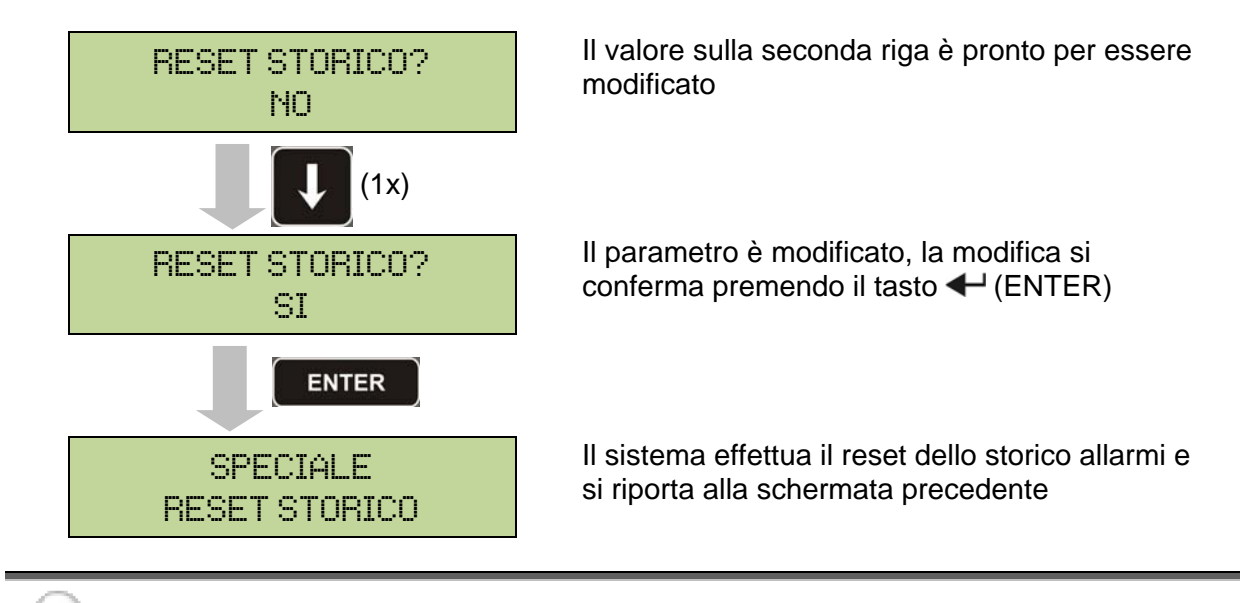

### Perdita di dati

Lo storico eventi contiene dati molto importanti per monitorare il comportamento del dispositivo nel tempo. Si consiglia di provvedere al salvataggio dei dati prima di effettuarne la cancellazione.

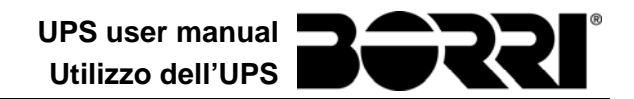

# 7 INFORMAZIONI SUL SISTEMA

Il menu INFO fornisce informazioni generali sull'UPS, secondo la struttura mostrata di seguito.

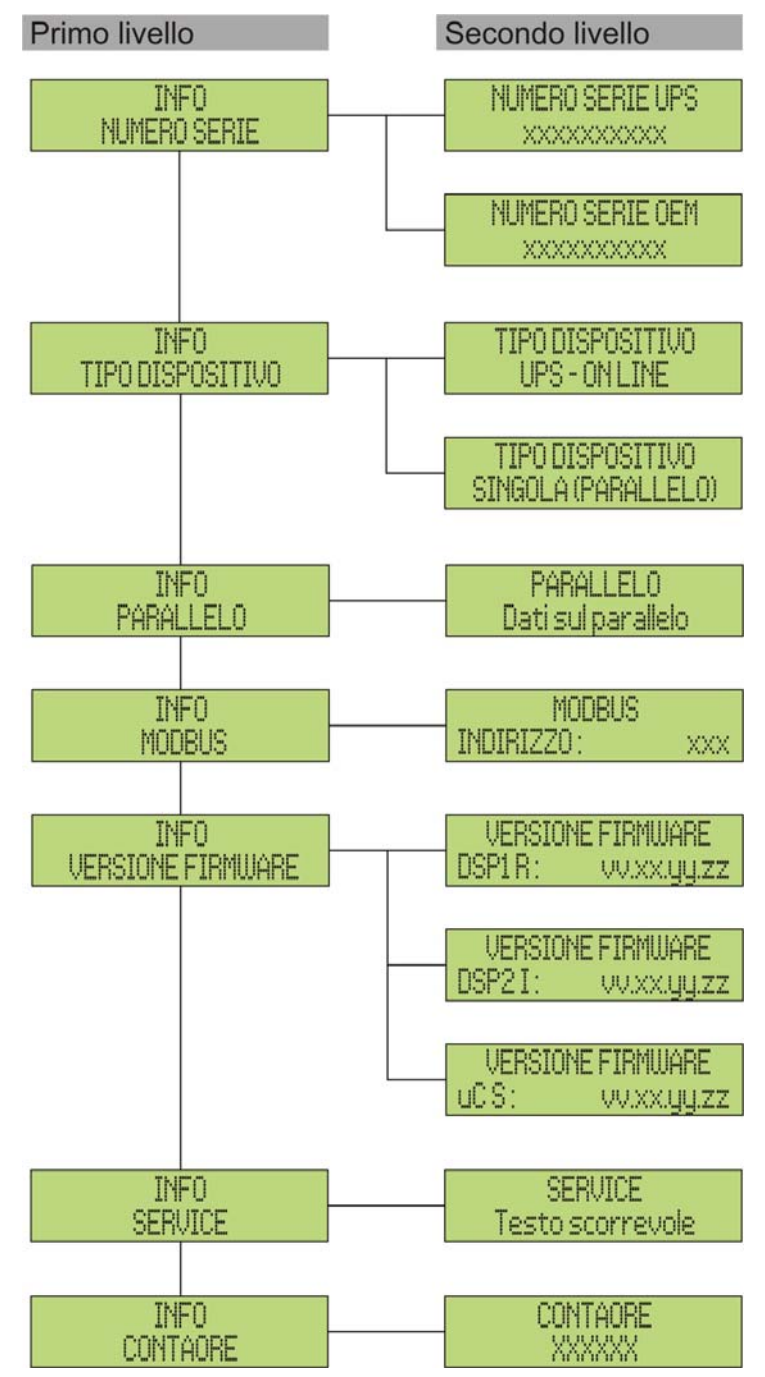

#### Figura 12 – Struttura menu INFO

Tutti i dati mostrati all'interno delle varie sezioni sono impostati in fabbrica tramite apposito software di interfaccia e non possono essere modificati tranne che da parte di personale autorizzato dal costruttore.

Gli unici parametri modificabili sono le impostazioni MODBUS (vedi menu SPECIALE).

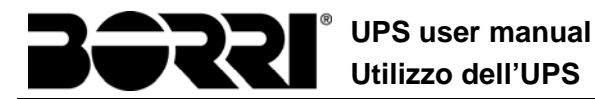

| Sotto-menu        | Dati visualizzati                                                                                                    |
|-------------------|----------------------------------------------------------------------------------------------------|
| NUMERO SERIE      | Numero di serie del dispositivo assegnato dal costruttore e da eventuale distributore OEM                                                |
| TIPO DISPOSITIVO  | Tipologia dispositivo, può essere:<br>> UPS – ON LINE<br>> CONVERTITORE DI FREQUENZA<br>> UPS – ECO MODE<br>> SINGOLO UPS<br>> PARALLELO |
| PARALLELO (1)     | Dati relativi alla configurazione parallelo                                                                                              |
| MODBUS            | Indirizzo MODBUS del dispositivo                                                                                                    |
| VERSIONE FIRMWARE | Versioni firmware installate a bordo del sistema                                                                                         |
| SERVICE           | Stringa di testo scorrevole con informazioni relative all'assistenza tecnica                                                             |
| CONTAORE          | Dati relativi al numero di ore di funzionamento della macchina                                                                           |

<sup>(1)</sup> Il menù è attivo solamente se l'UPS fa parte di un sistema Parallelo, oppure Load Sync

### 7.1 INFORMAZIONI SUL FUNZIONAMENTO IN PARALLELO

Il menù PARALLELO è attivo solamente se l'UPS fa parte di un sistema parallelo oppure load-sync.

#### 7.1.1 Posizione dell'UPS

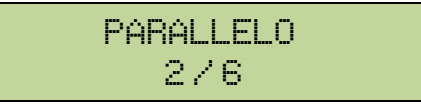

Il primo numero sulla seconda riga identifica la *posizione* di quel particolare UPS nel sistema di parallelo; il secondo numero rappresenta il numero totale di UPS.

#### 7.1.2 Priorità Master / Slave

| PARALLELO |  |
|-----------|--|
| MASTER    |  |

La stringa sulla seconda riga può avere due valori, "MASTER" oppure "SLAVE". Nel sistema può essere presente un solo UPS *MASTER*, in caso contrario c'è un conflitto sul bus di comunicazione dati.

#### 7.1.3 Controllo bus di comunicazione

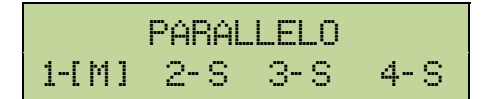

La seconda riga di questo menù dà un'indicazione di massima della comunicazione fra gli UPS che compongono il sistema.

- > I numeri rappresentano i singoli UPS.
- > Le lettere M e S stanno rispettivamente per MASTER e SLAVE.
- Le parentesi [] intorno ad una lettera indicano che stiamo lavorando su quello specifico UPS.
- Un eventuale punto interrogativo accanto ad un numero indica che quell'UPS non sta comunicando sul bus dati.

Supponiamo di avere la seguente situazione:

- sistema composto da 4 UPS;
- > al momento l'UPS MASTER è l'UPS2;
- > stiamo verificando la comunicazione dati sull'UPS3;
- I'UPS4 non comunica.

Il menù si presenterà come mostrato di seguito.

Nel caso che i dispositivi in parallelo siano più di quattro il menù si presenta come segue.

I punti indicano la presenza di un ulteriore menù che mostra lo stato degli altri UPS del sistema.

#### 7.1.4 Tipo di parallelo

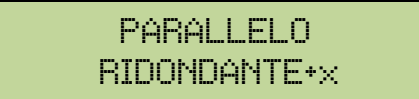

La stringa sulla seconda riga può avere due valori, "POTENZA" oppure "RIDONDANTE+x"

- POTENZA significa che il sistema di parallelo è impostato in maniera tale da necessitare della presenza di tutti gli UPS per alimentare il carico.
- RIDONDANTE+x significa che il sistema è ridondante e l'indice di ridondanza è indicato dal numero "x". Per esempio, in un sistema composto da 3 UPS, "RIDONDANTE+2" significa che uno solo degli UPS è sufficiente per alimentare il carico.

### 7.1.5 Statistiche messaggi

La sezione statistiche relative ai messaggi scambiati sui bus di comunicazione si compone di tre diversi menù.

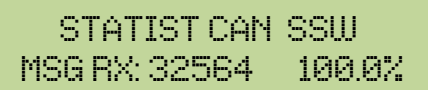

Numero di messaggi ricevuti e percentuale di accuratezza della ricezione, relativamente allo stato degli interruttori statici. I messaggi vengono scambiati fra tutti gli UPS, quindi il numero incrementa su tutti.

STATIST CAN INV SYNC RX: 15849 100.0%

Numero di messaggi ricevuti e percentuale di accuratezza della ricezione, relativamente ai segnali di sincronismo. I messaggi vengono inviati dall'UPS MASTER, quindi il numero incrementa solo sugli UPS SLAVE.

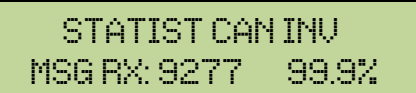

Numero di messaggi ricevuti e percentuale di accuratezza della ricezione, relativamente agli stati del sistema. I messaggi vengono scambiati fra tutti gli UPS, quindi il numero incrementa su tutti.

### 7.2 INFORMAZIONI RELATIVE ALL'ASSISTENZA

Il menu SERVICE fornisce informazioni importanti relativamente all'assistenza tecnica sull'UPS.

Le informazioni sono visualizzate tramite una stringa di testo di max. 60 caratteri che scorre sulla seconda riga del display.

Fare comunque riferimento anche agli indirizzi e ai numeri di contatto riportati nel presente manuale.

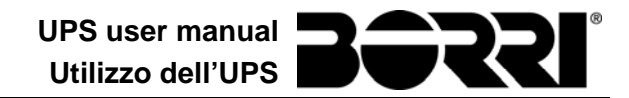

# 8 GUASTI E ALLARMI

Come indicato nei capitoli precedenti il sistema è provvisto di una diagnostica di base che permette la visualizzazione immediata delle condizioni di funzionamento.

Il pannello LCD si porta immediatamente sulla schermata degli allarmi e viene attivato il segnalatore acustico (se abilitato). In ogni schermata vengono visualizzati il codice alfanumerico dell'allarme e una breve descrizione dello stesso.

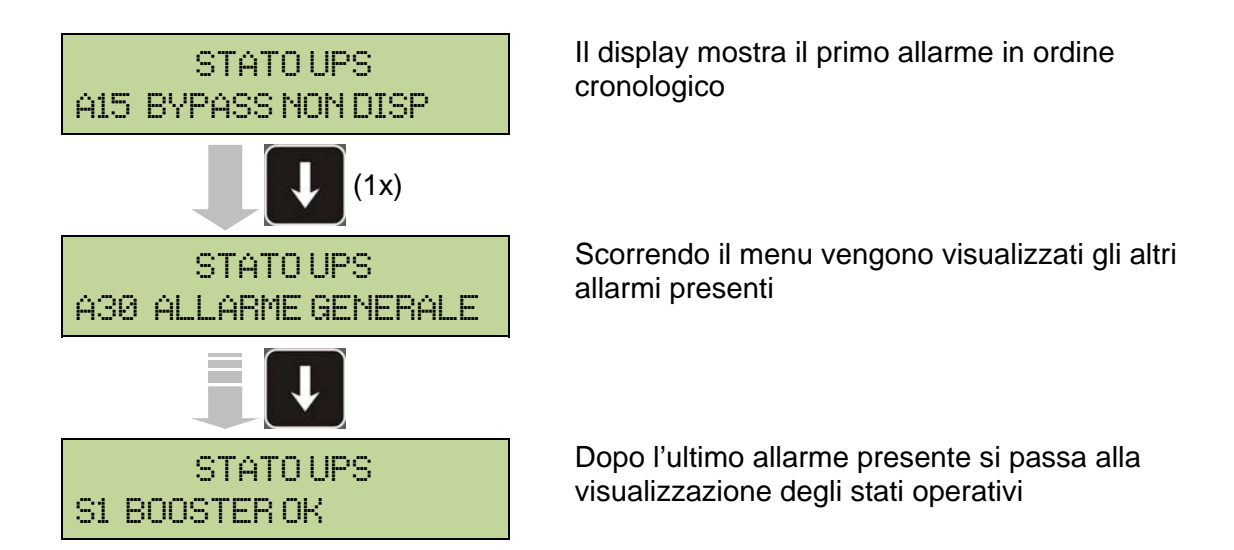

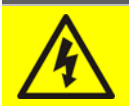

#### Pericolo di lesioni a seguito shock elettrico

Prima di effettuare qualsiasi intervento sull'UPS aver cura di rispettare tutte le indicazioni relative alla sicurezza:

- > tutti i lavori sull'apparato devono essere svolti da personale qualificato;
- accedere ai componenti interni solo dopo aver disconnesso il dispositivo dalle sorgenti di alimentazione;
- > utilizzare sempre i dispositivi di protezione specifici per ciascun tipo di attività;
- > seguire scrupolosamente le istruzioni riportate nei manuali;
- in caso di dubbi o impossibilità a risolvere il problema si prega di contattare immediatamente la Borri.

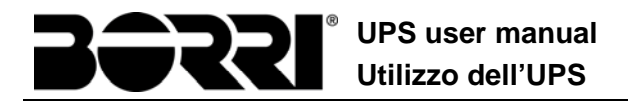

# 8.1 DEFINIZIONE DEGLI STATI DI FUNZIONAMENTO

| Stato                   | S1      | BOOSTER OK                                                   |
|-------------------------|---------|--------------------------------------------------------------|
| Descrizione             | La sez  | ione raddrizzatore funziona regolarmente.                    |
| Condizione<br>operativa | ll radd | rizzatore alimenta l'inverter e tiene in carica la batteria. |

| Stato                   | S2               | BATTERIA OK                                                                     |
|-------------------------|------------------|---------------------------------------------------------------------------------|
| Descrizione             | La bat           | teria è connessa all'UPS.                                                       |
| Condizione<br>operativa | La bat<br>alimen | tteria viene tenuta in carica dal raddrizzatore ed è pronta ad tare l'inverter. |

| Stato                   | S3      | INVERTER OK                                                |
|-------------------------|---------|------------------------------------------------------------|
| Descrizione             | La ten  | sione e la frequenza dell'inverter sono nel range ammesso. |
| Condizione<br>operativa | L'inver | ter è pronto per erogare alimentare il carico.             |

| Stato                   | S4       | INV> CARICO                                                   |
|-------------------------|----------|---------------------------------------------------------------|
| Descrizione             | L'inver  | ter alimenta il carico.                                       |
| Condizione<br>operativa | II caric | o è alimentato attraverso l'interruttore statico di inverter. |

| Stato                   | S5                 | INV BYPASS SINCRO                                                                                              |
|-------------------------|--------------------|----------------------------------------------------------------------------------------------------|
| Descrizione             | L'inver            | ter è sincronizzato con il bypass.                                                                             |
| Condizione<br>operativa | ll sinci<br>può ef | ronismo fra inverter e bypass è agganciato e l'interruttore statico fettuare commutazioni fra le due sorgenti. |

| Stato                   | <b>S</b> 6 | BYPASS OK                                                            |
|-------------------------|------------|----------------------------------------------------------------------|
| Descrizione             | La ten     | sione e la frequenza del bypass sono nel range ammesso.              |
| Condizione<br>operativa | La rete    | e di bypass è disponibile alla commutazione in caso di guasto<br>er. |

| Stato                   | S7                  | BYPASS> CARICO                                                                                 |
|-------------------------|---------------------|------------------------------------------------------------------------------------------------|
| Descrizione             | Carico              | alimentato dalla rete di bypass.                                                               |
| Condizione<br>operativa | II cario<br>attendo | co è alimentato da bypass attraverso l'interruttore statico, si<br>e il riavvio dell'inverter. |

| Stato                   | <b>S</b> 8         | CARICA BOOST                                                                                                   |
|-------------------------|--------------------|----------------------------------------------------------------------------------------------------|
| Descrizione             | La bat             | teria è in carica <i>BOOST</i> .                                                                               |
| Condizione<br>operativa | II rado<br>ritorno | drizzatore sta caricando la batteria con tensione maggiore. Il alle condizioni di carica TAMPONE è automatico. |

| Stato                   | S9                | INV MASTER SINCRO                                                                                                    |
|-------------------------|-------------------|----------------------------------------------------------------------------------------------------|
| Descrizione             | L'inver           | ter è sincronizzato con l'UPS MASTER.                                                                                |
| Condizione<br>operativa | Questo<br>sincroi | o stato è presente solo sugli UPS SLAVE e indica che l'inverter è<br>nizzato con il segnale inviato dall'UPS MASTER. |

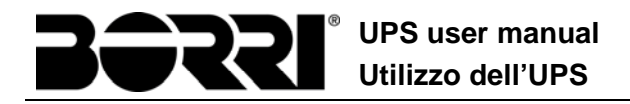

## 8.2 CONTROLLO DEI GUASTI

| Allarme            | A1                                                                                    | MANCANZA RETE                                                                                                    |
|--------------------|---------------------------------------------------------------------------------------|----------------------------------------------------------------------------------------------------|
| Descrizione        | La tensione o la frequenza della rete di ingresso sono fuori dal range di tolleranza. |                                                                                                    |
| Possibili<br>cause |                                                                                       | nstabilità o mancanza della rete.<br>Errato senso ciclico delle fasi.                                                                                                    |
| Soluzioni          | 1.0<br>2.\<br>3.9                                                                     | Controllare i collegamenti di connessione alla rete.<br>/erificare la stabilità della tensione di rete.<br>Se l'allarme persiste contattare il servizio di Assistenza Tecnica. |

| Allarme            | A2                                       | ER SENSO CICL ING                                                                                              |
|--------------------|------------------------------------------|----------------------------------------------------------------------------------------------------|
| Descrizione        | ll sens                                  | o ciclico delle fasi della rete di ingresso al raddrizzatore è errato.                                         |
| Possibili<br>cause | Errato collegamento dei cavi di potenza. |                                                                                                    |
| Soluzioni          | 1.\<br>2.\$                              | /erificare il senso ciclico delle fasi.<br>Se l'allarme persiste contattare il servizio di Assistenza Tecnica. |

| Allarme            | A3                                                                                                    | RADD SPENTO                                                                                                    |
|--------------------|----------------------------------------------------------------------------------------------------|----------------------------------------------------------------------------------------------------|
| Descrizione        | Il raddrizzatore è stato momentaneamente arrestato e l'inverter viene alimentato dalla batteria.                                                       |                                                                                                    |
| Possibili<br>cause | <ul> <li>Instabilità della tensione o della frequenza della rete AC.</li> <li>Possibile guasto del circuito di controllo del raddrizzatore.</li> </ul> |                                                                                                    |
| Soluzioni          | 1.\<br>2. <br>3.\$                                                                                                    | /erificare i parametri della tensione della rete AC.<br>Riavviare il dispositivo.<br>Se l'allarme persiste contattare il servizio di Assistenza Tecnica. |

| Allarme            | A4                | ANOMALIA RADD                                                                                                    |  |
|--------------------|-------------------|----------------------------------------------------------------------------------------------------|--|
| Descrizione        | ll radd           | Il raddrizzatore è stato arrestato per anomalia interna.                                                                                                    |  |
| Possibili<br>cause | > F               | Possibile guasto del circuito di controllo del raddrizzatore.                                                                                                    |  |
| Soluzioni          | 1.\<br>2.F<br>3.S | /erificare quali allarmi sono presenti e seguire le procedure<br>indicate.<br>Riavviare il dispositivo.<br>Se l'allarme persiste contattare il servizio di Assistenza Tecnica. |  |

| Allarme            | A5                                                                                                    | TENS DC ERRATA                                                                                                    |  |
|--------------------|----------------------------------------------------------------------------------------------------|----------------------------------------------------------------------------------------------------|--|
| Descrizione        | La ten                                                                                                    | La tensione DC misurata è fuori dai limiti di tolleranza.                                                                                                    |  |
| Possibili<br>cause | <ul> <li>In mancanza rete la batteria ha raggiunto la tensione di scarica.</li> <li>Guasto del circuito di misura.</li> </ul> |                                                                                                    |  |
| Soluzioni          | 1.\<br>2.I<br>3.\<br>4.F<br>5.S                                                                                               | /erificare il valore effettivo della tensione DC misurata.<br>n caso di mancanza rete attendere che la tensione AC venga<br>ripristinata.<br>/erificare quali allarmi sono presenti e seguire le procedure<br>indicate.<br>Riavviare il dispositivo.<br>Se l'allarme persiste contattare il servizio di Assistenza Tecnica. |  |

| Allarme            | A6                | BATTERIA IN TEST                                                                                       |
|--------------------|-------------------|----------------------------------------------------------------------------------------------------|
| Descrizione        | La ter<br>scarica | nsione del raddrizzatore viene ridotta per avviare una breve<br>a controllata della batteria.          |
| Possibili<br>cause | → E<br>i          | E' stato avviato un test di batteria, automaticamente (se mpostato) oppure manualmente dall'operatore. |
| Soluzioni          | 1.7               | Attendere la fine del test e verificare eventuali anomalie della batteria.                             |

| Allarme            | A7                       | BCB APERTO                                                                                                    |  |
|--------------------|--------------------------|----------------------------------------------------------------------------------------------------|--|
| Descrizione        | II sezio                 | Il sezionatore di batteria è aperto.                                                                                                    |  |
| Possibili<br>cause | > :                      | Sezionatore di batteria aperto.                                                                                                    |  |
| Soluzioni          | 1.\<br>2.\<br>3.\<br>4.; | Verificare lo stato del sezionatore di batteria.<br>Verificare la funzionalità del contatto ausiliario del sezionatore.<br>Verificare il collegamento tra il contatto ausiliario del sezionatore e<br>i morsetti ausiliari dell'UPS (se previsti).<br>Se l'allarme persiste contattare il servizio di Assistenza Tecnica. |  |

| Allarme            | A8 BATTERIA IN SCAR                                                                                                    |  |
|--------------------|----------------------------------------------------------------------------------------------------|--|
| Descrizione        | La batteria è in scarica.                                                                                                    |  |
| Possibili<br>cause | <ul> <li>Batteria in scarica a seguito mancanza rete.</li> <li>Guasto del raddrizzatore.</li> </ul>                                                                          |  |
| Soluzioni          | <ol> <li>Verificare quali allarmi sono presenti e seguire le procedure<br/>indicate.</li> <li>Se l'allarme persiste contattare il servizio di Assistenza Tecnica.</li> </ol> |  |

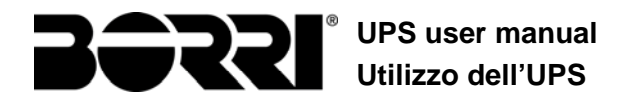

| Allarme            | A9          | FINE AUT BATTERIA                                                                                                    |
|--------------------|-------------|----------------------------------------------------------------------------------------------------|
| Descrizione        | La bat      | teria ha raggiunto il livello di scarica di pre-allarme.                                                                                       |
| Possibili<br>cause |             | Batteria in scarica a seguito mancanza rete.<br>Guasto del raddrizzatore.                                                                      |
| Soluzioni          | 1.\<br>2.\$ | Verificare quali allarmi sono presenti e seguire le procedure indicate.<br>Se l'allarme persiste contattare il servizio di Assistenza Tecnica. |

| Allarme            | A10                | ANOMALIA BATT                                                                                                    |  |
|--------------------|--------------------|----------------------------------------------------------------------------------------------------|--|
| Descrizione        | Anoma              | Anomalia a seguito di test di batteria.                                                                                 |  |
| Possibili<br>cause | > /                | Anomalia batteria.                                                                                                    |  |
| Soluzioni          | 1.\<br>2. <br>3.\$ | Verificare la batteria.<br>Resettare il sistema.<br>Se l'allarme persiste contattare il servizio di Assistenza Tecnica. |  |

| Allarme            | A11                    | CORTO CIRCUITO                                                                                                    |
|--------------------|------------------------|----------------------------------------------------------------------------------------------------|
| Descrizione        | ll sens                | ore di corrente ha rilevato un corto circuito in uscita.                                                                  |
| Possibili<br>cause |                        | Problema sui carichi.<br>Guasto del circuito di misura.                                                                   |
| Soluzioni          | 1. <sup>v</sup><br>2.s | Verificare i carichi connessi all'uscita dell'UPS.<br>Se l'allarme persiste contattare il servizio di Assistenza Tecnica. |

| Allarme            | A12               | STOP TIMEOUT CC                                                                                                |
|--------------------|-------------------|----------------------------------------------------------------------------------------------------|
| Descrizione        | Arresto<br>sovrac | o inverter per corto circuito prolungato in assenza rete oppure per<br>corrente in ingresso al ponte inverter. |
| Possibili<br>cause |                   | Corto circuito sui carichi in assenza rete.<br>Guasto del ponte inverter.<br>Picco temporaneo di corrente.     |
| Soluzioni          | 1.F<br>2.\$       | Resettare il sistema.<br>Se l'allarme persiste contattare il servizio di Assistenza Tecnica.                   |

| Allarme            | A13               | INV FUORI TOL                                                                                                    |
|--------------------|-------------------|----------------------------------------------------------------------------------------------------|
| Descrizione        | La ter<br>tollera | nsione o la frequenza dell'inverter sono fuori dal range di nza.                                                                                  |
| Possibili<br>cause | > :<br>> (        | Spegnimento inverter per allarme.<br>Guasto inverter.                                                                                             |
| Soluzioni          | 1.\<br>2.;        | /erificare quali allarmi sono presenti e seguire le procedure<br>indicate.<br>Se l'allarme persiste contattare il servizio di Assistenza Tecnica. |

| Allarme            | A14                    | ER SENSO CIC BYP                                                                                               |
|--------------------|------------------------|----------------------------------------------------------------------------------------------------|
| Descrizione        | ll sens                | o ciclico delle fasi della rete di bypass è errato.                                                            |
| Possibili<br>cause |                        | Errato collegamento dei cavi di potenza.                                                                       |
| Soluzioni          | 1. <sup>v</sup><br>2.9 | Verificare il senso ciclico delle fasi.<br>Se l'allarme persiste contattare il servizio di Assistenza Tecnica. |

| Allarme            | A15                | BYPASS NON DISP                                                                                                    |
|--------------------|--------------------|----------------------------------------------------------------------------------------------------|
| Descrizione        | La ten<br>tollera  | sione o la frequenza della rete di bypass sono fuori dal range di<br>nza.                                                                                                    |
| Possibili<br>cause |                    | nstabilità o mancanza della rete di bypass.<br>Errato senso ciclico delle fasi.                                                                                                |
| Soluzioni          | 1.0<br>2.\<br>3.\$ | Controllare i collegamenti di connessione alla rete.<br>√erificare la stabilità della tensione di rete.<br>Se l'allarme persiste contattare il servizio di Assistenza Tecnica. |

| Allarme            | A16         | BYP> CARICO                                                                                                    |
|--------------------|-------------|----------------------------------------------------------------------------------------------------|
| Descrizione        | II caric    | o è alimentato dalla rete di bypass.                                                                                                    |
| Possibili<br>cause | > -         | Trasferimento momentaneo per guasto inverter.                                                                                                    |
| Soluzioni          | 1.\<br>2.\$ | Verificare lo stato dell'inverter e controllare eventuali altri allarmi<br>presenti.<br>Se l'allarme persiste contattare il servizio di Assistenza Tecnica. |

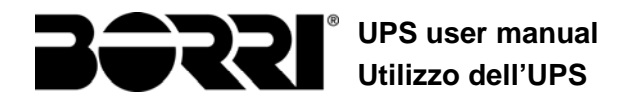

| Allarme            | A17 RITRASF BLOC                                                                                                    |
|--------------------|----------------------------------------------------------------------------------------------------|
| Descrizione        | Il carico è bloccato sulla rete di bypass                                                                                                    |
| Possibili<br>cause | <ul> <li>Commutazioni molto frequenti dovute a spunti di carico.</li> <li>Problemi sull'interruttore statico.</li> </ul>                                |
| Soluzioni          | 1. Resettare il sistema.<br>2. Verificare gli spunti di corrente dei carichi.<br>3. Se l'allarme persiste contattare il servizio di Assistenza Tecnica. |

| Allarme            | A18                                   | MBCB CHIUSO                                                                                                    |
|--------------------|---------------------------------------|----------------------------------------------------------------------------------------------------|
| Descrizione        | II sezio                              | onatore di bypass manuale è chiuso.                                                                                                    |
| Possibili<br>cause | Sezionatore di bypass manuale chiuso. |                                                                                                    |
| Soluzioni          | 1.\<br>2.\<br>3.\$                    | √erificare lo stato del sezionatore di bypass manuale.<br>√erificare la funzionalità del contatto ausiliario del sezionatore.<br>Se l'allarme persiste contattare il servizio di Assistenza Tecnica. |

| Allarme            | A19                                               | OCB APERTO                                                                                                    |
|--------------------|---------------------------------------------------|----------------------------------------------------------------------------------------------------|
| Descrizione        | II sezio                                          | onatore di uscita è aperto.                                                                                                    |
| Possibili<br>cause | <ul> <li>Sezionatore di uscita aperto.</li> </ul> |                                                                                                    |
| Soluzioni          | 1.\<br>2.\<br>3.S                                 | Verificare lo stato del sezionatore di uscita.<br>Verificare la funzionalità del contatto ausiliario del sezionatore.<br>Se l'allarme persiste contattare il servizio di Assistenza Tecnica. |

| Allarme     | A20              | SOVRACCARICO                                                                                                    |
|-------------|------------------|----------------------------------------------------------------------------------------------------|
| Descrizione | II sens<br>perma | ore di corrente ha rilevato un sovraccarico in uscita. Se l'allarme ne si attiverà la protezione di immagine termica (allarme A21). |
| Possibili   | > 3              | Sovraccarico in uscita.                                                                                                    |
| cause       | > (              | Guasto del circuito di misura.                                                                                                    |
| Soluzioni   | 1.\<br>2.(       | /erificare i carichi connessi all'uscita dell'UPS.<br>Contattare il servizio di Assistenza Tecnica.                                 |

| Allarme            | A21                        | IMMAGINE TERMICA                                                                                                    |
|--------------------|----------------------------|----------------------------------------------------------------------------------------------------|
| Descrizione        | La pro<br>sovrac<br>minuti | otezione di immagine termica si è attivata in seguito ad un<br>carico prolungato dell'inverter. L'inverter viene arrestato per 30<br>per poi essere riavviato.                                                           |
| Possibili<br>cause |                            | Sovraccarico in uscita.<br>Guasto del circuito di misura.                                                                                                    |
| Soluzioni          | 1.\<br>2.I<br>3.;          | /erificare i carichi connessi all'uscita dell'UPS.<br>Nel caso si voglia ripristinare subito l'alimentazione da inverter<br>resettare il sistema.<br>Se l'allarme persiste contattare il servizio di Assistenza Tecnica. |

| Allarme            | A22                     | BYPASS SWITCH                                                                                                 |
|--------------------|-------------------------|----------------------------------------------------------------------------------------------------|
| Descrizione        | E' stat                 | o manovrato il selettore "Normale/Bypass"                                                                     |
| Possibili<br>cause |                         | Manovra per manutenzione.                                                                                     |
| Soluzioni          | 1. <sup>v</sup><br>2.\$ | Verificare la posizione del selettore.<br>Se l'allarme persiste contattare il servizio di Assistenza Tecnica. |

| Allarme            | A23 EPO CHIUSO                                                                                                    |
|--------------------|----------------------------------------------------------------------------------------------------|
| Descrizione        | Il sistema è bloccato in seguito all'azionamento del pulsante di arresto di emergenza.                                                                   |
| Possibili<br>cause | Azionamento del pulsante di arresto di emergenza (locale o remoto).                                                                                      |
| Soluzioni          | <ol> <li>Sbloccare l'arresto di emergenza e resettare l'allarme.</li> <li>Se l'allarme persiste contattare il servizio di Assistenza Tecnica.</li> </ol> |

| Allarme            | A24                                                                                                    | ALT TEM INV/DC F                                                                                                    |
|--------------------|----------------------------------------------------------------------------------------------------|----------------------------------------------------------------------------------------------------|
| Descrizione        | Alta temperatura del dissipatore di calore del ponte inverter o intervento dei fusibili DC di protezione del ponte inverter.                                                                                      |                                                                                                    |
| Possibili<br>cause | <ul> <li>Guasto dei ventilatori di raffreddamento del dissipatore.</li> <li>Temperatura dell'ambiente o dell'aria di raffreddamento troppo elevata.</li> <li>Intervento dei fusibili DC di protezione.</li> </ul> |                                                                                                    |
| Soluzioni          | 1.(<br>2.F<br>3.\<br>4.\<br>5.S                                                                                                    | Controllare il funzionamento dei ventilatori.<br>Pulire le griglie di aerazione e gli eventuali filtri aria.<br>Verificare il sistema di condizionamento (se presente).<br>Verificare lo stato dei fusibili DC in ingresso al ponte inverter.<br>Se l'allarme persiste contattare il servizio di Assistenza Tecnica. |

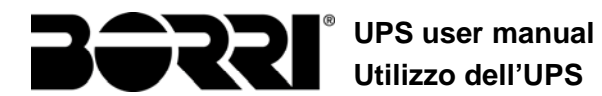

| Allarme            | A25        | INVERTER SPENTO                                                                              |
|--------------------|------------|----------------------------------------------------------------------------------------------|
| Descrizione        | L'inve     | rter è bloccato per anomalia di funzionamento.                                               |
| Possibili<br>cause | > '        | Varie.                                                                                       |
| Soluzioni          | 1.I<br>2.S | Resettare il sistema.<br>Se l'allarme persiste contattare il servizio di Assistenza Tecnica. |

| Allarme            | A26    | PERDITA COMUNIC                                                     |
|--------------------|--------|---------------------------------------------------------------------|
| Descrizione        | Errore | interno.                                                            |
| Possibili<br>cause |        | Problemi di comunicazione del microcontrollore.                     |
| Soluzioni          | 1.5    | Se l'allarme persiste contattare il servizio di Assistenza Tecnica. |

| Allarme            | A27                          | ERRORE EEPROM                                                      |
|--------------------|------------------------------|--------------------------------------------------------------------|
| Descrizione        | II con<br>E <sup>2</sup> PRC | trollore ha rilevato un errore nei parametri memorizzati in<br>DM. |
| Possibili<br>cause |                              | nserimento di parametri errati durante la programmazione.          |
| Soluzioni          | 1.0                          | Contattare il servizio di Assistenza Tecnica.                      |

| Allarme            | A28                                                                                                    | GUASTO CRITICO                                                                                                    |
|--------------------|----------------------------------------------------------------------------------------------------|----------------------------------------------------------------------------------------------------|
| Descrizione        | E' presente un allarme che causa l'arresto di una parte dell'UPS (raddrizzatore, inverter, interruttore statico). |                                                                                                    |
| Possibili<br>cause | > (                                                                                                    | Guasto del sistema.                                                                                                    |
| Soluzioni          | 1.\<br>2.\$                                                                                                    | /erificare quali allarmi sono presenti e seguire le procedure<br>indicate.<br>Se l'allarme persiste contattare il servizio di Assistenza Tecnica. |

| Allarme            | A29    | MANUTENZ PROGRAM                                     |
|--------------------|--------|------------------------------------------------------|
| Descrizione        | E' nec | essario effettuare un intervento di manutenzione.    |
| Possibili<br>cause | > E    | E' trascorso il tempo limite dall'ultimo intervento. |
| Soluzioni          | 1.0    | Contattare il servizio di Assistenza Tecnica.        |

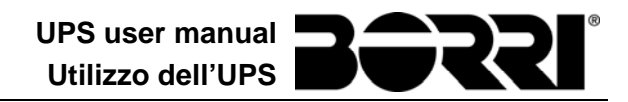

| Allarme            | A30 ALLARME GENERALE                                                       |
|--------------------|----------------------------------------------------------------------------|
| Descrizione        | Allarme cumulativo.                                                        |
| Possibili<br>cause | E' presente almeno un allarme.                                             |
| Soluzioni          | 1. Verificare quali allarmi sono presenti e seguire le procedure indicate. |

| Allarme            | A31                                   | MBCB BUS CHIUSO                                                                                                    |
|--------------------|---------------------------------------|----------------------------------------------------------------------------------------------------|
| Descrizione        | II sezio                              | onatore di bypass manuale è chiuso.                                                                                                    |
| Possibili<br>cause | Sezionatore di bypass manuale chiuso. |                                                                                                    |
| Soluzioni          | 1.\<br>2.\<br>3.\$                    | Verificare lo stato del sezionatore di bypass manuale.<br>Verificare la funzionalità del contatto ausiliario del sezionatore.<br>Se l'allarme persiste contattare il servizio di Assistenza Tecnica. |

| Allarme            | A32                  | EPO BUS                                                                                                    |
|--------------------|----------------------|----------------------------------------------------------------------------------------------------|
| Descrizione        | II sister<br>di emer | ma è bloccato in seguito all'azionamento del pulsante di arresto rgenza.                                                      |
| Possibili<br>cause | ≻ A<br>re            | zionamento del pulsante di arresto di emergenza (locale o emoto).                                                             |
| Soluzioni          | 1.S<br>2.S           | bloccare l'arresto di emergenza e resettare l'allarme.<br>le l'allarme persiste contattare il servizio di Assistenza Tecnica. |

| Allarme            | A33 CARICO ASIMMETR                                                                                           |
|--------------------|----------------------------------------------------------------------------------------------------|
| Descrizione        | Le tensioni misurate sui condensatori DC (positiva e negativa verso punto centrale) sono diverse.             |
| Possibili<br>cause | <ul> <li>Possibile guasto del circuito di misura.</li> <li>Possibile anomalia dei condensatori DC.</li> </ul> |
| Soluzioni          | 1.Resettare il sistema.<br>2.Se l'allarme persiste contattare il servizio di Assistenza Tecnica.              |

| Allarme            | A34    | RICHIESTA SERV                                                      |
|--------------------|--------|---------------------------------------------------------------------|
| Descrizione        | E' nec | essario un intervento di verifica dell'UPS.                         |
| Possibili<br>cause | > F    | Possibile anomalia dell'UPS.                                        |
| Soluzioni          | 1.5    | Se l'allarme persiste contattare il servizio di Assistenza Tecnica. |

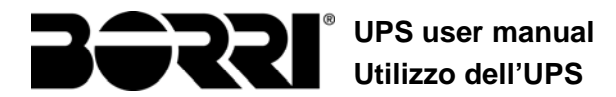

| Allarme            | A35    | BATT DIESEL MODE                                                                                                    |
|--------------------|--------|----------------------------------------------------------------------------------------------------|
| Descrizione        | L'UPS  | è alimentato dal generatore diesel.                                                                                         |
| Possibili<br>cause | ≺<br>8 | l contatto ausiliario di attivazione del generatore diesel, connesso<br>all'UPS, è chiuso e impone tale modalità operativa. |
| Soluzioni          | 1.7    | Attendere l'arresto del generatore diesel appena la tensione di rete viene ripristinata.                                    |
|                    | 2.\    | /erificare la connessione del contatto ausiliario di segnalazione avvio del generatore diesel ai morsetti XD1/XD-2.         |
|                    | 3.5    | Se l'allarme persiste contattare il servizio di Assistenza Tecnica.                                                         |

| Allarme            | A36                                                                                                   | SPEGNIM VELOCE                                                                                                    |
|--------------------|----------------------------------------------------------------------------------------------------|----------------------------------------------------------------------------------------------------|
| Descrizione        | Arresto inverter per intervento del sensore di protezione per variazioni repentine della tensione DC. |                                                                                                    |
| Possibili<br>cause | Anomalia batteria.                                                                                    |                                                                                                    |
| Soluzioni          | 1.\<br>2. <br>3.\$                                                                                    | Verificare la batteria.<br>Resettare il sistema.<br>Se l'allarme persiste contattare il servizio di Assistenza Tecnica. |

| Allarme            | A37                       | ALTA TEMP RADD                                                                                                    |  |  |
|--------------------|---------------------------|----------------------------------------------------------------------------------------------------|--|--|
| Descrizione        | Alta te                   | Alta temperatura del dissipatore di calore del raddrizzatore.                                                                                                    |  |  |
| Possibili<br>cause |                           | <ul> <li>Guasto dei ventilatori di raffreddamento del dissipatore.</li> <li>Temperatura dell'ambiente o dell'aria di raffreddamento troppo elevata.</li> </ul>                                                                                 |  |  |
| Soluzioni          | 1.(<br>2. <br>3.\<br>4.\$ | Controllare il funzionamento dei ventilatori.<br>Pulire le griglie di aerazione e gli eventuali filtri aria.<br>/erificare il sistema di condizionamento (se presente).<br>Se l'allarme persiste contattare il servizio di Assistenza Tecnica. |  |  |

| Allarme            | A38                                                                                                    | INV> CARICO                                                                                                    |  |
|--------------------|----------------------------------------------------------------------------------------------------|----------------------------------------------------------------------------------------------------|--|
| Descrizione        | Il carico è alimentato dall'inverter. Allarme attivo per UPS in modalità<br>"ECO", dove l'alimentazione privilegiata è dalla rete di bypass. |                                                                                                    |  |
| Possibili<br>cause | Trasferimento momentaneo per mancanza rete di bypass.                                                                                        |                                                                                                    |  |
| Soluzioni          | 1. <sup>v</sup><br>2.3                                                                                                    | Verificare lo stato della rete di bypass e controllare eventuali altri<br>allarmi presenti.<br>Se l'allarme persiste contattare il servizio di Assistenza Tecnica. |  |

| Allarme            | A39                                | ERRORE LOOP INV                                                                              |
|--------------------|------------------------------------|----------------------------------------------------------------------------------------------|
| Descrizione        | II cont<br>inverte                 | rollo non è in grado di regolare accuratamente la tensione di er.                            |
| Possibili<br>cause | Guasto del sistema di regolazione. |                                                                                              |
| Soluzioni          | 1.I<br>2.\$                        | Resettare il sistema.<br>Se l'allarme persiste contattare il servizio di Assistenza Tecnica. |

| Allarme            | A40                                                                                              | ANOMALIA SSI                                                                                                    |
|--------------------|--------------------------------------------------------------------------------------------------|----------------------------------------------------------------------------------------------------|
| Descrizione        | II siste                                                                                         | ma ha rilevato un'anomalia dell'interruttore statico.                                                                                                    |
| Possibili<br>cause | <ul> <li>Possibili problemi sui carichi.</li> <li>Anomalia dell'interruttore statico.</li> </ul> |                                                                                                    |
| Soluzioni          | 1. <sup>v</sup><br>2.5                                                                           | Verificare l'assorbimento in dei carichi e l'eventuale presenza di<br>componenti continue sulla corrente AC.<br>Se l'allarme persiste contattare il servizio di Assistenza Tecnica. |

| Allarme            | A41                                                                                        | ERR LOOP TEN RAD                                                                             |
|--------------------|--------------------------------------------------------------------------------------------|----------------------------------------------------------------------------------------------|
| Descrizione        | Il controllo non è in grado di regolare accuratamente la tensione di uscita raddrizzatore. |                                                                                              |
| Possibili<br>cause | > (                                                                                        | Guasto del sistema di regolazione.                                                           |
| Soluzioni          | 1.I<br>2.S                                                                                 | Resettare il sistema.<br>Se l'allarme persiste contattare il servizio di Assistenza Tecnica. |

| Allarme            | A42                        | GUASTO FUSIB ING                                                                                                    |  |
|--------------------|----------------------------|----------------------------------------------------------------------------------------------------|--|
| Descrizione        | Guast                      | Guasto dei fusibili di protezione AC ingresso raddrizzatore.                                                                                                    |  |
| Possibili<br>cause | > 3                        | <ul> <li>Sovracorrente in ingresso.</li> </ul>                                                                                                    |  |
| Soluzioni          | 1.(<br>2.\$<br>3.1<br>4.\$ | Controllare i fusibili verificando lo stato del segnalatore di fusione.<br>Sostituire gli eventuali fusibili guasti.<br>Riavviare il sistema.<br>Se l'allarme persiste contattare il servizio di Assistenza Tecnica. |  |

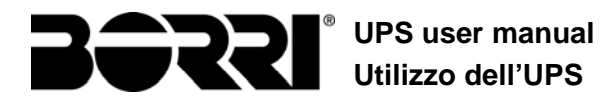

| Allarme            | A43                                                                                        | ERR LOOP COR RAD                                                                             |
|--------------------|--------------------------------------------------------------------------------------------|----------------------------------------------------------------------------------------------|
| Descrizione        | Il controllo non è in grado di regolare accuratamente la corrente di uscita raddrizzatore. |                                                                                              |
| Possibili<br>cause | Guasto del sistema di regolazione.                                                         |                                                                                              |
| Soluzioni          | 1.F<br>2.\$                                                                                | Resettare il sistema.<br>Se l'allarme persiste contattare il servizio di Assistenza Tecnica. |

| Allarme            | A44 DESATURAZIONE                                                                                |
|--------------------|--------------------------------------------------------------------------------------------------|
| Descrizione        | L'inverter è bloccato in seguito all'intervento del sensore di desaturazione dei driver IGBT.    |
| Possibili<br>cause | Anomalia del ponte inverter.                                                                     |
| Soluzioni          | 1.Resettare il sistema.<br>2.Se l'allarme persiste contattare il servizio di Assistenza Tecnica. |

| Allarme            | A45                                                                   | ALTA TEMP SSW                                                                                                    |  |
|--------------------|-----------------------------------------------------------------------|----------------------------------------------------------------------------------------------------|--|
| Descrizione        | Alta temperatura del dissipatore di calore dell'interruttore statico. |                                                                                                    |  |
| Possibili<br>cause |                                                                       | <ul> <li>Guasto dei ventilatori di raffreddamento del dissipatore.</li> <li>Temperatura dell'ambiente o dell'aria di raffreddamento troppo elevata.</li> </ul>                                                                                 |  |
| Soluzioni          | 1.0<br>2.1<br>3.\<br>4.\$                                             | Controllare il funzionamento dei ventilatori.<br>Pulire le griglie di aerazione e gli eventuali filtri aria.<br>Verificare il sistema di condizionamento (se presente).<br>Se l'allarme persiste contattare il servizio di Assistenza Tecnica. |  |

| Allarme            | A46                                                                                                    | PERDITA RIDOND                                                                                                    |
|--------------------|----------------------------------------------------------------------------------------------------|----------------------------------------------------------------------------------------------------|
| Descrizione        | Allarme attivo solo su sistemi PARALLELO. La continuità non è garantita in caso di anomalia di uno degli UPS. |                                                                                                    |
| Possibili<br>cause |                                                                                                    | l carico totale è superiore al valore massimo atteso.<br>Possibile guasto del circuito di misura.                   |
| Soluzioni          | 1.\<br>2.\$                                                                                                   | /erificare il carico alimentato dal sistema.<br>Se l'allarme persiste contattare il servizio di Assistenza Tecnica. |

| Allarme            | A47    | ERR INVIO PARAM                                 |
|--------------------|--------|-------------------------------------------------|
| Descrizione        | Errore | interno (ERRORE INVIO PARAMETRI EEPROM).        |
| Possibili<br>cause | ► F    | Problemi di comunicazione del microcontrollore. |
| Soluzioni          | 1.0    | Contattare il servizio di Assistenza Tecnica.   |

| Allarme            | A48                                             | ERR RIC PARAM EE                              |
|--------------------|-------------------------------------------------|-----------------------------------------------|
| Descrizione        | Errore                                          | interno (MANCATA RICEZIONE PARAMETRI EEPROM). |
| Possibili<br>cause | Problemi di comunicazione del microcontrollore. |                                               |
| Soluzioni          | 1.0                                             | Contattare il servizio di Assistenza Tecnica. |

| Allarme            | A49                                             | DISCOR TEST MODE                              |
|--------------------|-------------------------------------------------|-----------------------------------------------|
| Descrizione        | Errore interno.                                 |                                               |
| Possibili<br>cause | Problemi di comunicazione del microcontrollore. |                                               |
| Soluzioni          | 1.0                                             | Contattare il servizio di Assistenza Tecnica. |

| Allarme            | A50                                                                           | SSW BLOCCATO                                                                                                    |  |
|--------------------|-------------------------------------------------------------------------------|----------------------------------------------------------------------------------------------------|--|
| Descrizione        | L'interruttore statico è bloccato, il carico non è più alimentato.            |                                                                                                    |  |
| Possibili<br>cause | <ul> <li>Anomalia sui carichi.</li> <li>Possibile guasto dell'UPS.</li> </ul> |                                                                                                    |  |
| Soluzioni          | 1.<br>2.1<br>3.5                                                              | Verificare eventuali anomalie sui carichi.<br>Resettare il sistema.<br>Se l'allarme persiste contattare il servizio di Assistenza Tecnica. |  |

| Allarme            | A51                                                                                                    | TEMPERATURA BATT                                                                                                    |
|--------------------|----------------------------------------------------------------------------------------------------|----------------------------------------------------------------------------------------------------|
| Descrizione        | La temperatura della batteria è fuori dai limiti di tolleranza. Allarme attivo solo se è installata e abilitata la sonda di temperatura sulla batteria. |                                                                                                    |
| Possibili<br>cause | > 7<br>> F                                                                                                    | Femperatura anomala all'interno dell'armadio batterie.<br>Possibile guasto del circuito di misura.                                                                 |
| Soluzioni          | 1.\<br>2.\$                                                                                                    | /erificare la temperatura sulle batterie ed eventualmente<br>rimuovere la causa di allarme.<br>Se l'allarme persiste contattare il servizio di Assistenza Tecnica. |

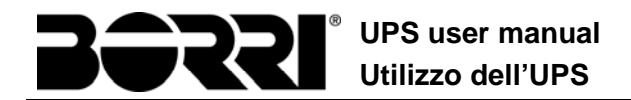

| Allarme            | A53                                                                      | ER COMP FIRMWARE                                   |  |
|--------------------|--------------------------------------------------------------------------|----------------------------------------------------|--|
| Descrizione        | Il controllore ha rilevato un'incompatibilità dei software di controllo. |                                                    |  |
| Possibili<br>cause | <b>&gt;</b> /                                                            | Aggiornamento software non eseguito correttamente. |  |
| Soluzioni          | 1.0                                                                      | Contattare il servizio di Assistenza Tecnica.      |  |

| Allarme            | A54                                             | ERRORE CAN                                    |
|--------------------|-------------------------------------------------|-----------------------------------------------|
| Descrizione        | Errore interno.                                 |                                               |
| Possibili<br>cause | Problemi di comunicazione del microcontrollore. |                                               |
| Soluzioni          | 1.(                                             | Contattare il servizio di Assistenza Tecnica. |

| Allarme            | A55                                       | CAVO PAR DISC                                                                        |
|--------------------|-------------------------------------------|--------------------------------------------------------------------------------------|
| Descrizione        | Mancata comunicazione del cavo parallelo. |                                                                                      |
| Possibili<br>cause | <b>&gt;</b>                               | Cavo di parallelo disconnesso o danneggiato.                                         |
| Soluzioni          | 1.<br>2.0                                 | Controllare la connessione del cavo<br>Contattare il servizio di Assistenza Tecnica. |

| Allarme            | A56                                                                                                    | TERNA SBILANCIATA                                                                     |
|--------------------|----------------------------------------------------------------------------------------------------|---------------------------------------------------------------------------------------|
| Descrizione        | Terna d' ingresso raddrizzatore sbilanciata                                                                                     |                                                                                       |
| Possibili<br>cause | <ul> <li>La terna delle tensioni d'ingresso raddrizzatore sono sbilanciate.</li> <li>Problema sulla scheda di misura</li> </ul> |                                                                                       |
| Soluzioni          | 1.(<br>2.(                                                                                                    | Controllare la tensione di ingresso.<br>Contattare il servizio di Assistenza Tecnica. |

| Allarme            | A63                                                                                      | SEQ. AVVIO BLOCC                                                                                                    |
|--------------------|------------------------------------------------------------------------------------------|----------------------------------------------------------------------------------------------------|
| Descrizione        | Durante l'avvio dell'UPS un'anomalia ha impedito il corretto svolgimento della sequenza. |                                                                                                    |
| Possibili<br>cause |                                                                                          | Organi di manovra in posizione errata o manovrati in maniera non<br>corretta.<br>Possibile guasto interno.                                                                                                    |
| Soluzioni          | 1.\<br>2.S                                                                               | /erificare che la posizione degli organi di manovra (sezionatori,<br>selettori) sia come specificato nelle procedure (vedi sezione<br>"Installazione ed avviamento").<br>Se l'allarme persiste contattare il servizio di Assistenza Tecnica. |